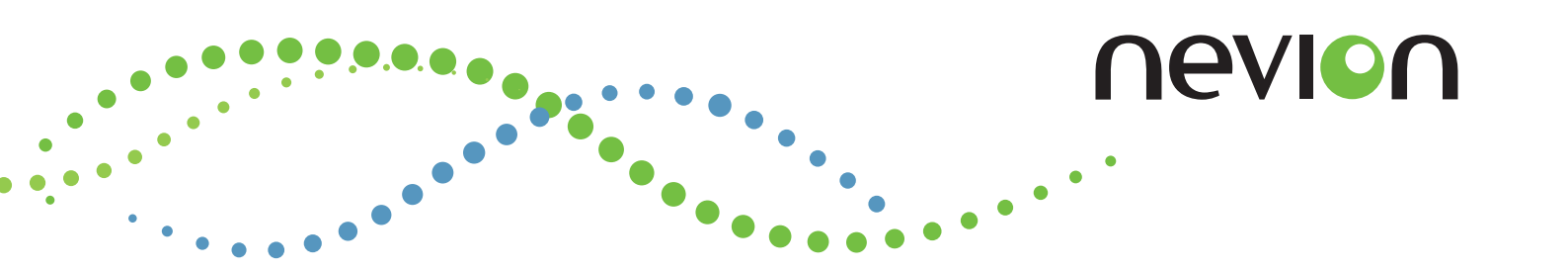

# Multicon User Manual

Revision: T 2019-12-18

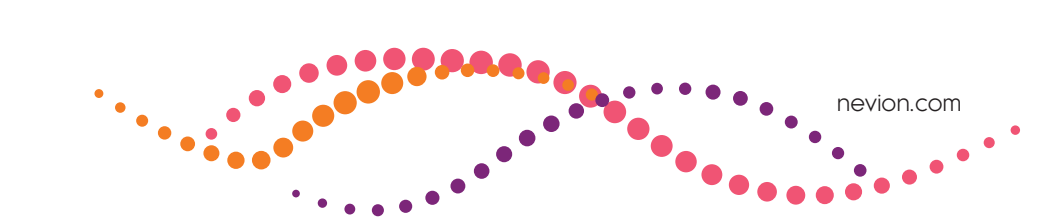

# Contents

| 1 | Nevi             | 6                                                       |             |  |  |  |
|---|------------------|---------------------------------------------------------|-------------|--|--|--|
| 2 | Histo            | ory                                                     | 7           |  |  |  |
| 3 | Product Overview |                                                         |             |  |  |  |
|   | 3.1              | Introduction3.1.1Product Offering3.1.2Licensed Features | 8<br>9<br>9 |  |  |  |
| 4 | Syste            | em Architecture                                         | 11          |  |  |  |
|   | 4.1              | Flashlink                                               | 11          |  |  |  |
|   | 4.2              | VikinX Sublime                                          | 13          |  |  |  |
|   | 4.3              | VikinX Modular                                          | 13          |  |  |  |
| 5 | Spec             | ifications                                              | 16          |  |  |  |
|   | 5.1              | Web Interface                                           | 16          |  |  |  |
|   | 5.2              | Protocols                                               | 16          |  |  |  |
|   |                  | 5.2.1 Control Protocols                                 | 16          |  |  |  |
|   |                  | 5.2.2 SNMP                                              | 17          |  |  |  |
|   |                  | 5.2.3 Configuration Protocol                            | 18          |  |  |  |
|   |                  | 5.2.4 Spread Communication                              | 18          |  |  |  |
|   | 5.3              | Performance                                             | 18          |  |  |  |
|   |                  | 5.3.1 Number of Flashlink Cards                         | 18          |  |  |  |
|   |                  | 5.3.2 Number of VikinX Devices                          | 18          |  |  |  |
|   |                  | 5.3.3 Number of Web Clients                             | 18          |  |  |  |
|   |                  | 5.3.4 Total Capacity per Multicon System                | 19          |  |  |  |
|   | 5.4              | Front View                                              | 19          |  |  |  |
|   | 5.5              | Rear View                                               | 20          |  |  |  |
|   | 5.6              | Hardware Specifications                                 | 21          |  |  |  |
| 6 | Oper             | ration                                                  | 23          |  |  |  |
|   | 6.1              | IP Configuration                                        | 23          |  |  |  |
|   |                  | 6.1.1 Change from Web Interface                         | 23          |  |  |  |
|   |                  | 6.1.2 Change using Nevion Configurator                  | 24          |  |  |  |
|   | 6.2              | System Concept                                          | 25          |  |  |  |
|   |                  | 6.2.1 Creating a System from the Web Interface          | 25          |  |  |  |
|   |                  | 6.2.2 Creating a System using Nevion Configurator       | 26          |  |  |  |
|   | 6.3              | License Keys                                            | 28          |  |  |  |
|   | 6.4              | Firewall Configuration                                  | 29          |  |  |  |
| 7 | Web              | Interface                                               | 30          |  |  |  |

|    | 7.1   | Frames                                    | 31       |
|----|-------|-------------------------------------------|----------|
|    | 7.2   | Configuration                             | 31       |
|    |       | 7.2.1 Network configuration               | 31       |
|    |       | 7.2.2 System configuration                | 31       |
|    |       | 7.2.3 Flashlink                           | 32       |
|    |       | 7.2.4 Maintenance                         | 32       |
|    |       | 7.2.4.1 User management                   | 33       |
|    |       | 7.2.5 Security                            | 33       |
|    |       | 7.2.6 Date and Time                       | 35       |
|    |       | 7.2.7 SNMP                                | 36       |
|    | = 0   | 7.2.8 Debug lerminal                      | 38       |
|    | 7.3   | Alarms                                    | 38       |
|    | 7.4   | Log                                       | 39       |
|    | 7.5   | Manuals                                   | 41       |
| 8  | Flash | link Web Interface                        | 42       |
|    | 8.1   | Flashlink Sub-system View                 | 42       |
|    | 8.2   | Flashlink Module View                     | 43       |
|    |       | 8.2.1 Information Page                    | 44       |
|    |       | 8.2.2 Configuration Page                  | 44       |
|    |       | 8.2.2.1 Card Label                        | 45       |
|    |       | 8.2.2.2 Advanced Configuration            | 46       |
|    |       | 8.2.2.3 Matrix Configuration              | 46       |
|    |       | 8.2.2.4 Alarm Configuration               | 46       |
|    |       | 8.2.2.5 Passive Modules                   | 47       |
|    | 8.3   | Multicon Module View                      | 47       |
|    | 8.4   | Flashlink Maintenance                     | 49       |
|    |       | 8.4.1 Frame configuration                 | 49       |
|    |       | 8.4.2 Frame Labels                        | 50       |
|    |       | 8.4.3 Card Configurations                 | 50       |
|    | 0 5   | 8.4.5.1 Transfer System Configurations    | 51       |
|    | 8.5   | Debug Terminal                            | 51       |
|    | 8.6   | Flashlink Firmware Upgrade                | 52       |
|    |       | 8.6.1 Iransfer Firmware Files to Multicon | 53       |
|    |       | 8.6.2 Micro Controller Upgrade Process    | 53<br>E4 |
|    |       | 8.0.5 FPGA Upgrade Process                | 54       |
| 9  | Web   | Control Interface                         | 56       |
|    | 9.1   | List View                                 | 56       |
|    | 9.2   | Matrix View                               | 58       |
|    | 9.3   | Salvo View                                | 59       |
| 10 | Syste | m Overview                                | 61       |
| 11 | Softw | vare Upgrade                              | 62       |

|    | 11.1   | Introduction                                         | 62 |
|----|--------|------------------------------------------------------|----|
|    |        | 11.1.1 GYDA-SC Upgrade                               | 62 |
|    |        | 11.1.2 ETH-CON and SYSCON Upgrade                    | 63 |
|    | 11.2   | Upgrade from GYDA-SC, ETH-CON and SYSCON to Multicon | 63 |
|    | 11.3   | Upgrade Procedure for Multicon                       | 63 |
|    |        | 11.3.1 Using Nevion Configurator                     | 63 |
|    |        | 11.5.2 Using Multicon web interface                  | 05 |
| 12 | Hardv  | vare Information                                     | 66 |
|    | 12.1   | Housing                                              | 66 |
|    | 12.2   | Status LEDs                                          | 67 |
|    | 12.3   | How to Access the Module                             | 69 |
|    | 12.4   | Card Insertion and Removal                           | 69 |
|    | 12.5   | Storage                                              | 70 |
|    |        | 12.5.1 CF card (Mk2 only)                            | 70 |
|    |        | 12.5.2 MicroSD card (Mk4 only)                       | 70 |
|    | 12.6   | Battery (Mk2 only)                                   | 71 |
|    | 12.7   | Reset Button (Mk2 only)                              | 71 |
|    | 12.8   | DIP switches (Mk4 only)                              | 72 |
|    | 12.9   | Factory default procedure (Mk4 only)                 | 73 |
|    | 12.10  | Flashlink Card Hot Swap                              | 73 |
|    | 12.11  | Back Plane Connectors                                | 73 |
|    |        | 12.11.1 Hardware revision 2                          | 74 |
|    |        | 12.11.2 Hardware revision 4 without SFP              | 75 |
|    | 10.10  | 12.11.5 Hardware revision 4 with SFP                 | 76 |
|    | 12.12  | GPIO<br>12.12.1 Connections (mk2)                    | 77 |
|    |        | 12.12.2 Connections (mk2)                            | 77 |
|    | 12.13  | Monitor Flashlink Power Supplies (mk2)               | 78 |
|    | 12.14  | Serial Connectivity                                  | 79 |
|    |        | 12.14.1 DB9 connectors                               | 79 |
|    |        | 12.14.2 RJ45 connectors                              | 80 |
|    |        | 12.14.3 Molex KK 254 5pin connectors                 | 80 |
|    |        | 12.14.4 Maximum Cable Length (RS-232)                | 80 |
|    | 12.15  | Ethernet Connectivity                                | 81 |
|    |        | 12.15.1 Ethernet connections on Mk4                  | 81 |
|    | 12.16  | External RS422 Flashlink Connectivity                | 82 |
| Α  | Protoc | col Specifications                                   | 83 |
|    | A.1    | Modular Router Protocol (MRP)                        | 83 |
|    | A.2    | NCB Sublime/Compact                                  | 83 |
|    | A.3    | SNMP                                                 | 83 |
|    | A.4    | Snell Pro-bel SW-P-02                                | 84 |

|   | A.5   | Leitch Pass-Through                                 | 85 |
|---|-------|-----------------------------------------------------|----|
|   | A.6   | Triton                                              | 87 |
|   | A.7   | Thomson/Grass Valley Native                         | 87 |
|   | A.8   | TSL UMD Protocol                                    | 89 |
| В | SNM   | P Data Model                                        | 90 |
|   | B.1   | Data model                                          | 90 |
|   |       | B.1.1 High-level overview                           | 90 |
|   |       | B.1.2 Current MIB structure – nworktwo              | 91 |
|   |       | B.1.3 Block functions – module                      | 92 |
|   |       | B 1 5 VikinX router control – level                 | 92 |
|   |       | B.1.6 Flashlink router matrix control – level       | 93 |
|   |       | B.1.7 Generic tree – generic                        | 94 |
|   | B.2   | Notifications                                       | 94 |
|   | B.3   | Data model overview                                 | 94 |
| С | Open  | source legal information                            | 96 |
| D | Gene  | ral Environmental Requirements for Nevion Equipment | 97 |
| Ε | Produ | act Warranty                                        | 98 |
| F | Mate  | rials Declaration and Recycling Information         | 99 |
|   | F.1   | Materials Declaration                               | 99 |
|   | F.2   | Recycling information                               | 99 |
|   |       |                                                     |    |

# **1** Nevion Support

#### Nevion AS

Lysaker torg 5 1366 Lysaker, Norway Support phone 1: +47 33 48 99 97 Support phone 2: +47 90 60 99 99

## Nevion USA

1600 Emerson Avenue Oxnard, CA 93033, USA Toll free North America: (866) 515-0811 Outside North America: +1 (805) 247-8560

#### Nevion UK

Unit 11 Brewery Court, High Street, Theale Reading, Berkshire, RG7 5AJ, United Kingdom Support phone: +44 147 361 7379

#### Nevion APAC

600 North Bridge Road, #05-01 Parkview square, Singapore 188778 Support phone: +65 31 63 54 93

E-mail: support@nevion.com

See http://www.nevion.com/support/ for service hours for customer support globally.

# 2 History

| Revision | Date       | Author  | Comments                                                                 |
|----------|------------|---------|--------------------------------------------------------------------------|
| т        | 2019-10-17 | AAA     | Appendix B and Appendix C added. Note in Chapter 4 added. Section 7.2.6, |
|          |            |         | Section 12.8, Section 12.9, Section 12.12 and Section 12.16 updated.     |
| S        | 2018-01-19 | JGS     | Added information about Multicon hardware revision 4.2                   |
| R        | 2016-10-13 | JGS     | Added documentation of security options                                  |
| Р        | 2016-03-21 | JGS     | Added pinout for RJ45 backplane connectors                               |
| Ν        | 2016-01-14 | JGS     | Updated Flashlink webinterface descriptions                              |
| М        | 2015-10-27 | AAA     | Info about Multicon with SFP added                                       |
| L        | 2015-06-04 | JGS     | Updated dip switch info and factory reset procedure                      |
| K        | 2015-01-09 | JGS/JIH | Updated with info about hardware version 4                               |
| J        | 2013-10-31 | JIH     | Updated for release 4.0                                                  |
| Н        | 2013-09-03 | JGS/JIH | Added new protocol info for release 3.8                                  |
| G        | 2012-12-17 | JGS     | Updated revision info                                                    |
| 6        | 2012-10-01 | JIH     | Info about external RJ45 connection                                      |
| 5        | 2012-09-07 | JGS     | Updated text describing upgrade possibilities.                           |
| 4        | 2011-04-27 | JIH     | Added performance data in Chapter 3.6.                                   |
| 3        | 2011-01-03 | JIH     | Added alert box in Chapter 2.2.                                          |
| 2        | 2010-09-15 | JIH     | Updated GYDA user management (Chapter 5.5.1).                            |
| 1        | 2009-12-30 | JIH     | Consolidated all manuals                                                 |
| 0        | 2009-07-02 | JIH     | First official release                                                   |

# **3 Product Overview**

# 3.1 Introduction

The Multicon product provides fully integrated state-of-the-art element management and system control capabilities for Flashlink and VikinX systems. Multicon supports a wide range of applications ranging from optical network monitoring and configuration to router control.

The Multicon product provides element management and system control capabilities for Flashlink and VikinX systems. The software may be licensed to support different applications and is available in different product packages to support the main applications.

Multicon includes interfaces for web-based monitoring andvcontrol, hardware and software control panels, automation systems and SNMP-based network management systems. The software also supports control of third-party devices using industry standard protocols.

The Multicon software is running on a dedicated hardware card that may be installed in Flashlink, Flashcase, N-BOX or VikinX Modular frames. Multicon is typically installed in an N-BOX to support Flashlink Compact and Sublime devices.

Multicon is the second generation system controller from Nevion replacing the former GYDA-SC, ETH-CON and Syscon products. Multicon is based on an open and distributed architecture and provides one platform to monitor and control both Flashlink and VikinX products. These features and a powerful third party plug-in interface allow for full control of the entire video transport chain.

The latest range of Flashlink SP&D cards have a large number of parameters that may require modification in a production environment. Multicon provides the solution for easy access to control SP&D parameters from control panels or automation systems. This new feature allows the user to modify SP&D parameters like scaling, pan and zoom from control panels during operation of the card.

The following key features are provided by Multicon:

- User-friendly web GUI for monitoring, configuration and control of Flashlink and VikinX
- Support for up to 80 Flashlink cards
  - Status information and card configuration
  - Hot-swap of cards
  - Remote firmware upgrade
- Support for VikinX Sublime, Compact and Modular
  - Level control, virtual routing and salvos
  - System with multiple controllers
- Integration with hardware and software control panels
- Alarm management and forwarding

- SNMP support for monitoring and configuration
- Security feature for user login and secure communication
- Third-party router integration (Leitch, GVG and Pro-bel)

### 3.1.1 Product Offering

Main product based on Multicon hardware revision 4:

| Sales product | Description                                                 | Hardware                               |
|---------------|-------------------------------------------------------------|----------------------------------------|
| MCON-HW-MK4   | Main board and backplane only<br>Requires software licenses | Used for Flashlink and Sublime systems |

Main product based on Multicon hardware revision 2:

| Sales product   | Description                               | Hardware                         |
|-----------------|-------------------------------------------|----------------------------------|
| Multicon VX-MOD | Web, Control Panel and SNMP interface for | For use with VikinX Modular only |
|                 | - Modular router (64/128/256)             |                                  |
|                 | - 32 Sublime/Compact routers              |                                  |

## 3.1.2 Licensed Features

The Multicon software is the same for all products but the features are controlled by licenses. The table below shows the licenses included with each product offering. It is possible to add additional features by adding licenses to a Multicon controller.

Licenses for Multicon hardware revision 4:

| Sales product    | Description                                        |
|------------------|----------------------------------------------------|
| MCON-SW-FL-10    | Multicon license for 10 Flashlink cards (1 frame)  |
| MCON-SW-FL-80    | Multicon license for 80 Flashlink cards (8 frames) |
| MCON-SW-VX-SL    | Multicon license for Sublime routers               |
| MCON-SW-WCTRL    | Multicon license for web-based router control      |
| MCON-SW-3PP      | Multicon license for third-party protocols         |
| MCON-SW-SECURITY | Multicon license for security features             |

Licenses for Multicon hardware revision 2:

| Sales product/<br>Licensed features          | Multicon<br>GYDA-ONE | Multicon<br>GYDA | Multicon<br>VX-SLC | Multicon<br>VX-MOD |
|----------------------------------------------|----------------------|------------------|--------------------|--------------------|
| Multicon OPT-GYDA-ONE:                       | Included             | Included         | Option             | Option             |
| Flashlink support for one $(1)$ frame        |                      |                  |                    |                    |
| Multicon OPT-GYDA:                           | Option               | Included         | Option             | Option             |
| Flashlink support for up to eight (8) frames | 5                    |                  |                    |                    |
| Multicon OPT-VX-SLC:                         | Included             | Included         | Included           | Included           |
| VikinX Sublime/Compact support               |                      |                  |                    |                    |
| Multicon OPT-VX-MOD:                         | Option               | Option           | Option             | Included           |
| VikinX Modular support                       |                      |                  |                    |                    |
| Multicon OPT-TRITON:                         | Included             | Included         | Included           | Included           |
| Triton protocol support                      |                      |                  |                    |                    |
| Multicon OPT-PROBEL:                         | Option               | Option           | Option             | Included           |
| Pro-bel SW-P-02 protocol                     |                      |                  |                    |                    |
| Multicon OPT-LEITCH:                         | Option               | Option           | Option             | Option             |
| Leitch pass-through protocol                 |                      |                  |                    |                    |
| Multicon OPT-GVG:                            | Option               | Option           | Option             | Option             |
| Grass Valley/Thomson protocol support        |                      |                  |                    |                    |
| Multicon OPT-WC:                             | Option               | Option           | Option             | Option             |
| Web control interface                        |                      |                  |                    |                    |
| Multicon OPT-3PP:                            | Option               | Option           | Option             | Option             |
| Third-party plug-in support                  |                      |                  |                    |                    |

# nevion

# **4** System Architecture

**Figure 4.1** illustrates the Multicon architecture. The Multicon controllers may be fitted either in Flashlink frames, N-BOX housing or in the VikinX Modular frame.

All Multicon controllers provide a Web interface on HTTP port 80 and a Control Panel interface on MRP port 4381. The controllers also exchange status information using the TCP/IP based MBUS protocol (for internal use between controllers only and not visible externally).

Using the third-party SDK it is also possible to integrate with other TCP/IP hosts and clients. Host devices are typically automation systems or third-party control systems that shall control Multicon while client devices shall be controlled by Multicon.

Each Multicon controller provides two RS-232/RS-422 serial ports for connection of VikinX Compact routers or third-party devices with communication over serial.

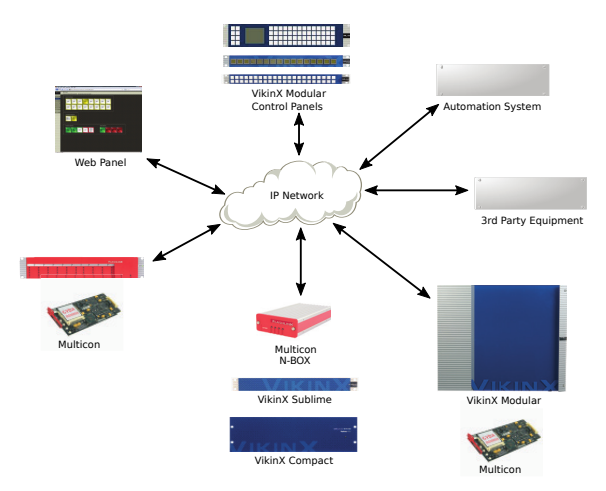

Figure 4.1 Multicon system architecture

The data on the IP network in Figure 4.1 will only be management data. It is only used for control and monitoring and will not include any transport streams.

**Note:** We recommend using a separate closed IP network for management data.

# 4.1 Flashlink

For Flashlink it is necessary to have one Multicon in each Flashlink sub-system which may consist of up to eight (8) frames. Note that if there is a separate license that supports only one (1) frame.

**Figure 4.2** shows how you can interface with one Flashlink sub-system using the Web interface and Control Panels. The Web interface uses the W3C standard HTTP protocol and the Control Panels use the Nevion MRP protocol.

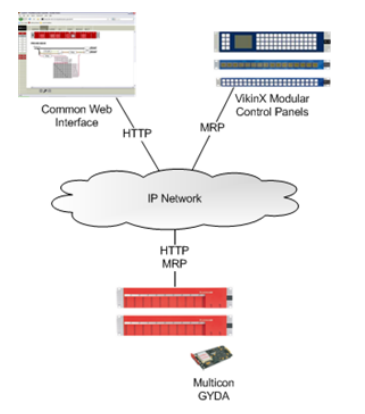

**Figure 4.2** Multicon for one Flashlink sub-system

It is possible to combine several Flashlink sub-systems into one Multicon system as illustrated in **Figure 4.3**. In this simple example you can use the same Web interface and Control Panels to manage modules in both Flashlink sub-systems.

The Multicon controllers communicate internally over the Nevion MBUS protocol to exchange status information and perform settings across physical controllers (for internal use between controllers only and not visible externally).

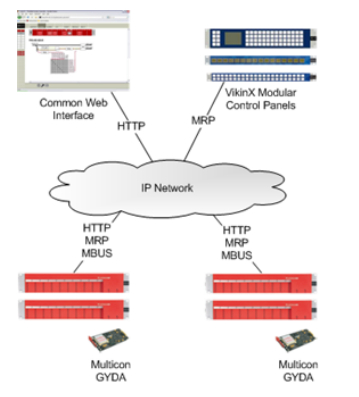

**Figure 4.3** Multicon for multiple Flashlink sub-systems

**Note:** As a design rule it is recommended to keep the Multicon systems as small as possible, i.e. place only equipment that needs to be managed from the same Web interface and Control Panels into the same Multicon em.

system.

# 4.2 VikinX Sublime

Multicon is used to control VikinX Sublime, Compact and 3rd party routers. Multicon is also used as an interface between VikinX Sublime/Compact routers and Control Panels.

**Figure 4.4** shows how to use Multicon to control a VikinX Sublime router over TCP/IP and a VikinX Compact router over the Network Control Bus (NCB) via a RS-232 connection to the router.

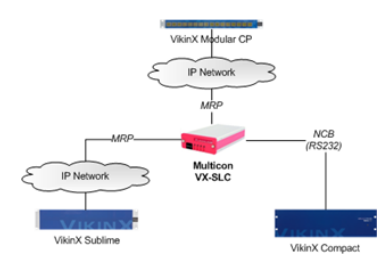

**Figure 4.4** Multicon for VikinX Sublime and Compact

**Figure 4.5** shows how to deploy redundant controllers for control of a VikinX Sublime and Compact router. The two Multicon controllers communicate via an internal MBUS protocol. If one controller fails the other controller will take over as main controller for the routers. The control panels will also switch over to the other controller.

The Multicon controllers communicate internally over the Nevion MBUS protocol to exchange status information and perform settings across physical controllers.

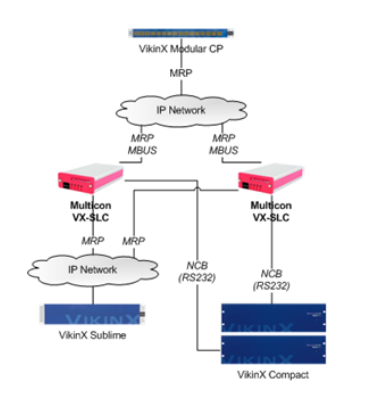

**Figure 4.5** Redundant Multicon for VikinX Sublime and Compact

**Figure 4.6** shows how to control a Pro-bel router and a Triton router from a Multicon controller. Multicon communicates with the routers using SW-P-02 serial line protocol and Triton Protocol.

# 4.3 VikinX Modular

Multicon VX-MOD is used to control VikinX Modular routers but also comes with support for VikinX Sublime, Sublime Compact and Compact routers. In addition, the product may be controlled by or control devices using the Pro-bel SW-P-02 protocol. Optionally it is also possible to extend the protocol support with other third-party protocols.

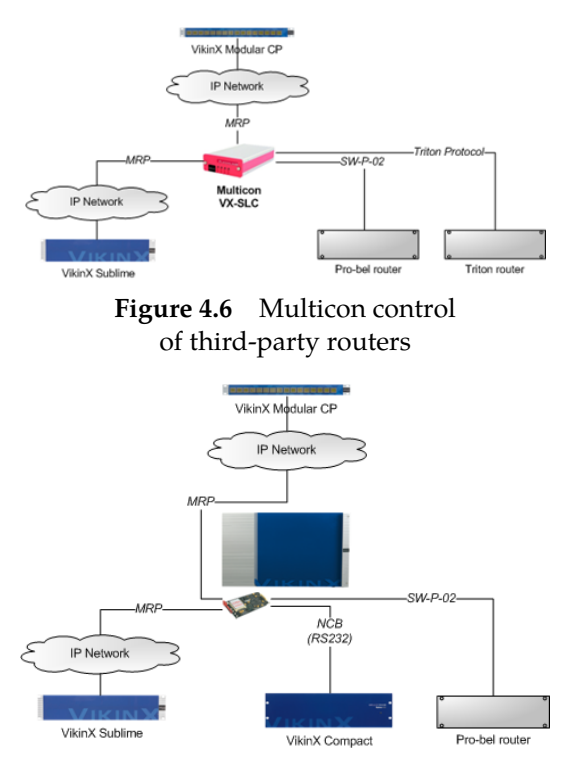

**Figure 4.7** Multicon VX-MOD for VikinX Modular, Sublime and third-party control

The following examples show possible ways to use Multicon VX-MOD in combination with VikinX, Flashlink and Pro-bel routers.

**Figure 4.7** shows how to use Multicon VX-MOD together with VikinX Sublime, Compact and Probel routers. The Sublime router is connected via TCP/IP (Modular Router Protocol), while the Compact and Probel routers are connected via serial line interface.

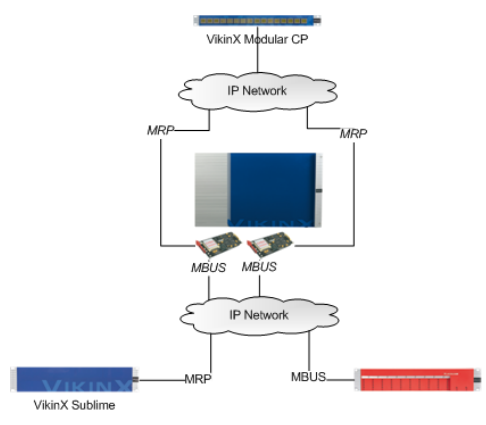

**Figure 4.8** Multicon for VikinX Modular and Sublime control in a system with a Multicon for Flashlink control

**Figure 4.8** shows how to use Multicon VX-MOD together with VikinX Sublime and a Flashlink system with Multicon GYDA. The Sublime router is connected via TCP/IP using the Modular Router Protocol, while Multicon for Flashlink (in the Flashlink frame) is connected via TCP/IP using the MBUS protocol between Multicon controllers.

The two redundant Multicon controllers in the Modular frame have to communicate internally to exchange state information using the MBUS protocol over the external IP network (for internal use between controllers only and not visible externally).

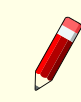

**Note:** Redundant Multicon controllers always have to be reachable over an external IP network.

# **5** Specifications

# 5.1 Web Interface

The Multicon web interface is supported for the following browser versions:

- Firefox version 25 or higher
- Internet Explorer 10 or higher
- Chrome version 30 or higher

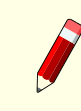

**Note:** Multicon 4.0 and newer uses web socket technology that requires an updated browser version.

# 5.2 Protocols

#### 5.2.1 Control Protocols

Multicon supports various control protocols for northbound communication (referred to as host protocols) and southbound communication (referred to as client protocols). Host protocols are typically used for integrating with control panels and external systems like automation. Client protocols are used for integrating with devices such as routers and terminal gear.

Multicon uses the Modular Router Protocol (MRP) over TCP/IP as its default protocol for northbound (host) and southbound (client) access. The protocol is open for third-party integration and the specification is available as a separate manual document.

#### Supported northbound (host) protocols:

- MRP (IP)
- NCB Compact (serial)
- NCB Sublime (serial)
- SNMP (IP)
- Thomson/Grass Valley Native (IP and serial)
- Leitch PassThru (IP and serial)
- Pro-Bel SW-P-02 (IP and serial)
- Triton (serial)

#### Supported southbound (client) protocols:

- MRP (IP)
- NCB Compact (Serial)
- NCB Sublime (Serial)
- Thomson/Grass Valley Native (IP and serial)
- Leitch PassThru (IP and serial)
- Pro-Bel SW-P-02 (IP and serial)
- Triton (serial)

This list is valid for Multicon firmware 3.8.0 (or newer). To configure a Multicon system with these protocols also requires Nevion Configurator 4.4.0 (or newer).

Further information concerning the level of support for each protocol is provided in Appendix A.

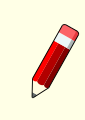

**Note:** Note that the availability of these protocols depends on the licensing of the Multicon product.

# 5.2.2 SNMP

Multicon supports SNMP version 1, 2c or 3 over UDP, following SMI version 2.0 according to relevant RFCs.

#### RFC1157

Case, J., M. Fedor, M. Schoffstall and J. Davin, "The Simple Network Management Protocol", STD 15, RFC 1157, May 1990.

#### RFC2578

McCloghrie, K., Perkins, D. and J. Schoenwaelder, "Structure of Management Information Version 2 (SMIv2)", STD 58, RFC 2578, April 1999.

#### RFC1901

The SNMPv2 Working Group, Case, J., McCloghrie, K., Rose, M. and S. Waldbusser, "Introduction to Community-based SNMPv2", RFC 1901, January 1996.

#### RFC2574

Blumenthal, U. and B. Wijnen, "The User-Based Security Model for Version 3 of the Simple Network Management Protocol (SNMPv3)", RFC 2574, April 1999.

The following security features are supported:

- User defined community strings (v1 or v2c)
- User based Security Model (v3 only)
- Possible to turn off v1/v2c support.

All alarms are sent as SNMP traps with user selectable filtering.

## 5.2.3 Configuration Protocol

Multicon uses Device Configuration Protocol (Nevion proprietary) over TCP/IP for setup of the system. The protocol is only used internally between the Nevion Configurator and Multicon.

## 5.2.4 Spread Communication

This product uses software developed by Spread Concepts LLC for use in the Spread toolkit. For more information about Spread see http://www.spread.org.

The software is used for internal communication between Multicon controllers and provides a highly reliable communication mechanism.

# 5.3 Performance

#### 5.3.1 Number of Flashlink Cards

The following number of Flashlink cards are supported per Multicon card:

- 10 Flashlink cards maximum with single-frame license
- 80 Flashlink cards maximum with multi-frame license

#### 5.3.2 Number of VikinX Devices

The following number of VikinX devices (routers and control panels) are supported per Multicon card:

- Total of 32 devices (routers and control panels) when the Multicon card is NOT used for Flashlink
- Total of 8 devices (routers and control panels) when the Multicon card is also used for Flashlink

#### 5.3.3 Number of Web Clients

The following number of web clients are supported per Multicon card:

- Total of 10 web clients when the Multicon card is NOT used for Flashlink
- Total of 5 web clients when the Multicon card is also used for Flashlink

## 5.3.4 Total Capacity per Multicon System

The following specifies total capacity per Multicon system:

- Total number of levels (video and audio) in a system should be less than 200
- Total number of control panels in a system should be less than 64
- Total number of crosspoints (in all levels) in a system should be less than 5000
- Total number of virtual routers in a system should be less than 10 with a maximum of 256 crosspoints in each virtual router
- Total number of salvos in a system should be less than 100 with a maxium of 256 settings in each salvo

Please contact Nevion Support to discuss system configuration options if your planned system exceeds the total capacity above.

# 5.4 Front View

Figure 5.1 shows the front-view of Multicon Mk2.

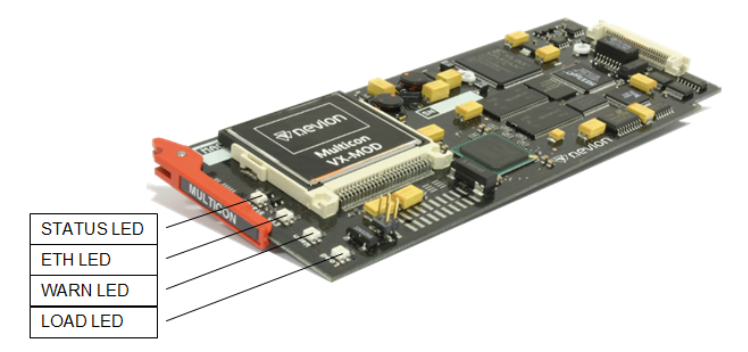

Figure 5.1 Front-view Mk2

**Figure 5.2** shows the front-view of Multicon Mk4.

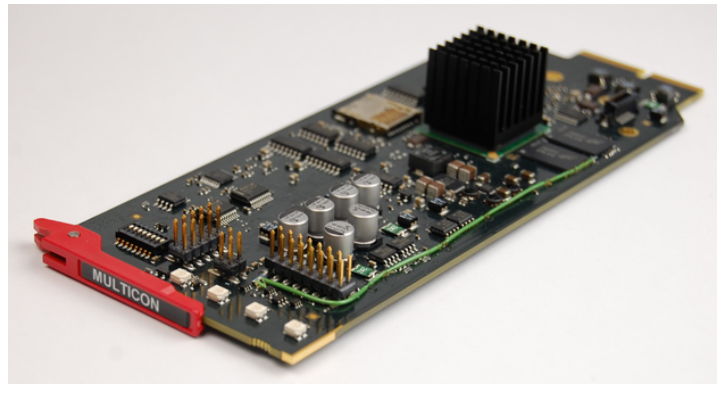

Figure 5.2Front-view Mk4

## 5.5 Rear View

Figure 5.3 shows the rear-view connectors and their function for Multicon Mk2.

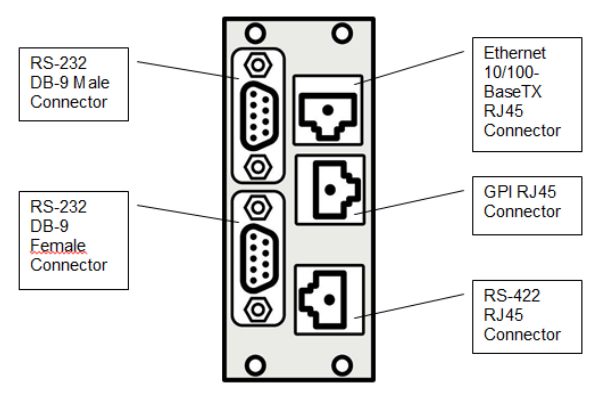

Figure 5.3 Rear-view Mk2

Figure 5.4 shows the rear-view connectors and their function for Multicon Mk4 without SFP.

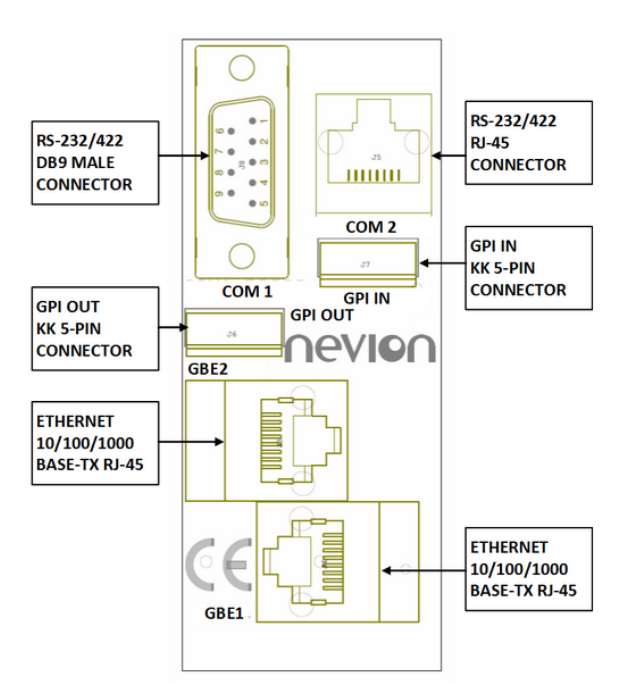

Figure 5.4 Rear-view Mk4 without SFP

Figure 5.5 shows the rear-view connectors for Multicon Mk4 with SFP.

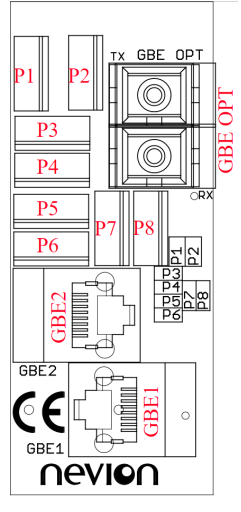

Figure 5.5Rear-viewMk4 with SFP

# 5.6 Hardware Specifications

| Component       | Version 2 (Mk2)                       | Version 4 (Mk4)           | Version 4 (Mk4)              |
|-----------------|---------------------------------------|---------------------------|------------------------------|
|                 | · · · · · · · · · · · · · · · · · · · | without SFP               | with SFP                     |
| CPU             | 400MHz StrongARM PXA255               | 533MHz DualCore PowerPC   | 533MHz DualCore PowerPC      |
|                 |                                       | e500v2 P1025              | e500v2 P1025                 |
| Memory          | 64MB SDRAM                            | 512MB 32bit DDR3 SDRAM    | 512MB 32bit DDR3 SDRAM       |
|                 | 8MB on-board Flash                    | 2MB on-board Flash        | 2MB on-board Flash           |
|                 | Compact Flash card                    | MicroSD card              | MicroSD card                 |
| RS-232/         | 3 x COM ports                         | 2 x COM ports             | 2 x COM ports                |
| RS-422          | Connectors DB9M,DB9F, RJ-4            | 5 Connectors DB9M, RJ-45  | Connectors Mulex KK 254 5pin |
|                 | IBM PC TIA-574 (RS-232)               | IBM PC TIA-574 (RS-232)   | IBM PC TIA-574 (RS-232)      |
|                 | SMPTE 207M (RS-422)                   | SMPTE 207M (RS-422)       | SMPTE 207M (RS-422)          |
|                 | 8P8C TIA-561 (RJ-45)                  | 8P8C TIA-561 (RJ-45)      |                              |
| Ethernet        | 1 x 10BaseT / 100BaseTX               | 2 x 10BaseT / 100BaseTX / | 2 × 10BaseT / 100BaseTX /    |
|                 | Full duplex                           | 1000BaseT                 | 1000BaseT                    |
|                 |                                       | Full duplex               | 1 × 1000BaseX                |
|                 |                                       |                           | Full duplex                  |
| Ethernet switch |                                       | 400 Mbits/sec (Mk4.1)     | 400 Mbits/sec (Mk4.1)        |
| bandwidth       |                                       | 4 Gbits/sec (Mk4.2)       | 4 Gbits/sec (Mk4.2)          |
| Power           | +5V DC, 3W                            | +5V DC, 7W                | +5V DC, 7W                   |

The following specifications apply for controller hardware versions 2 and 4.

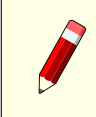

Note: Multicon requires controller hardware version 2 (Mk2) or version 4 (Mk4). It cannot run on controller hardware version 1 (Mk1).

# 6 Operation

This chapter describes operational preparations that are required before the Multicon controller may be used to monitor and control Flashlink, VikinX Sublime or Modular sub-systems. The preparations described here are common for all Multicon controllers and involves use of the Nevion Configurator.

This is not a complete guide to setting up Multicon systems using the Nevion Configurator, but limited to the preparations required to start using your Multicon controller. Please refer to the Nevion Configurator online help for more detailed information about configuring Multicon systems.

# 6.1 IP Configuration

## 6.1.1 Change from Web Interface

Multicon 4.0 and newer supports changing the IP address from the web interface. This will also automatically create a system as described in **Section 6.2** and provides an easier way to get started using the Multicon controller.

To change the IP address from the web interface perform the following steps:

- 1. Connect a laptop directly to the Ethernet port of the Multicon controller.
- 2. Configure the laptop to use the IP address 192.168.0.11 and netmask 255.255.255.0.
- 3. Open a supported web browser and go to http://192.168.0.10.
- 4. Select the Config tab and click on Network which presents the page shown in Figure 6.1.
- 5. Set the hostname as required.
- 6. Set the IP address, netmask and default gateway to match the network configuration.
- 7. Click on Update.

The default IP address 192.168.0.10 above is set for all new cards delivered by Nevion. If the IP address has been changed previously for the card, then this address will have to be used. If the IP address is not known then the Nevion Configurator may still be used to set a new IP address.

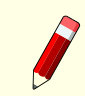

**Note:** Changing the network settings will trigger a reboot of the Multicon controller.

**Note:** Changing IP address from the web interface is only possible if the controller is not yet added to a system or is in a system with only one controller. If multiple controllers are present in the system, the Nevion Configurator must be used to set a new IP address.

| Multicon              |       | X;        | #      | $\star$ | **           | (Ū)  |  | nevion |
|-----------------------|-------|-----------|--------|---------|--------------|------|--|--------|
| Network configuration |       |           |        |         | Network      |      |  | *      |
|                       |       |           |        |         | System       |      |  |        |
| Hostname              | AJ-X3 |           |        |         | Flashlink    |      |  |        |
| IP address            | 10 .  | 69 . 2    | . 15   |         | Maintenanc   | e    |  |        |
| Subnet mask           | 255 . | 255 . 252 | . 0    |         | Date and tin | ne   |  |        |
| Default gateway       | 10 .  | 69 . 0    | . 1    |         | SNMP         |      |  |        |
|                       |       |           | Update |         | Debug term   | inal |  |        |

Figure 6.1 Web interface network settings

## 6.1.2 Change using Nevion Configurator

This section describes how to change the IP address of the Multicon controller using the Nevion Configurator. The same procedure is applicable for changing IP configuration for control panels and routers. The IP configuration procedure is described in detail below:

- 1. Open the Nevion Configurator.
- 2. Select a system to open or click cancel. Note that it is not necessary to open a system to perform IP configuration.
- 3. Go to Tools -> IP settings from the menu bar.
- 4. Select the appropriate filter from the drop down.
- 5. Current system only will only show devices in the currently open system.
- 6. All systems will show all devices detected by the Nevion Configurator grouped per system.
- 7. Device types will show all devices grouped by device type.

| Dev<br>View                                | ice List<br>device details and edit IP setti | ngs.           |               |                 |          |                   |                          |  |  |
|--------------------------------------------|----------------------------------------------|----------------|---------------|-----------------|----------|-------------------|--------------------------|--|--|
| Select filter: All systems Search from top |                                              |                |               |                 |          |                   |                          |  |  |
| Hos                                        | tname 🔺                                      | IP address     | Subnet mask   | Default gateway | Firmware | Mac               | Info                     |  |  |
| 🖃 S                                        | ystem: COLL_DEMO                             |                |               |                 |          |                   |                          |  |  |
| 10                                         | Type: MULTICON                               |                |               |                 |          |                   |                          |  |  |
|                                            | Demo_MC_GYDA                                 | 192.168.110.50 | 255.255.255.0 | 192.168.110.1   | 3.3.0    | 00:0D:39:01:04:5A |                          |  |  |
|                                            | ystem: COLL_FR1                              |                |               |                 |          |                   |                          |  |  |
|                                            | Type: MULTICON                               |                |               |                 |          |                   |                          |  |  |
|                                            | Coll_FR1_MULTICON                            | 192.168.110.10 | 255.255.255.0 | 192.168.110.1   | 3.3.0    | 00:0D:39:01:06:17 |                          |  |  |
|                                            | Type: SUBLIME DEVICES                        |                |               |                 |          |                   |                          |  |  |
|                                            | SL-AD1616-CP_1                               | 192.168.110.13 | 255.255.255.0 | 192.168.110.1   | 1.0.5    | 00:0D:39:0A:02:E3 | MRP (TCP) - CP, R, DIP 1 |  |  |
|                                            | SL-SD1616-CP_1                               | 192.168.110.14 | 255.255.255.0 | 192.168.110.1   | 1.0.5    | 00:0D:39:0A:03:D4 | MRP (TCP) - CP, R, DIP 2 |  |  |
|                                            | ystem: SYSTEM1                               |                |               |                 |          |                   |                          |  |  |
|                                            | Type: CONTROL PANELS                         |                |               |                 |          |                   |                          |  |  |
|                                            | 44MEC_FR1                                    | 192.168.110.16 | 255.255.255.0 | 192.168.110.1   | 3.1.1    | 00:0D:39:02:01:7B | 1 MEC, DIP 1, Master     |  |  |
| E 5                                        | ystem: SYSTEM4                               |                |               |                 |          |                   |                          |  |  |
|                                            | Type: SUBLIME DEVICES                        |                |               |                 |          |                   |                          |  |  |
|                                            | SL-CP_2                                      | 192.168.110.22 | 255.255.255.0 | 192.168.110.1   | 1.0.5    | 00:0D:39:0A:02:49 | MRP (TCP) - CP, DIP 2    |  |  |

Figure 6.2 Nevion Configurator device list

- 1. Select the device you want to modify the IP configuration for and enter correct IP configuration settings.
- 2. Click OK at the bottom of the window.

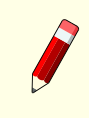

**Note:** The IP configuration for the Multicon controllers MUST be done using the Nevion Configurator. It is NOT possible to modify IP address settings by modifying files on the CF-card directly.

ID: man-multicon

# 6.2 System Concept

It is necessary to include all Multicon controllers in a system using the Nevion Configurator. A system is a collection of devices and user configuration. It is the user that defines the system and how it's configured.

Multicon is the system controller handling the system and all communication between devices in the system.

In a system there can be control panels (Modular or Sublime), router sub-systems (Modular, Sublime or 3rd party) and Flashlink sub-systems.

The following guidelines apply for configuring systems:

- All devices that needs to be controlled together must be included in the same system
- Devices that do not need to be controlled together should be included in separate systems
- Typically it makes sense to define one system per production studio or outside broadcast van
- For Flashlink fiber transport it may be preferable to define one system per site to reduce inter-site traffic

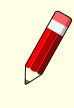

**Note:** All Multicon controllers are shipped without a default system. Before using the Multicon the IP address have to be set correctly and it has to be added to a system.

## 6.2.1 Creating a System from the Web Interface

Multicon 4.0 and newer supports a simplified process for creating systems that consists of only Flashlink and Sublime devices.

When configuring network settings from the web interface, a system is automatically created by the Multicon controller. This system only includes the controller itself. For Flashlink systems no additional steps is required.

It is possible to add Sublime devices to the automatically created system using the following steps:

- 1. Make sure that IP address settings have been performed correctly for the controller.
- 2. Using a supported web browser hover over the Config tab and select System.
- 3. Click on rescan to search for Sublime devices on the local area network (to add remote devices please refer to the Nevion Configurator).
- 4. A list of available Sublime devices is presented (that is not previously allocated to another system).
- 5. It is possible to change the Name, IP Address and Level for each device by hovering over the field and clicking the Edit button.
- 6. Select Yes in the Active column to add a device to the system.

\_

Figure 6.3 illustrates the user interface for configuring a system using the Multicon web interface.

| Multicon                                             | ▦ ★ ਫ                                                                               | <u>به</u> (۲)     |       | nevion        |  |  |  |  |  |  |  |  |
|------------------------------------------------------|-------------------------------------------------------------------------------------|-------------------|-------|---------------|--|--|--|--|--|--|--|--|
| System configuration                                 |                                                                                     |                   |       |               |  |  |  |  |  |  |  |  |
| Build your system by activating Sublimes in the list | Build your system by artivating Sublimes in the list Multicon network configuration |                   |       |               |  |  |  |  |  |  |  |  |
| All Sublime panels and routers detected on the loc   | al network are shown.                                                               | Hostname          |       | AJ-X3         |  |  |  |  |  |  |  |  |
|                                                      |                                                                                     | IP address        |       | 10.69.2.15    |  |  |  |  |  |  |  |  |
|                                                      |                                                                                     | Subnet mask       |       | 255.255.252.0 |  |  |  |  |  |  |  |  |
|                                                      |                                                                                     | Default gateway   |       | 10.69.0.1     |  |  |  |  |  |  |  |  |
| Device list Rescan                                   |                                                                                     |                   |       |               |  |  |  |  |  |  |  |  |
| Active Name                                          | Туре                                                                                | IP address        | Level | Description   |  |  |  |  |  |  |  |  |
| Yes No 🕨 AJ_SL-HD3232-CP                             | Video HD 32x32 router with cont                                                     | . 10.69.2.10      | 1     |               |  |  |  |  |  |  |  |  |
| Yes No > AJ_SL-HD6464-CP                             | Video HD 64x64 router with cont                                                     | cont 10.69.2.11 2 |       |               |  |  |  |  |  |  |  |  |

Figure 6.3 Web interface system settings

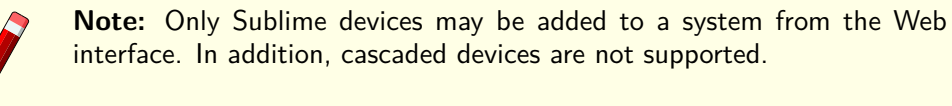

## 6.2.2 Creating a System using Nevion Configurator

To view the default system configuration you need to do the following:

- 1. Make sure that the Nevion Configurator is installed on your PC and that the PC is attached to the same subnet where the equipment resides. This is required since the Nevion Configurator uses UDP broadcast to detect systems and devices.
- 2. If Nevion Configurator is not installed, download and install the application from http: //www.nevion.com/support.
- 3. Open Nevion Configurator. A dialog showing detected systems will be shown.
- 4. Select the system you would like to open, the default system is called System1. Click OK.

| Open / Create system                                                                                                    |            |  |  |  |  |  |  |
|----------------------------------------------------------------------------------------------------|------------|--|--|--|--|--|--|
| Systems<br>A system consists of different types of devices that are all interconnected.<br>Also, the system acts as a container for configurations of levels, virtual router mappings, parameter groups, salvos etc. |            |  |  |  |  |  |  |
| Open system Create system                                                                                                    |            |  |  |  |  |  |  |
| Description                                                                                                    | Info       |  |  |  |  |  |  |
| System: Coll_Demo                                                                                                    |            |  |  |  |  |  |  |
| Detected live system 1 Multicon                                                                                                    |            |  |  |  |  |  |  |
| System: Coll_FR1                                                                                                    |            |  |  |  |  |  |  |
| Detected live system                                                                                                    | 1 Multicon |  |  |  |  |  |  |

Figure 6.4 Nevion Configurator open system

1. The figure below shows the default system for a Multicon that is controlling a Flashlink sub-system.

| 🗹 Coll_Demo          |           | System Overview<br>Add and remove devices and edit connections. |
|----------------------|-----------|-----------------------------------------------------------------|
| Devices              |           |                                                                 |
| Flashlink frames     |           |                                                                 |
| Demo_MC_GYDA         | 1 Frame 🚺 |                                                                 |
| Configuration        |           |                                                                 |
| E Levels             | 1         |                                                                 |
| No levels            |           |                                                                 |
| Parameter Groups     |           | Demo_MC_GYDA                                                    |
| ParameterGroup 1     |           |                                                                 |
| Protocols            |           | · · · · · · · · · · · · · · · · · · ·                           |
| Host (Controlled by) |           |                                                                 |
| Leitch Pass-Through  | Serial    |                                                                 |
| NCB Compact          | Serial    |                                                                 |
| NCB Sublime          | Serial    |                                                                 |
| Pro-Bel SW-P-02      | Serial    |                                                                 |
| Triton               | Serial    |                                                                 |
| Client (Devices)     |           |                                                                 |
| Leitch Pass-Through  | Serial    |                                                                 |
| MRP                  | IP        |                                                                 |
| NCB Compact          | Serial    |                                                                 |
| NCB Sublime          | Serial    |                                                                 |
| Pro-Bel SW-P-02      | Serial    |                                                                 |
| Sony 9-pin           | Serial    |                                                                 |
| Triton               | Serial    |                                                                 |

Figure 6.5 Nevion Configurator system overview

If your Multicon controller is not assigned to a system:

1. Open Nevion Configurator. When the Open / create system dialog appears, click the Create system tab.

| 🛛 Open / Create system                                                                                                    |
|----------------------------------------------------------------------------------------------------|
| Systems<br>A system consists of different types of devices that are all interconnected.<br>Also, the system acts as a container for configurations of levels, virtual router mappings, parameter groups, salvos etc. |
| Open system         Create system           Enter the system's name and description (optional).         Make sure to use a unique pame for the system cannot have the same pame                                      |
| System<br>System name:                                                                                                    |
| My System                                                                                                    |
| System description:                                                                                                    |

Figure 6.6 Nevion Configurator create system

- 1. Enter a System name and optionally a System description. Click OK.
- 2. A new empty system is created. Your Multicon controller should be listed under Unconfigured devices on the left hand side.
- 3. Select the Multicon controller you want to include in the system and drag it into the system overview.
  - 1. Click upload from the menu bar. The Multicon controller is added now added as the only device in the system.

**Note:** Please consult the Nevion Configurator online help for more detailed information about configuration of systems for VikinX routers and control panels.

# 6.3 License Keys

All Multicon controllers are running the same software and it is the installed license keys that control the available features. It is different license keys that make the controller a Multicon for Flashlink and/or VikinX.

The Nevion Configurator allows you to view the installed license keys and add additional license keys to enable new features.

To manage the installed license keys you need to do the following:

- 1. Open Nevion Configurator.
- 2. Select a system to open or click cancel. Note it is not necessary to open a system to manage license keys.
- 3. Go to Tools -> Product Key Manager from the menu. The following page will appear.

| roduct Key Manager<br>nage your Multicon product ke                                                                                                    | /S.                                                                                                    |                                                                                                    |                                                                                                    |                 |  |                                                   |
|----------------------------------------------------------------------------------------------------|----------------------------------------------------------------------------------------------------|----------------------------------------------------------------------------------------------------|----------------------------------------------------------------------------------------------------|-----------------|--|---------------------------------------------------|
| etected controllers:                                                                                                    |                                                                                                    |                                                                                                    |                                                                                                    |                 |  |                                                   |
| łostname 🔺                                                                                                    | IP Address                                                                                                    | MAC Address                                                                                                    | Info                                                                                                    |                 |  |                                                   |
| System: Coll_Demo                                                                                                    |                                                                                                    |                                                                                                    |                                                                                                    |                 |  |                                                   |
| Demo_MC_GYDA                                                                                                    | 192.168.110.50                                                                                                    | 00:0D:39:01:04:5A                                                                                                    |                                                                                                    |                 |  |                                                   |
| System: Coll_FR1                                                                                                    |                                                                                                    |                                                                                                    |                                                                                                    |                 |  |                                                   |
| Coll_FR1_MULTICON                                                                                                    | 192.168.110.10                                                                                                    | 00:0D:39:01:06:17                                                                                                    | Open system "Coll_FR1" to                                                                                                    | modify these ke |  |                                                   |
|                                                                                                    |                                                                                                    |                                                                                                    |                                                                                                    |                 |  |                                                   |
|                                                                                                    |                                                                                                    |                                                                                                    |                                                                                                    |                 |  |                                                   |
| oduct keys:                                                                                                    |                                                                                                    | Feature Description                                                                                                    | 70 <b>•</b>                                                                                                    |                 |  |                                                   |
| oduct keys:<br>Key<br>Key                                                                                                    | TC.987D50.c2D86a                                                                                                    | Feature Descripti                                                                                                    | on A                                                                                                    |                 |  |                                                   |
| oduct keys:<br>Key<br>149401-262049-D4E498-80CB                                                                                                    | -C-997D50-C2D86A                                                                                                    | Feature Descripti<br>Mutticon Flashlink<br>Mutticon Flashlink                                                                                                    | on A internal protocol (MRP) multi frame                                                                                                    |                 |  | <br>New                                           |
| aduct keys:<br>Key<br>1494D1-2E2049-D4E498-80CB1<br>34D149-C09BEC-EB5D40-46C3<br>44D149-00BBC-EB5D40-46C3                                                                                                    | -C-967D50-C2D86A<br>51-E500BA-AC6894<br>04-63004D-E64980                                                                                                   | Feature Descripti<br>Muticon Filschink<br>Muticon Filschink                                                                                                    | on A Internal protocol (MRP) multi frame transcol                                                                                                    |                 |  | <br>New                                           |
| oduct keys:<br>Key<br>44401-22049-045498-8000<br>14197-09867C-09850-45623<br>441017-800867C-008504-550                                                                                                    | C-987D50-C2D86A<br>51-E500BA-AC6894<br>D4-83804D-EE4980<br>04-93516C                                                                                       | Feature Descripti<br>Muticon Fischink<br>Muticon MPP citat<br>Muticon MPP citat                                                                                                    | on   riternal protocol (MRP)  mult frame tprotocol tprotocol                                                                                                    |                 |  | New<br>Remove                                     |
| oduct keys:<br>Key<br>44401-22048-046498-8000<br>40143-039800-48580<br>41917-8008PC-08004-4858<br>44401-44028-006448-9397-<br>44401-44028-006448-9397-                                                                                                    | 7C-987D50-C2D86A<br>51-E500BA-AC6894<br>04-838040-EE4980<br>9-12D750-53516C<br>30-46C351-E500BA                                                            | Feature Descripti<br>Mutticon Flashink<br>Mutticon Flashink<br>Mutticon MRP cler<br>Mutticon MRP cler<br>Mutticon MRP character                                                     | on A internal protocol (MRP) mult frame transcol of protocol transcol of transcol of trans |                 |  | New<br>Remove                                     |
| oduct keys:<br>Key<br>149401-122049-046498-80021<br>141617-080BFC-D08504-1503<br>141617-080BFC-D08504-3505<br>152334-4392003-507690-4370                                                                                                    | C-987D50-C2D66A<br>51-E500BA-AC6894<br>0-4-836040-EE4980<br>50-46C351-E500BA<br>50-46C351-E500BA<br>3-4402E9-9654C0                                        | Feature Descripti<br>Muticon Fischink<br>Muticon Fischink<br>Muticon KRP fors<br>Muticon KRP fors<br>Muticon KRP fors                                                               | on A<br>Internal protocol (MRP)<br>multi frame<br>tt protocol<br>tt protocol<br>tt protocol                                                                                                    |                 |  | New<br>Remove                                     |
| oduct keys:<br>(ey<br>49401-2E2049-04E498-80CEI<br>40118-009EC-EB5040-86C<br>49401-4402E9-0E498-9057<br>49401-4402E9-0E498-9057<br>49514-49200-5696A-870<br>40148-701EF3-008E54-5616                                                                                     | FC-987D50-C2D88A<br>51-E500BA-AC6894<br>04-93904D-E64980<br>9-120750-53518C<br>3046231-E500BA<br>3246239-853400<br>8-66310B-826880                         | Feature Descripti<br>Muticon Flisshink<br>Muticon Flisshink<br>Muticon MPP cler<br>Muticon MPP cler<br>Muticon NCB cler<br>Muticon NCB cler                                         | on  Internal protocol (MRP) multi trane t protocol t protocol t protocol t protocol t                                                                                                    |                 |  | New<br>Remove                                     |
| oduct keys:<br>Key<br>149401-122049-046498-8002H<br>14167-0808FC-D08504-1802<br>141617-0808FC-D08504-3505<br>152334-432003-56760A-4370<br>141617-0608FC-048EA3-0250<br>141617-0608FC-048EA3-0250                                                                         | FC-987D50-C2D68A<br>51-E500BA-AC6894<br>0-4.83904.DE4634<br>9-120750-53518C<br>50-46/331-E500BA<br>53-440259-5634C0<br>16-9810B8-9C6890<br>0.006594-623316 | Feature Descriptil<br>Mutticon Flashink<br>Mutticon NRP clash<br>Mutticon NRP clash<br>Mutticon NCB clash<br>Mutticon NCB clash<br>Mutticon Standard<br>Mutticon System C           | on A<br>Internal protocol (MRP)<br>multi frame<br>th protocol<br>th protocol<br>th protocol<br>Services                                                                                                    |                 |  | New<br>Remove<br>Import from:<br>File             |
| oduct keys:<br>Key<br>4401 - 22-044-046-498-80-25<br>401 43 - 00056-C - E85040-4650-<br>41401 - 440259-00640-4580<br>41401 - 440259-00640-4590<br>401 43 - 00167 - 000560-4391<br>401 73-00067-008640-0350<br>202380-844A01 7-442913-2690<br>202380-844A01 7-429213-2690 | C: 687D50.c2068A<br>51.6500BA-AC6694<br>04-33084D-E4890<br>9-120703-53516C<br>50.462351-6500BA<br>3-440269-8634C0<br>16.6610BB-302680<br>50.008524-623516  | Festure Description<br>Muticon Flashink<br>Muticon Flashink<br>Muticon NRP cier<br>Muticon NRP cont<br>Muticon NRP cont<br>Muticon Standard<br>Muticon System C<br>Muticon System C | on  Internal protocol (MRP) multi trane t protocol t protocol t protocol t protocol Verview t protocol Verview t protocol                                                                                                    |                 |  | New<br>Remove<br>Import from<br>File<br>Clipboard |

Figure 6.7 Nevion Configurator product keys

- 1. Click on a Multicon controller to view the installed license keys.
- 2. Click New or Import from File to add a new license key for this controller.
- 3. Click OK.

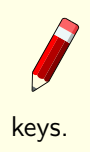

**Note:** It is not possible to add license keys to a Multicon controller that is not included in a system using the Nevion Configurator. Make sure that the controller is added to a system before attempting to modify license

# 6.4 Firewall Configuration

In order for multiple Multicon controllers and the Nevion Configurator to work, a few select ports must be open. These are described below.

Port 80 is required for communication between the Multicon Web interface and the Multicon controller.

Port 2836 and 2837 are required for communication between Multicon controllers that are configured in the same system.

Port 3972 is required for communication between the Nevion Configurator and Multicon controllers, control panels and routers in the system.

The Nevion Configurator uses broadcast to detect devices and requires that all devices in the system are on the same IP sub-net.

Port 4381 is required for communication between Multicon controllers and control panels and routers in the system.

| Port | Туре      | Description                                                                |
|------|-----------|----------------------------------------------------------------------------|
| 80   | ТСР       | HTTP traffic from UI to Multicon                                           |
|      |           | (Web browser -> Multicon controller)                                       |
| 443  | HTTPS     | Secure HTTP traffic from UI to Multicon                                    |
|      |           | (Web browser -> Multicon controller)                                       |
| 8080 | ТСР       | Web socket traffic from UI to Multicon                                     |
|      |           | (Web browser -> Multicon controller)                                       |
| 2836 | TCP + UDP | Primary port for Spread distribution mechanism                             |
|      |           | (Multicon -> Multicon)                                                     |
| 2837 | UDP       | Aux port for Spread                                                        |
|      |           | (Multicon -> Multicon)                                                     |
| 3972 | TCP + UDP | Nevion Configurator to device communication                                |
|      |           | $(Nevion\ Configurator\ ->\ Multicon,\ Control\ Panel,\ Sublime\ routers)$ |
| 4381 | ТСР       | MRP connections                                                            |
|      |           | (Control Panel -> Multicon)                                                |
|      |           | (Multicon -> Sublime routers)                                              |
| 20   | ТСР       | File transfer protocol (FTP)                                               |
|      |           | (Nevion Configurator -> Multicon controller)                               |
| 21   | ТСР       | File transfer protocol (FTP)                                               |
|      |           | (Nevion Configurator -> Multicon controller)                               |

In addition, any ports used by third party protocol must be open.

# 7 Web Interface

Multicon includes a common web interface for Flashlink and VikinX monitoring and control. Common features are described in this chapter while the Flashlink specific features are described the chapter Flashlink web interface.

There are five common views in the Multicon Web interface. Each has its own menu tab at the top, and will be highlighted when selected.

- Frames (Optional, for monitoring and configuration of Flashlink cards or Sublime X2)
- Configuraton (Multicon configuration settings, e.g. user access, SNMP, firmware upgrade etc)
- Alarms (All alarms within the system)
- Log (Shows last 4000 events after power up)
- Manuals (All user manuals in PDF-format)

In addition, there are optional views for web control. These are described in the Web Control Interface chapter.

| Multicon<br>sw_r2_mc_ | GYDA            | X           | #        |            | ★     | ÷.   | }        | ((Ţ))            | Ê   | Ŕ   | D    |     |            | ne           |            |
|-----------------------|-----------------|-------------|----------|------------|-------|------|----------|------------------|-----|-----|------|-----|------------|--------------|------------|
| Card list             | Filter          | Q           | Frame 1, | Flashlin   | k 2   |      |          |                  |     |     |      |     |            |              |            |
| Position              | Type            | Alarms      | PSU A    | 1          | 2     | 3    | 4        | 5                | 6   | 7   | 8    | 9   | 10         | PSU B        |            |
| Frame 1,              | Flashlink 2     |             |          | 3G         | 3G    |      | OE<br>3G | _}*              | FR. |     |      |     |            | <b>#</b> 1   |            |
| Slot 1                | 3GHD-OE-2       | <b>4</b> 2  | Frame 2. | Flashlin   | k     |      |          |                  |     |     |      |     |            |              |            |
| Slot 2                | 3GHD-OE-2       | <b>4</b>    | 1        | 2          | 3     | 4    | 5        | 6                | 7   | 8   | 9    | 10  | PSU A      | PSU B        |            |
| Slot 4                | 3GHD-OE-2       |             | -        |            | HD    | ED 🐥 |          |                  |     |     |      | FRS | <b>Z</b> 1 | Z1           |            |
| Slot 5                | FRS-HD-CHO      | 🐥 7         | ∞,       | DA         | 2 SD  | ->>  |          |                  | ∞,  |     |      | HD  | 78         | 78           |            |
| Slot 6                | FRS-HD-XMUX4    | 🐥 7         | Frame 3, | Flashlin   | k     |      |          |                  |     |     |      |     |            |              |            |
| Slot 7                | ARC-SD-DMUX     | <b>4</b> 7  | 1        | 2          | 3     | 4    | 5        | 6                | 7   | 8   | 9    | 10  | PSU A      | PSU B        |            |
| PSU B                 | PWR160W         |             | ⊐≑       |            | RS422 | DAC  | DAC      | <mark>₀</mark> ₽ | DA  | DA  |      | 6A  | <b>4</b> 1 | <b>4</b> 1   |            |
| Frame 2,              | Flashlink       |             |          | ii         | Ļ     |      |          |                  |     |     |      | ••  | / •        | <b>/</b> •   |            |
| Slot 1                | AAV-HD-XMUX     | <b>\$</b> 8 | Frame 4, | Flashlin   | k     |      |          |                  |     |     |      |     |            |              |            |
| Slot 2                | DA-3GHD-2×4     | <b>4</b>    | 1        | 2          | 3     | 4    | 5        | 6                | 7   | 8   | 9    | 10  | PSU A      | PSU B        |            |
| Slot 3                | DWC-HD          |             |          |            |       |      | ET       |                  |     |     | 36   | EC. | <b>F1</b>  | <b>F1</b>    |            |
| Slot 4                | EDFA-B-C        | 🐥 4         |          |            |       |      |          |                  |     |     |      |     | _          | _            |            |
| Slot 7                | AAV-HD-DMUX     | 🐥 6         | Frame 5, | Flashlin   | k     |      | 6        |                  |     |     |      | 40  | Dall       | DOLL D       |            |
| Slot 10               | FRS-HD-DMUX     |             | 1        | 2          | 3     | 4    | 5        | 6                |     | 8   | 9    | 10  | PSUA       | PSUB         |            |
| PSU A                 | PWR             |             |          | DLY        |       | AES  |          | SDI              |     | SDI | T140 | CON | <b>#1</b>  | <b>F</b> 1   |            |
| PSU B                 | PWR             |             | Frame 6  | Fleehlin   | 6     |      |          |                  |     |     |      |     |            |              |            |
| Frame 3,              | Flashlink       |             | Frame 6, | 2          | 3     | 4    | 5        | 6                | 7   | 8   | 9    | 10  | PSU A      | PSU B        | (          |
| Slot 1                | SDI-CHO-2X1     | 🐥 1         | ECA      | ECA        |       | ECA  |          |                  |     | FRA | EUA  |     |            |              |            |
| Slot 3                | D422-MG         | 🐥 2         | HD       | HD         |       | HD   |          |                  |     | SDI | SDI  |     | 71         | 71           |            |
| Slot 4                | DAC-MON         | 🐥 1         | Frame 8, | Flashca    | se    |      |          |                  |     |     |      |     |            |              |            |
| Slot 5                | DAC-SDI         | 🐥 1         | 1        | 2          | 3     | 4    | 5        | P\$U             | 1   |     |      |     |            |              |            |
| Slot 6                | DA-SDI          | 🐥 2         |          | <b>CIT</b> |       |      |          | <b></b>          |     |     |      |     |            |              |            |
| Slot 7                | DA-HDSDI        |             | $\sim$   | ND         | -17   |      | ~        | 78               |     |     |      |     |            |              |            |
| Slot 8                | DA-T140         | 🐥 1         |          |            |       |      |          |                  | •   |     |      |     |            |              |            |
| Version: 4.6.3        | Type: Flashlink |             |          |            |       |      |          |                  |     |     |      |     | Tue        | . 31 Mar 201 | 5 08:45:54 |

Figure 7.1 Multicon web interface menu bar

# 7.1 Frames

This part is described in Section 8.4.

# 7.2 Configuration

## 7.2.1 Network configuration

| Multicon<br>JGS_MC_Mk4 | X   | #        | *       | τ      | 4 <sup>44</sup> | (Ų) |  |
|------------------------|-----|----------|---------|--------|-----------------|-----|--|
| Network configuration  |     |          |         |        |                 |     |  |
| Hostname               | JGS | 6_MC_Mk4 |         |        |                 |     |  |
| IP address             | 10  | . 69     | . 8 .   | 89     |                 |     |  |
| Subnet mask            | 255 | . 255    | . 254 . | 0      |                 |     |  |
| Default gateway        | 10  | . 69     | . 8 .   | 1      |                 |     |  |
|                        |     |          |         | Update |                 |     |  |

Figure 7.2 Network configuration

In the Network configuration page, the user can change hostname, IP address, subnet mask and default gateway on the Multicon. Press *Update* button to apply the changes. Any changes here will automatically reboot Multicon. If Multicon is part of a system with multiple controllers, this page will only display a message that network settings must be changed in Nevion Configurator.

## 7.2.2 System configuration

| Multicon      |                                       | 🗈 🛨 🕹                           | «بَ»                           |       | nevior      |  |  |
|---------------|---------------------------------------|---------------------------------|--------------------------------|-------|-------------|--|--|
| System co     | onfiguration                          |                                 |                                |       |             |  |  |
| Build your sy | stem by activating devices in the lis | st.                             | Multicon network configuration | 'n    |             |  |  |
| All supported | panels and routers detected on the    | local network are shown.        | Hostname                       | JGS_  | MC_Mk4      |  |  |
|               |                                       |                                 | IP address                     | 10.69 | 8.89        |  |  |
|               |                                       |                                 | Subnet mask                    | 255.2 | 55.252.0    |  |  |
|               |                                       |                                 | Default gateway                | 10.69 | .8.1        |  |  |
| Device list   | Rescan                                |                                 |                                |       |             |  |  |
| Active        | Name                                  | Туре                            | IP address                     | Level | Description |  |  |
| Yes No        | JGS_SL-AD1616                         | Audio AES 16x16 router          | 10.69.8.90                     |       |             |  |  |
| Yes No        | JGS_SL-SD1616-CP                      | Video SD 16x16 router with co   | 10.69.8.91                     |       |             |  |  |
| Yes No        | SUP-SL-16XY                           | Control panel                   | 10.69.8.157                    |       |             |  |  |
| Yes No        | SUP-SL-AD1616-CP                      | Audio AES 16x16 router with c   | 10.69.8.156                    |       |             |  |  |
| Yes No        | R1_SL-HD6464-CP                       | Video HD 64x64 router with co   | 10.69.9.39                     |       |             |  |  |
| Yes No        | SUP-SL-V1616-CP                       | Video 16x16 router with control | 10.69.8.155                    |       |             |  |  |

Figure 7.3 System configuration

In the System configuration page, the user can manage Sublime units in the system. In the device list, all available Sublime units will be shown. Sublime units that are configured in other systems, are not shown here.

Press the *Yes* button to active the selected Sublime in the system. Press the *No* button to remove the Sublime from the system. All active units will be controlled by Multicon and levels are activated automatically.

If the system configuration manager detects network problems, like wrong IP address, mismatch in subnet mask and similar, a *Resolve* button is shown. Pres this button to resolve the problem. All IP settings are evaluated against the Multicon IP settings.

#### 7.2.3 Flashlink

This tab is for Flashlink use only and described in Section 8.4.

#### 7.2.4 Maintenance

In the maintenance page information about the system and different system tools are available.

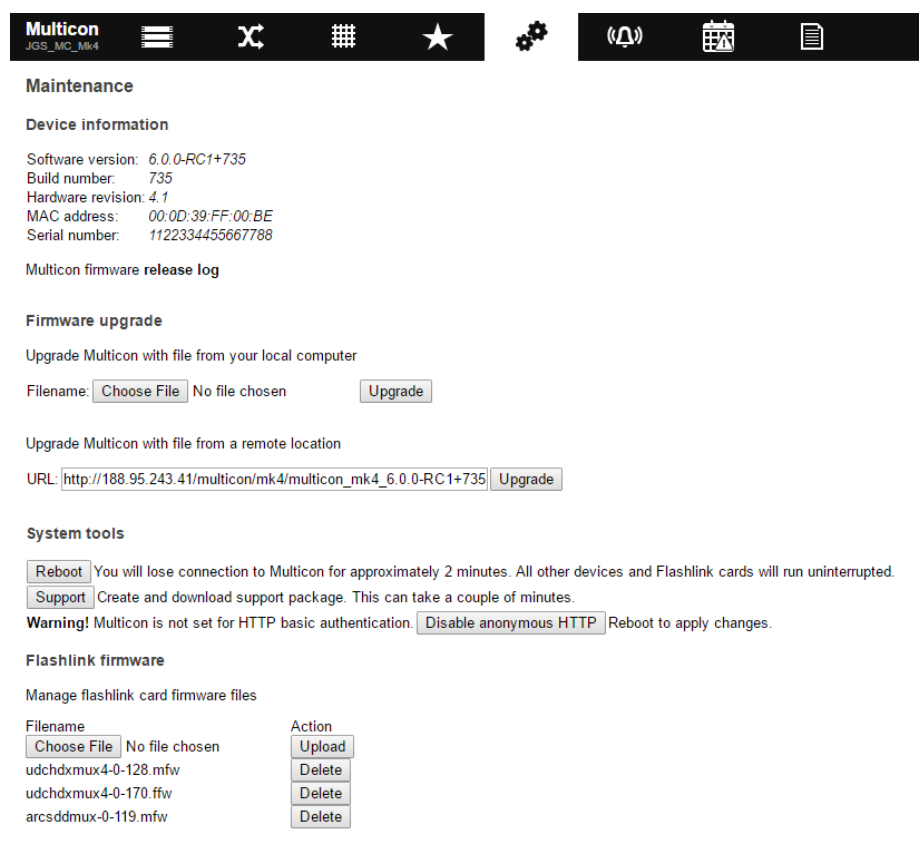

Figure 7.4 Multicon web maintenance page

Device information will show software version, build number, hardware revision, MAC address and serial number. A link to the release log is also available.

Firmware upgrade of the Multicon controller may be performed from this page. Please refer **Chapter 11** for further information about the upgrade procedure. Firmware can be loaded from a

local file or from a URL. Software upgrade may also be performed from the Nevion Configurator tool. This also allows upgrade of multiple controllers simultaneously.

System tools sections contains the following functions:

Reboot

Press the *Reboot* button to reboot the Multicon. Multicon will be unavailable for 2 minutes during reboot.

Support package

Press the *Support* button to create a support package. A support package will contain log files, system status and configuration files.

Anonymous HTTP access

Use this option to enable or disable anonymous HTTP access. Disable this function will require user login to access Multicon webpage. User management is handled in Nevion Configurator.

Flashlink firmware files can easily be uploaded to the system using this page. Press the *Choose File* button to select a file and press *Upload* button to upload it. To delete a firmware file, just press *Delete* button next to the firmware file name.

#### 7.2.4.1 User management

Per default Multicon allows anonymous access (no user authentication) to all pages except for the configuration pages which requires administrator rights.

Factory settings include the following users (username/password):

- admin/password with administrator rights (assigned to admin group)
- guest/password with read-only rights (assigned to guest group) You can manage users and groups using the Nevion Configurator.

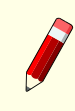

 $\ensuremath{\textbf{Note:}}$  Remember to change default passwords to prevent abuse of the Multicon system.

## 7.2.5 Security

The security page allows the user to configure security settings. This option is only available if the Security feature is available in product keys.

The following security features can be configured on a Multicon:

ICMP

Enable or disable the ICMP support.

HTTP

Enable or disable the standard HTTP web access. Using TCP/IP port 80. On Multicon Mk2 port 8080 is also used.

ID: man-multicon

33

| Multicon<br>JGS_MC_Mk4                     |                             | X                            | #                                  | $\star$                 | a <sup>th</sup> | ((Û))                        | ΪΛ.             |                  | <u>ΛΕΛΙου</u>                               |
|--------------------------------------------|-----------------------------|------------------------------|------------------------------------|-------------------------|-----------------|------------------------------|-----------------|------------------|---------------------------------------------|
| Security config                            | uration                     |                              |                                    |                         |                 |                              |                 |                  |                                             |
| Services can be dis<br>Multicon must be re | abled for im<br>booted befo | proved sec<br>ore all the ch | urity. The state<br>hanges are app | e of unsupport<br>lied. | ed or require   | d services can n             | ot be changed.  |                  |                                             |
| Service                                    | State                       |                              | Details                            |                         |                 |                              |                 |                  |                                             |
| ICMP                                       | Enable                      | O Disable                    | The ping netw                      | ork administra          | ition utility u | se ICMP.                     |                 |                  |                                             |
| HTTP                                       | Enable                      | Oisable                      | Nevion VikinX                      | Control Pane            | ls use HTTF     | <sup>o</sup> to download par | el configuratio | ns. The Nevion C | Configurator use HTTP for firmware upgrade. |
| HTTPS                                      | Enable                      | O Disable                    | Certificate: Us                    | se current IP a         | nd time to      | Generate or C                | hoose File N    | o file chosen    | and Upload                                  |
| Anonymous HTTP                             | Enable                      | O Disable                    | Basic authenti                     | ication is used         | to disable      | anonymous acce               | 5S.             |                  |                                             |
| Telnet                                     | Enable                      | O Disable                    | Leitch Pass-T                      | hrough on IP            | require Telne   | ət.                          |                 |                  |                                             |
| SSH                                        | Enable                      | Disable                      | Secure shell is                    | s used for rem          | iote adminis    | tration and suppo            | rt.             |                  |                                             |
| FTP                                        | Enable                      | O Disable                    | The Nevion Co                      | onfigurator us          | e FTP for fin   | mware upgrade a              | nd panel config | uration.         |                                             |
| Conf                                       | Enable                      | Disable                      | The Nevion Co                      | onfigurator us          | e conf for de   | vice discovery a             | nd system cont  | figuration.      |                                             |
| MRP                                        | Enable                      | O Disable                    | Many Nevion                        | and third party         | products u      | se MRP for contr             | ol.             |                  |                                             |
| SNMP                                       | Enable                      | Disable                      | Third party pro                    | oducts use SN           | IMP for cont    | trol. More SNMP              | configuration   | is available.    |                                             |
| Spread                                     | Enable                      | O Disable                    | Multicons in a                     | system comr             | nunicate bet    | tween each other             | using Spread.   |                  |                                             |

Figure 7.5 Multicon security settings

#### HTTPS

HTTPS is always enabled on Multicon Mk4 and Mk5. It's not available on Multicon Mk2. Certificate can be generated by Multicon or uploaded with the *Upload* button. Only PEM certificate files are used. Make sure the private key is included in the certificate. If the certificate and private key are in separate files, join them together with a text editor before uploading. Using TCP/IP port 443.

#### Anonymous HTTP(S)

Enable or disable basic authentication (Used on both HTTP and HTTPS).

#### Telnet

Enable or disable the Telnet service. Note! Telnet is required by Leitch Pass-Through protocol on IP. Using TCP/IP port 23.

#### SSH

SSH is always enabled on Multicon Mk4 and Mk5. It's not available on Multicon Mk2. Using TCP/IP port 22.

#### FTP

Enable or disable the FTP server. Note! Nevion Configurator use FTP for firmware upload and panel configurations, and disabling FTP will prevent Nevion Configurator from performing these tasks. Using TCP/IP port 20 and 21.

#### Conf

Enable or disable the Conf protocol, used between Nevion Configurator and Multicon. Automatic discovery with UDP broadcast and system configuration will not be possible if this is disabled. Using TCP/IP and UDP/IP port 3972.

#### MRP

Enable or disable the MRP protocol. MRP is used when control panels are connected to Multicon, and disabling this will prevent control panels from being able to connect to Multicon. Using TCP/IP port 4381.

#### SNMP

Enable or disable the SNMP agent on Multicon. Further SNMP settings are located on the SNMP configuration page. Using UDP/IP port 161 and 162.

Spread

Enable or disable Multicon intercommunication protocol, used when several Multicons are connected together in a system. Disabling this will prevent Multicons from being redundant or backup units for other Multicons. Using TCP/IP port 2836, 2837 and 2838.

Press the *Save* button to apply the changes. Multicon must be rebooted before all the changes are applied. Press the *Cancel* button to disregard all the changes made by the user.

#### 7.2.6 Date and Time

The date and time page allows the user to set the local time zone for the controller. Note that the controller always operates in UTC time internally. The local time zone is only used for the Web interface.

You have the option of specifying the current date and time manually from the Web interface. The time should be relative to the time zone set above.

Alternatively it is also possible to specify a NTP server for automatic setting of time. NTP is using TCP/IP port 123 for time synchronization. Note that since DNS is not in use on the controller a static IP address for the NTP server has to be specified.

| Multicon 📰 X: 🗰 🛧 🧬                                                                                                    | ((Ţ)) |  |  |  |  |  |  |  |  |  |  |
|----------------------------------------------------------------------------------------------------|-------|--|--|--|--|--|--|--|--|--|--|
| Date and time configuration                                                                                                    |       |  |  |  |  |  |  |  |  |  |  |
| Timezone                                                                                                    |       |  |  |  |  |  |  |  |  |  |  |
| Europe/Oslo                                                                                                    |       |  |  |  |  |  |  |  |  |  |  |
| O Manually set time and date                                                                                                    |       |  |  |  |  |  |  |  |  |  |  |
| Current date (YYYY-MM-DD) 2019 09 19                                                                                                    |       |  |  |  |  |  |  |  |  |  |  |
| Current time, 24h, (HH:MM) 11 : 54                                                                                                    |       |  |  |  |  |  |  |  |  |  |  |
| This Multicon does not have a real time clock backup battery.<br>Date and time will always be set to 1970-01-01 00:00 UTC on reset.                    |       |  |  |  |  |  |  |  |  |  |  |
| Automatically set time and date                                                                                                    |       |  |  |  |  |  |  |  |  |  |  |
| NTP server IP-address: 10.1.6.1                                                                                                    |       |  |  |  |  |  |  |  |  |  |  |
| The Multicon will be temporarily unavailable for control when saving.<br>Adjusting time forward can result in an error due to timeout. This is normal. |       |  |  |  |  |  |  |  |  |  |  |
| Save Cancel                                                                                                    |       |  |  |  |  |  |  |  |  |  |  |

Figure 7.6 Multicon web date and time setup

Time zone is found based on the selected region. It is automatically updated with daylight saving time (DST). Note that if the time is changed because DST is activated or deactivated, the Web interface must be refreshed.

As the controller is operating in UTC time internally, the Web interface is receiving the time difference between UTC and local time from Multicon to calculate times in the Web interface. This

ID: man-multicon

means that historic data, like the log, will move in time if the time zone is changed. This is also the case if DST is changing. This is illustrated in Figure 7.7. It shows an example where DST is activated at 02:00, changing the local time to 03:00. The log entries added before this will move in time because the local time is calculated from UTC with a new offset.

| 01:30                | 01:45                | 02:00            |                      | Time seen before DST is activated |
|----------------------|----------------------|------------------|----------------------|-----------------------------------|
| 02.30                | 02.45                | 03.00            | 03.15                | Time seen after DST is activated  |
|                      | 02.15                |                  |                      | Time Seen alter DST is derivated  |
| Log entry 1<br>added | Log entry 2<br>added | DST<br>activated | Log entry 3<br>added |                                   |

Figure 7.7 Example of how time will change if DST is activated

By selecting the region *Etc/UTC*, the time in the Web interface will be the same as used internally on Multicon. This "region" doesn't have DST, so time will never changed because of this.

Notes when specifying date and time manually from Web interface:

- Multicon Mk2 has a battery and will remember the current date and time values when powered down. Upon startup it will read these values and display correct date and time.
- Multicon Mk4 does not have a battery. If date and time are manually set, then current date and time values will be lost when powered down. Multicon will then display date and time starting from January 1st 1970 after startup. To avoid this, configure a NTP server.

## 7.2.7 SNMP

Multicon includes an SNMP agent. This means that all the Flashlink modules, VikinX Sublime and VikinX Modular can be accessed from a higher level third-party management system. The SNMP MIB information is described in a separate manual, Multicon SNMP Data Model.

For Flashlink full monitoring and configuration of all modules is supported. For VikinX Sublime configuration of router crosspoints is supported. For VikinX Modular full monitoring and configuration is supported.

|                                                      | X                                                                                                    | #                              | $\star$                                                                             | 6 <sup>04</sup> | ((Ţ))       |  |                                    | nevion |
|------------------------------------------------------|----------------------------------------------------------------------------------------------------|--------------------------------|-------------------------------------------------------------------------------------|-----------------|-------------|--|------------------------------------|--------|
| SNMP configuration                                   |                                                                                                    |                                |                                                                                     |                 |             |  |                                    |        |
| Please use the current S<br>Multicon must be reboote | MMP MIB m<br>d before all ti                                                                                            | atching the in<br>ne changes a | istalled Multicon firm<br>re applied.                                               | nware.          |             |  |                                    |        |
| Description                                          | Value                                                                                                    |                                | Details                                                                             |                 |             |  |                                    |        |
| v1 and v2c                                           | Enable                                                                                                    | Oisable                        | v3 authentication using MD5 is required when disabled.                              |                 |             |  |                                    |        |
| v3 privacy                                           | None                                                                                                    | AES                            | Use AES encryption for privacy to improve security.                                 |                 |             |  |                                    |        |
| System contact                                       | Mr. G. Uru,                                                                                                    | Phone 99999                    |                                                                                     |                 |             |  |                                    |        |
| System location                                      | In a happy                                                                                                    | Nevion custo                   |                                                                                     |                 |             |  |                                    |        |
| Read-only community                                  | public                                                                                                    |                                | Warning! v1 and v2c is enabled. Choose string wisely.                               |                 |             |  |                                    |        |
| Read-write community                                 | private                                                                                                    |                                | Warning! v1 and v2c is enabled. Choose string wisely.                               |                 |             |  |                                    |        |
| Privacy passphrase                                   |                                                                                                    |                                | Warning! v3 priva                                                                   | cy is disabled  | Not in use. |  |                                    |        |
| Legacy local traps                                   | Enable                                                                                                    | Disable                        | Each Multicon will send traps for its connected Flashlink and VikinX Modular cards. |                 |             |  |                                    |        |
| Distributed system traps                             | Enable One Multicon will take responsibility to send distributed traps, the SNMP settings should be equal on all of the |                                |                                                                                     |                 |             |  | gs should be equal on all of them. |        |
| Trap destination 1                                   | 127.0.0.1                                                                                                    |                                |                                                                                     |                 |             |  |                                    |        |
| Trap destination 2                                   |                                                                                                    |                                |                                                                                     |                 |             |  |                                    |        |
| Trap destination 3                                   |                                                                                                    |                                |                                                                                     |                 |             |  |                                    |        |
| Trap destination 4                                   |                                                                                                    |                                |                                                                                     |                 |             |  |                                    |        |
| Trap destination 5                                   |                                                                                                    |                                |                                                                                     |                 |             |  |                                    |        |
| Trap community                                       | public                                                                                                    |                                |                                                                                     |                 |             |  |                                    |        |
| Save Cancel                                          |                                                                                                    |                                |                                                                                     |                 |             |  |                                    |        |

**Figure 7.8** Multicon web SNMP settings
v1 and v2c

v3 privacy

Setup is done through the web interface. The following settings are available: Enable or disable the support for SNMP version 1 and 2c. Set SNMP version 3 privacy to none or AES. Only available on Multicon Mk4 and Mk5. System contact Set the system contact value reported in SNMP agent. System location Set the system location value reported in SNMP agent. Read-only community Set the read-only community string used when reading SNMP data. Read-write community Set the read-write community string used when reading and writing SNMP data. Privacy passphrase Set the passphrase used for privacy in SNMP version 3. Only available on Multicon Mk4 and Legacy local traps Enables all Flashlink traps from locally controlled Flashlink cards. Distributed system traps Enables all system alarms, common for every Multicon in the system, which includes all alarms from Flashlink, VikinX, 3rd party control and internal status.

## Trap destination 1-5

Set trap destination for traps sent from Multicon.

#### Trap community

Mk5.

Set trap community string used when sending traps.

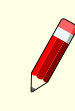

**Note:** Traps are only using SNMP version 1.

Additional Flashlink trap configuration:

- If both of the trap settings are enabled, Multicon will send out two traps for every alarm
- To disable legacy traps from a card, use the "Ignore"-option on SNMP Trap configuration
- To disable system traps from a card, use the "Ignore"-option on Alarm configuration

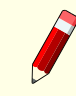

**Note:** Community strings are only used for SNMP v1 and v2c. SNMP v3 access requires login using a Multicon administrator user.

System traps are defined with a general structure and contains four fields:

- alarmNum (integer)– Internal alarm id
- alarmSeverty (integer) Alarm severity (1-Info, 2-Warning, 3-Minor, 4-Major, 5-Critical)
- alarmOrigin (string) Consists of device hostname, module type and module info (for example card and slot numbers)
- alarmDescription (string) Consists of module name and alarm text

#### 7.2.8 Debug Terminal

Debug terminal is described in Section 8.5.

# 7.3 Alarms

All active alarms in the system are shown under the ALARMS tab with information about time, alarm source, severity, description and user for each alarm. It is also possible to acknowledge an alarm from this page and filter alarms based on text input.

The alarm status column takes the following values:

- NEW (red color) means new active alarm not yet acknowledged.
- ACKNOWLEDGED (yellow color) means active alarm that have been acknowledged.
- RESTORED (green color) means cleared alarm (no longer active) and not yet acknowledged.

Note that restored alarms that are acknowledged will be removed from this list, i.e. alarms will not be removed from the list until they have been acknowledged. Complete alarm history can be found in the log.

The alarm page shows alarms from any device in a Multicon system, for example a Flashlink card, VikinX Sublime/Modular routers or 3rd party interfaces. Each device has it's own alarms, please refer to the user manual for details about a specific device.

Multicon has also some general system alarms:

- Health alarms
  - High CPU load
  - Almost out of memory
- Communication alarms

| Alarms               |                                                         |          |                                          |       | Q            | Acknowledge all |
|----------------------|---------------------------------------------------------|----------|------------------------------------------|-------|--------------|-----------------|
| Time                 | Source                                                  | Severity | Description                              | User  | State        | Acknowledge     |
| 2015-Mar-25 08:25:09 | MULTICON_GYDA, Flashlink, Frame 1, Slot 02 (Address 1)  | Warning  | ETH100: Optical input                    | guest | New          | Acknowledge     |
| 2015-Mar-31 08:28:04 | MULTICON_GYDA, Flashlink, Frame 1, Slot 10 (Address 9)  | Warning  | HD-OE-2: Optical input 1                 | guest | Acknowledged |                 |
| 2015-Mar-25 08:25:09 | MULTICON_GYDA, Flashlink, Frame 1, Slot 10 (Address 9)  | Warning  | HD-OE-2: Optical input 2                 | guest | New          | Acknowledge     |
| 2015-Mar-25 08:25:09 | MULTICON_GYDA, Flashlink, Frame 2, Slot 01 (Address 10) | Warning  | DA-VAEQ-6: Electrical input              | guest | New          | Acknowledge     |
| 2015-Mar-25 08:25:09 | MULTICON_GYDA, Flashlink, Frame 3, Slot 10 (Address 29) | Warning  | LB-OE: Optical input                     | guest | New          | Acknowledge     |
| 2015-Mar-25 08:25:09 | MULTICON_GYDA, Flashlink, Frame 3, Slot 10 (Address 29) | Warning  | LB-OE: 15V (LNB)                         | guest | New          | Acknowledge     |
| 2015-Mar-25 08:25:09 | MULTICON_GYDA, Flashlink, Frame 4, Slot 03 (Address 32) | Warning  | 10G-TR: Optical input                    | guest | New          | Acknowledge     |
| 2015-Mar-25 08:25:09 | MULTICON_GYDA, Flashlink, Frame 4, Slot 03 (Address 32) | Warning  | 10G-TR: Reclocker                        | guest | New          | Acknowledge     |
| 2015-Mar-31 08:28:26 | MULTICON_GYDA, Flashlink, Frame 4, Slot 05 (Address 34) | Warning  | ETH-GbE-SW-10G: 10/100/1000 port 1       | guest | Acknowledged |                 |
| 2015-Mar-31 08:28:27 | MULTICON_GYDA, Flashlink, Frame 4, Slot 05 (Address 34) | Warning  | ETH-GbE-SW-10G: 10/100/1000 port 2       | guest | Acknowledged |                 |
| 2015-Mar-31 08:28:27 | MULTICON_GYDA, Flashlink, Frame 4, Slot 05 (Address 34) | Warning  | ETH-GbE-SW-10G: 10/100/1000 port 3       | guest | Acknowledged |                 |
| 2015-Mar-25 08:25:09 | MULTICON_GYDA, Flashlink, Frame 4, Slot 05 (Address 34) | Warning  | ETH-GbE-SW-10G: 10/100/1000 port 4       | guest | New          | Acknowledge     |
| 2015-Mar-25 08:25:09 | MULTICON_GYDA, Flashlink, Frame 4, Slot 05 (Address 34) | Warning  | ETH-GbE-SW-10G: 10/100/1000 port 5       | guest | New          | Acknowledge     |
| 2015-Mar-25 08:25:09 | MULTICON_GYDA, Flashlink, Frame 4, Slot 05 (Address 34) | Warning  | ETH-GbE-SW-10G: 10GbE port               | guest | New          | Acknowledge     |
| 2015-Mar-25 08:25:09 | MULTICON_GYDA, Flashlink, Frame 4, Slot 05 (Address 34) | Warning  | ETH-GbE-SW-10G: Optical input            | guest | New          | Acknowledge     |
| 2015-Mar-25 08:25:09 | MULTICON_GYDA, Flashlink, Frame 4, Slot 09 (Address 38) | Warning  | ETH1000-SFP: Ethernet                    | guest | New          | Acknowledge     |
| 2015-Mar-25 08:25:09 | MULTICON_GYDA, Flashlink, Frame 4, Slot 09 (Address 38) | Warning  | ETH1000-SFP: Optical input               | guest | New          | Acknowledge     |
| 2015-Mar-25 08:25:09 | MULTICON_GYDA, Flashlink, Frame 5, Slot 06 (Address 45) | Warning  | AES-VMUX: AES10                          | guest | New          | Acknowledge     |
| 2015-Mar-31 08:26:49 | MULTICON_GYDA, Flashlink, Frame 7, Slot 08 (Address 67) | Warning  | HD-TD-10GMX-6: Input integrity 1 (HD/SD) | guest | Restored     | Acknowledge     |
| 2015-Mar-31 08:25:28 | MULTICON_GYDA, Flashlink, Frame 7, Slot 08 (Address 67) | Warning  | HD-TD-10GMX-6: Input integrity 2 (HD/SD) | guest | Restored     | Acknowledge     |
| 2015-Mar-31 08:28:02 | MULTICON_GYDA, Flashlink, Frame 7, Slot 08 (Address 67) | Warning  | HD-TD-10GMX-6: Input integrity 3 (HD/SD) | guest | Restored     | Acknowledge     |
| 2015-Mar-31 08:26:49 | MULTICON_GYDA, Flashlink, Frame 7, Slot 08 (Address 67) | Warning  | HD-TD-10GMX-6: Input integrity 4 (HD/SD) | guest | Restored     | Acknowledge     |
| 2015-Mar-31 08:26:49 | MULTICON_GYDA, Flashlink, Frame 7, Slot 08 (Address 67) | Warning  | HD-TD-10GMX-6: Input integrity 5 (HD/SD) | guest | Restored     | Acknowledge     |

Figure 7.9 Multicon web interface alarms page

- Lost communication to a subsystem (Flashlink cards, Sublime/Modular routers)
- Lost communication to other Multicons in the system

Alarm severities that are used:

- Critical Will affect operation and control, take action immediately
- Major Major problem, but will not affect operation and control immediately
- Minor Minor problem, should be investigated
- Warning Warning about change in a module, should be investigated
- Info Used only for information

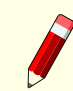

**Note:** Alarms from Flashlink cards does not support severity and are set to "Warning" as default.

# 7.4 Log

The log page shows log entries for the entire Multicon system, i.e. all Multicon controllers will update other controllers with the latest log entries. The Web interface shows the latest 4000 log entries since last restart of the controller.

The following information is displayed per log entry:

- Time Timestamp when the log entry was first recorded
- Source The Multicon controller that initiated the log entry, N/A if user initiated like crosspoint setting from control panel.
- Severity May be either "Info" for information entries (normal event) or "Warning" for warning entries (problem event).
- Text Textual description of the log entry.
- User The user that performed the action that initiated the log entry, N/A if action was initiated by Multicon controller.

| Multicon<br>3.7.1    | <b>a</b>                    | «Ţ» | Ē   |         |                                                     | nevion |
|----------------------|-----------------------------|-----|-----|---------|-----------------------------------------------------|--------|
| System log           |                             |     |     |         |                                                     |        |
| Page 0               | 1 2 3 4                     | 5   | 6 7 | All     |                                                     |        |
| Time                 | Source                      |     | s   | everity | Description                                         | User   |
| 2013-Aug-23 11:03:55 | SW_R3_MC_GYDA - 3GHD-EO-    | 2   | In  | ifo     | Position 8, rack 3: Activated alarm: Reclocker 2    |        |
| 2013-Aug-23 11:03:49 | SW_R3_MC_GYDA - 3GHD-EO-    | 2   | In  | ifo     | Position 8, rack 3: Restored alarm: Reclocker 2     |        |
| 2013-Aug-23 10:53:27 | SW_R3_MC_GYDA - 3GHD-EO-    | 2   | In  | ifo     | Position 8, rack 3: Activated alarm: Reclocker 2    |        |
| 2013-Aug-23 10:53:24 | SW_R3_MC_GYDA - 3GHD-EO-    | 2   | In  | fo      | Position 8, rack 3: Restored alarm: Reclocker 2     |        |
| 2013-Aug-23 10:35:14 | SW_R3_MC_GYDA - 3GHD-EO-    | 2   | In  | ifo     | Position 8, rack 3: Activated alarm: Reclocker 2    |        |
| 2013-Aug-23 10:35:09 | SW_R3_MC_GYDA - 3GHD-EO-    | 2   | In  | ifo     | Position 8, rack 3: Restored alarm: Reclocker 2     |        |
| 2013-Aug-23 10:04:10 | SW_R3_MC_GYDA               |     | In  | ifo     | Position 3, rack 7: Restored alarm: Card removed    |        |
| 2013-Aug-23 10:04:10 | SW_R3_MC_GYDA - pos 3, rack | 7   | In  | ifo     | Ending hot-swap configuration                       |        |
| 2013-Aug-23 10:04:10 | SW_R3_MC_GYDA - pos 3, rack | 7   | In  | fo      | Starting hot-swap configuration                     |        |
| 2013-Aug-23 10:04:07 | SW_R3_MC_GYDA - pos 3, rack | 7   | In  | ifo     | New SDI-TD-MUX-4-T card in pos 3 in rack 7          |        |
| 2013-Aug-23 10:03:55 | SW_R3_MC_GYDA - pos 3, rack | 7   | In  | ifo     | SDI-TD-MUX-4-T card removed                         |        |
| 2013-Aug-23 10:03:55 | SW_R3_MC_GYDA               |     | In  | ifo     | Position 3, rack 7: Activated alarm: Card removed   |        |
| 2013-Aug-23 05:59:10 | SW_R3_MC_GYDA               |     | In  | ifo     | Position 3, rack 7: Restored alarm: Card removed    |        |
| 2013-Aug-23 05:59:09 | SW_R3_MC_GYDA - pos 3, rack | 7   | In  | ifo     | Ending hot-swap configuration                       |        |
| 2013-Aug-23 05:59:09 | SW_R3_MC_GYDA - pos 3, rack | 7   | In  | ifo     | Starting hot-swap configuration                     |        |
| 2013-Aug-23 05:59:07 | SW_R3_MC_GYDA - pos 3, rack | 7   | In  | ifo     | New SDI-TD-MUX-4-T card in pos 3 in rack 7          |        |
| 2013-Aug-23 05:59:04 | SW_R3_MC_GYDA - pos 3, rack | 7   | In  | ifo     | SDI-TD-MUX-4-T card removed                         |        |
| 2013-Aug-23 05:58:58 | SW_R3_MC_GYDA               |     | In  | ifo     | Position 3, rack 7: Activated alarm: Card removed   |        |
| 2013-Aug-22 23:48:32 | SW_R3_MC_GYDA - DA-HDSDI    |     | In  | ifo     | Position 7, rack 2: Activated alarm: Clock recovery |        |
| 2013-Aug-22 23:48:29 | SW_R3_MC_GYDA - DA-HDSDI    |     | In  | ifo     | Position 7, rack 2: Restored alarm: Clock recovery  |        |

Figure 7.10 Multicon web interface log page

The log may also be retrieved in CSV format either using HTTP or FTP from the Multicon controller. The log in CSV format contains the same information that is available from the Web interface.

HTTP URL for retrieval of CSV formatted log: http://<MulticonIPAddress>/conf/logs/mc

How-to retrieve CSV formatted log via FTP:

```
ftp <MulticonIPAddress>
cd /cf/logs
get mc
quit
```

Example of CSV formatted log:

ip:N/A|hostname:N/A|item:0|itemname:N/A|user:guest|severity:Info|type:Event|text:Level 102, output
1 to input 1|time:2010-Jan-04 15:41:39.588358

ip:N/A|hostname:N/A|item:0|itemname:N/A|user:guest|severity:Info|type:Event|text:Level 102, output
2 to input 3|time:2010-Jan-04 15:41:39.588750

ip:N/A|hostname:N/A|item:1|itemname:N/A|user:N/A|severity:Info|type:Event|text:ParamGroup 1, parameter 3 to unknown|time:2010-Jan-05 08:09:27.022952

ip:192.168.110.50|hostname:Demo\_MC\_GYDA|item:-1|itemname:N/A|user:N/A|severity:Info|type:Event|text:New FRS-HD-CHO card in pos 6 in rack 1|time:2010-Jan-05 08:09:32.545409

# 7.5 Manuals

The manuals page shows all manuals stored on the CF-card of the Multicon controller. You can easily access the manuals by clicking on the View link. It's possible to filter manual list by using the filter function.

It is possible to update the manuals page either by removing the CF-card and extracting a new manual archive file into the /manuals directory on the CF-card. Alternatively all the files of the manual archive file may be transferred using FTP into the /cf/manuals directory.

| Multicon 📰 X 🏢 🛧                                                                                                    |                                                       |
|----------------------------------------------------------------------------------------------------|-------------------------------------------------------|
| User manuals                                                                                                    |                                                       |
| All user manuals are available as PDF documents, click the item na<br>If you are unable to view the PDF files, click <u>here</u> to download a free | ime to view/download a manual.<br>PDF reader program. |
| Item                                                                                                    | Description                                           |
| 10G-TR                                                                                                    | 10Gbps Transponder                                    |
| 3GHD-EO-D                                                                                                    | 3GHD-EO-D                                             |
| 3GHD-EO                                                                                                    | 3GHD-EO                                               |
| 3GHD-EO-SFP                                                                                                    | 3GHD SFP EO converter                                 |
| 3GHD-EO                                                                                                    | 3GHD EO converter                                     |
| 3GHD-OE-SFP                                                                                                    | 3GHD SFP OE converter                                 |
| 3GHD-OE-2-L                                                                                                    | 3GHD dual OE converter long haul                      |
| 3GHD-OE                                                                                                    | 3GHD OE converter                                     |
| MR-TR-MKII                                                                                                    | MR-TR-MKII                                            |
| VIKINX MODULAR 256x256 3GHD-SDI ROUTER                                                                                                    | VikinX Modular 256x256 Router                         |
| VIKINX MODULAR 256x256 HD-SDI ROUTER                                                                                                    | VikinX Modular 256x256 Router                         |
| VIKINX MODULAR 3G SD VIDEO ROUTER                                                                                                    | VikinX Modular 3G/HD/SD-SDI and SD-SDI Video Router   |
| VIKINX MODULAR ANALOG AUDIO ROUTER                                                                                                    | VikinX Modular Analog Audio Router                    |
| VIKINX MODULAR DIGITAL AUDIO ROUTER                                                                                                    | VikinX Modular AES/EBU Digital Audio Router           |
| VIKINX MODULAR TELECOM                                                                                                    | VikinX Modular 140/155 Mbps Telecom Router            |
| VIKINX MODULAR SD/HD VIDEO VIDEO                                                                                                    | VikinX Modular SD/HD Video Router                     |
| NCB PROTOCOL                                                                                                    | Network control bus and RS-232 protocol               |
| AAV-DMUX                                                                                                    | SDI Analogue Audio De-embedder                        |
| AAV-HD-DMUX                                                                                                    | AAV-HD-DMUX                                           |
| AAV-HD-XMUX                                                                                                    | AAV-HD-XMUX                                           |
| AAV-MUX                                                                                                    | SDI Analogue Audio Embedder                           |

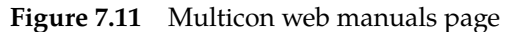

# **Nevion**

# 8 Flashlink Web Interface

The Flashlink tab gives you an overview of your entire Flashlink system where you can drilldown to each individual card, view current status information, and make configuration changes as required.

**Note:** If Multicon web page is loaded during startup of the Multicon controller, the card list may be empty. Please issue a hard refresh of the page using Ctrl-F5 in your browser to show the Flashlink tab in this case.

## 8.1 Flashlink Sub-system View

Multicon can control and monitor up to 80 modules, in a total of 8 frames (note that there is also a license that is limited to 10 modules). This is illustrated in the figure below. You access this page by clicking on the Flashlink tab from the top-level menu.

|                 | gyda 📕                       | X;         | #            |                        | $\star$    |            | •        | ((Ţ))       | Ē   | 应      |        |     | nev         | /I●∩      |
|-----------------|------------------------------|------------|--------------|------------------------|------------|------------|----------|-------------|-----|--------|--------|-----|-------------|-----------|
| Card list       | Filter                       | Q          | Optical to   | Electric               | cal conve  | rters      |          |             |     |        |        |     |             |           |
| Position        | Туре                         | Alarms     | 1            | 2                      | 3          | 4          | 5        | 6           | 7   | 8      | 9      | 10  | PSU A       | PSU B     |
| Optical to      | Electrical converters        |            |              | ET.4<br>100            |            |            | AES      | 0.4<br>T140 | SDI | HD     | SDI    | HD. | <b>#1</b>   | <b>#1</b> |
| Slot 2          | ETH100                       | <b>1</b>   | Distance     | lifere en              | d Annual   | Datia      |          |             |     |        |        |     |             |           |
| Slot 5          | AES-OE                       | A 1        | Discamp      | 2                      | a Aspeci   | 4          | 5        | 6           | 7   | 8      | 9      | 10  | PSU A       | PSUB      |
| Slot 6          | T140-OE                      | . 1        |              | -                      |            | <b>RTA</b> |          | <b>RTA</b>  |     | 0.4    |        |     |             |           |
| Slot 7          | SDI-OE                       | <b>A</b> 1 | DA           | -5-                    |            | SED        |          | Sec.        |     | SDI    |        |     | 71          | 71        |
| Slot 8          | HD-OE                        | . 1        | L-Band c     | ards and               | optical t  | transpon   | ders     |             |     |        |        |     |             |           |
| Slot 9          | SDI-OE-2                     | <b>2</b>   | 1            | 2                      | 3          | 4          | 5        | 6           | 7   | 8      | 9      | 10  | PSU A       | PSU B     |
| Slot 10         | HD-OE-2                      | 🐥 2        | R5422        | π                      |            | TI         |          | 0.          |     |        | E(     | 0(  | <b>#</b> 1  | 41        |
| PSU A           | PWR                          |            |              | SDI                    | ii         | SDI        | ii       | MF          |     | Li     | LB     | LB  | 78          | 1         |
| PSU B           | PWR                          |            | 10G TR/S     | W and T                | DM card    | s          |          |             |     |        |        |     |             |           |
| Dist.ampl       | lifiers and Aspect Ratio cor | overters   | 1            | 2                      | 3          | 4          | 5        | 6           | 7   | 8      | 9      | 10  | PSU A       | PSU B     |
| Slot 1          | DA-VAEQ-6                    | 🐥 1        |              |                        | 100        |            | ET.      |             | >*  | FRA    | ET     |     | <b>#1</b>   | #1        |
| Slot 2          | WOS-2×2                      |            |              | ·i                     | 10.0       | ·i         | 1000     |             | _   | 1 00 1 | 1000   |     | _           | _         |
| Slot 4          | ARC-SD-XMUX4                 | 🐥 7        | UpDown(      | Cross-sci              | aler, SDI- | DVI and    | Frame s  | ync card    | s   |        |        | 4.0 | 0.011.4     | 0.011.0   |
| Slot 6          | ARC-SD-XMUX4-R-L             | 8          | 1            |                        | 3          | 4          | 5        | 6           | -   | 8      | 9      | 10  | PSUA        | PSUB      |
| Slot 8          | SDI-OE-L                     | 🐥 2        | HD           | 26 <del>.</del><br>286 |            |            |          | vmux        | dvi | sdi    | 3G     |     | <b>#1</b>   | <b>#1</b> |
| PSU A           | PWR                          |            | Changeo      | wore and               | UnDown     | Cropp pr   | alor car | de          |     |        |        |     |             |           |
| PSU B           | PWR                          |            | Changeo<br>1 | 2                      | 3          | 4          | aler car | 6           | 7   | 8      | 9      | 10  | PSU A       | PSU B     |
| L-Band ca       | ards and optical transpond   | ers        |              | -                      |            | ETTA .     | -        |             |     |        | MILITI |     |             |           |
| Slot 1          | D-422                        | - 🐥 1      |              | -6*                    |            | 200        | -l**     |             |     |        | COII   |     | 71          | 71        |
| Slot 2          | SDI-TR                       | 🐥 1        | ADDA-AE      | S and H                | D-TD-10G   | cards      |          |             |     |        |        |     |             |           |
| Slot 4          | SDI-TR                       | 🐥 2        | 1            | 2                      | 3          | 4          | 5        | 6           | 7   | 8      | 9      | 10  | PSU A       | PSU B     |
| Slot 6          | MF-OE-NRC                    | 🌲 1        | DAC          | 4004                   | ADC        |            |          |             |     |        |        |     | <b>#</b> 1  | <b>#1</b> |
| Slot 7          | DAC-PAL-M                    | 🐥 1        |              |                        |            |            | L        | ~           |     | ~      | l      |     | 78          | 78        |
| Slot 9          | LB-EO                        | 🐥 2        | Changeo      | vers                   |            |            |          |             |     |        |        |     |             |           |
| Slot 10         | LB-OE                        | 🐥 2        | PSU A        | 1                      | 2          | 3          | 4        | 5           | 6   | 7      | 8      | 9   | 10          | PSU B     |
| PSU A           | PWR                          |            | #1           | DA                     |            |            |          |             |     | -      |        |     |             | #1        |
| PSU B           | PWR                          |            | ו            |                        | ·i         | ·i         | 4        | ·i          | i   | ~      | ii     | ii  | ·i          | ~         |
| lersion: 4.6.2. | DC14432 Tune: Electrick      | 1          |              |                        |            |            |          |             |     |        |        | Thu | 18 Jan 2014 | 08:22:40  |

Figure 8.1 Flashlink Card view

The module label will also be displayed when hovering over a module icon in this view.

A configurable label per frame is shown on the right hand side. This can be modified under the Settings tab and General Setup.

Calculated power supply utilization is shown on the PSU. This is based on 60W power supplies operating redundantly. The main purpose of this function is to make sure that the power supplies are not overloaded.

# 8.2 Flashlink Module View

You enter the Flashlink module view either by selecting a frame from the left hand frame list or selecting a module directly from the Flashlink sub-system overview. This is illustrated in Figure 8.2.

To the left we see the detection and indication of the 1-8 frames that are connected to the system. In this case frame 6 is selected of the 8 frames that are connected to Multicon. On the frame itself, we see the indication of the active card as a grey frame on the red front. By clicking the different positions or icons of the frame, the different card modules can be controlled.

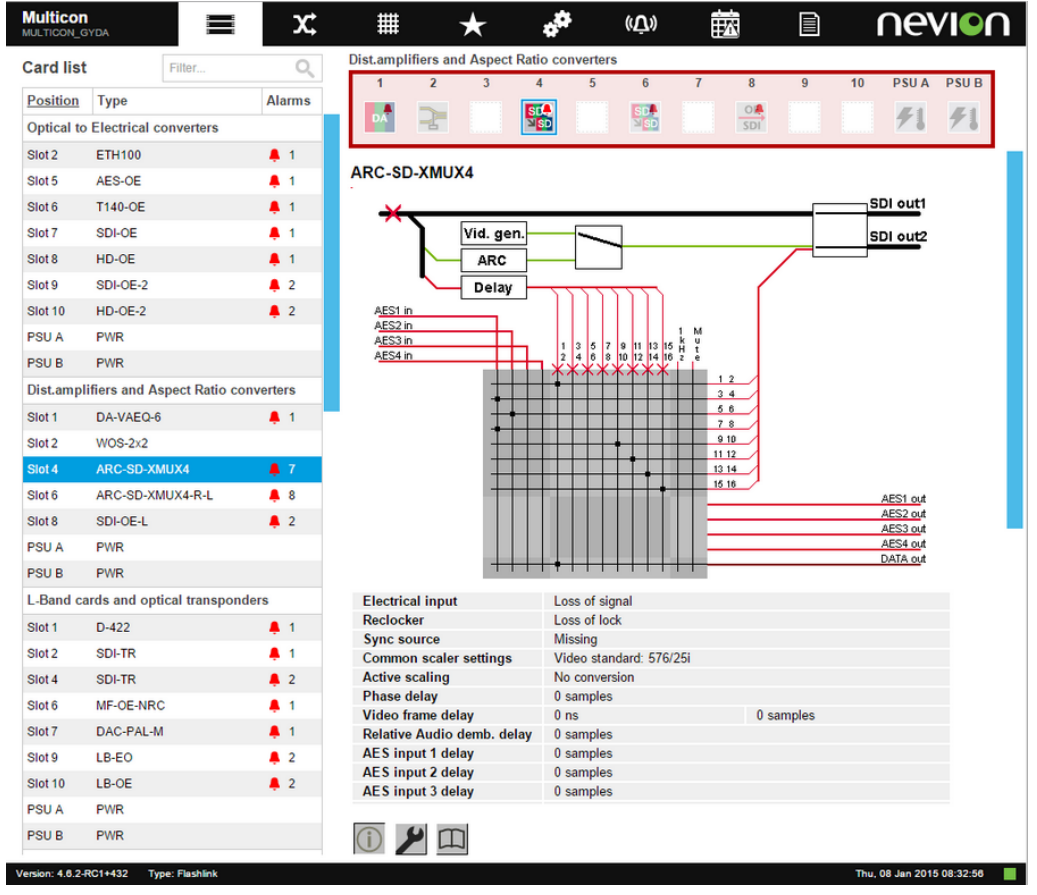

Figure 8.2 Flashlink module view

Each of the different modules in the modular Flashlink range has a dedicated icon, which will appear in the corresponding position of the frame.

In this view the current module that is view is highlighted while the other modules in the same frame are dimmed.

The GYDA Web interface has three different pages for each module as seen at the bottom of the page.

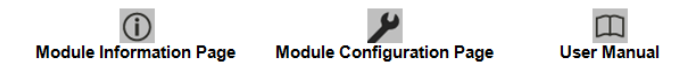

#### 8.2.1 Information Page

**Figure 8.3** shows the contents of the module information page for the Flashlink AV-HD-XMUX module. It consists of a module block diagram that is dynamically updated based on signals received by the module and configuration of the module. For instance if the embedder matrix is reconfigured then the picture will be updated accordingly.

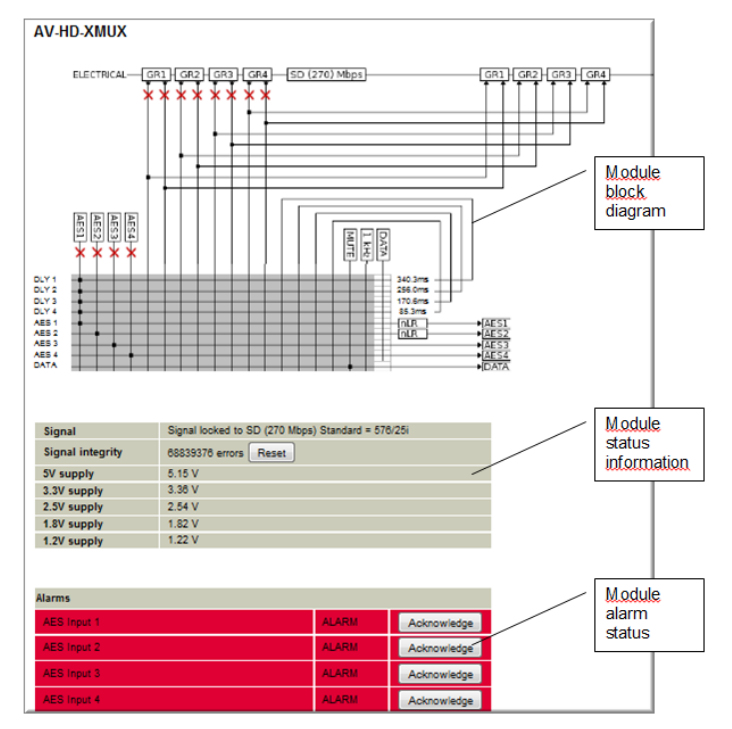

Figure 8.3 Flashlink information page

The page also includes status parameters as reported by the module and the current alarms active on this module. The information on the module information page is updated every second.

#### 8.2.2 Configuration Page

**Figure 8.4** shows the start of the module configuration page for the Flashlink FRS-HD-CHO module. It consists of configuration options for this module grouped into different functional blocks. The standard blocks are further described below.

| 1 2 3                                           | 4 5                             | 6 7                                             | 8 9 10               | PSU A PSU B            |           |
|-------------------------------------------------|---------------------------------|-------------------------------------------------|----------------------|------------------------|-----------|
|                                                 | SIA                             | SD-                                             | 0.                   | <b>FI FI</b>           |           |
|                                                 |                                 |                                                 | SDI                  |                        |           |
| Phase delay                                     | 0                               | lines 0                                         | samples              |                        |           |
| Video frame delay                               | 1                               | frames -2                                       | lines                | 0 sar                  | nples     |
| Relative Audio demb. del                        | 0                               | samples                                         |                      |                        |           |
| AES input 1 delay                               | 0                               | samples                                         |                      |                        |           |
| AES input 2 delay                               | 0                               | samples                                         |                      |                        |           |
| AES input 3 delay                               | 0                               | samples                                         |                      |                        |           |
| AES input 4 delay                               | 0                               | samples                                         |                      |                        |           |
| Video in                                        | Mode: Auto                      | ▼ Main:                                         | Electrical 🔻         |                        | •         |
| Video generator                                 | Video format: 5                 | 576/25i 🔻                                       |                      |                        |           |
| trace generater                                 | Pattern: E                      | Black •                                         | Flat: Y: 0           | Cb: 0 Cr: 0            |           |
| Label generator                                 | C Enable C                      | Disable OAuto                                   |                      |                        |           |
| Video processing                                | Legalizer:  Or                  | n Off                                           |                      |                        | •         |
| EDH generator                                   | Active                          | Inactive                                        | 1 250                |                        | <b>CO</b> |
| Signal integrity                                | Max error rate: 1               | 0 errors/s                                      | Max error count: 250 | errors Alarm hold time | : 60 s 💌  |
| SDI out                                         |                                 |                                                 |                      |                        |           |
| Input: Through Proce                            | essed                           |                                                 |                      |                        |           |
| output 1:  output 2:  output 2:                 |                                 |                                                 |                      |                        |           |
|                                                 |                                 |                                                 |                      |                        |           |
| Audio matrix                                    | nput Group 1.6                  | Froup 2 Group 3                                 | Group 4              |                        |           |
| 1 2                                             | 3 4 1-2 3-4 5                   | 5-6 7-8 9-10 11-12                              | 13-14 15-16 1 kHz Mi | ute                    |           |
| Group 1 ch1-2:                                  | $\circ$ $\circ$ $\circ$ $\circ$ | 0 0 0 0                                         | 0 0 0 0              |                        |           |
| Group 1 ch3-4:   Group 2 ch5-6:  Group 2 ch5-6: |                                 |                                                 |                      |                        |           |
| Group 2 ch7-8:                                  | $\circ$ $\circ$ $\circ$ $\circ$ | $\tilde{\circ}$ $\tilde{\circ}$ $\tilde{\circ}$ | ŏ ŏ ŏ č              | $\sim$                 |           |
| Group 3 ch9-10:                                 | 0 0 0 0                         |                                                 | 0 0 0 0              |                        |           |
| Group 4 ch13-14:                                |                                 |                                                 |                      |                        |           |
| Group 4 ch15-16                                 |                                 |                                                 |                      |                        |           |
|                                                 | <b>A</b>                        |                                                 |                      |                        |           |
|                                                 |                                 |                                                 |                      |                        |           |
|                                                 | Figure 8.4                      | Flashlin                                        | k configurati        | ion page               |           |

#### 8.2.2.1 Card Label

Card label is a standard block which allows the operator to assign a label to easily identify the module in a Flashlink sub-system. It can be used to specify the location or function of a specific module. In this case the label is set to "My Frame Sync". To set the label enter the desired label and click OK or Apply at the bottom of the screen.

New Flashlink modules also allow the operator to identify the module, enter a number of seconds to locate the module and then click Locate Card. All four LEDs on the module will blink for the specified number of seconds.

#### 8.2.2.2 Advanced Configuration

The user interface includes a feature to hide advanced configuration options. This is due to the large number of available configuration options available especially on the signal processing and distribution range of Flashlink modules.

The figure below shows Video In options without advanced configuration which is the default display. To show advanced configuration options click on the arrow to the right.

| · |
|---|
|---|

The figure below shows Video In options with advanced configuration options.

|           | Main input: Electrical 1 👻 |                          | <b>•</b>               |
|-----------|----------------------------|--------------------------|------------------------|
| Mide - In | Mode: Auto 👻               | Backup 1: Electrical 2 🔻 | Backup 2: Video gen. 🔻 |
| Video in  | Latch:  On Off Reset       | Hold time: 500 ms        | Lock time: 1000 ms     |
|           | Rule: 🖲 Los 🗢 Lol          |                          |                        |

#### 8.2.2.3 Matrix Configuration

The figure below shows an example matrix configuration. The inputs are shown horizontally on the X-axis and outputs are shown vertically on the Y-axis. Matrix configuration will be reflected in the block diagram on the module information page.

| Audio matrix  |           |     |     |         |         |         |         |       |           |       |
|---------------|-----------|-----|-----|---------|---------|---------|---------|-------|-----------|-------|
|               | Group 1 ( |     | Gro | Group 2 |         | Group 3 |         | up 4  | Generator |       |
|               | 1-2       | 3-4 | 5-6 | 7-8     | 9-10    | 11-12   | 13-14   | 15-16 | 1 kHz     | Black |
| Emb ch 1-2:   | ۲         |     |     |         |         |         |         |       |           |       |
| Emb ch 3-4:   |           | ۲   |     |         |         |         |         |       |           |       |
| Emb ch 5-6:   |           |     | ۲   |         |         |         |         |       |           |       |
| Emb ch 7-8:   |           |     |     | ۲       |         |         |         |       |           |       |
| Emb ch 9-10:  |           |     |     |         | ۲       |         |         |       |           |       |
| Emb ch 11-12: |           |     |     |         |         | ۲       |         |       |           |       |
| Emb ch 13-14: |           |     |     |         |         |         | ۲       |       |           |       |
| Emb ch 15-16: | ۲         | ۲   | ۲   | ۲       | $\odot$ | $\odot$ | $\odot$ | ۲     | $\odot$   | ۲     |

#### 8.2.2.4 Alarm Configuration

Alarm configuration is available for all Flashlink modules, and the module configuration page will include a list of all available alarms for the module. The figure below shows an example with four alarms.

| Alarm            | Upper limit | Lower limit | Ala    | rm     | SNMF | <sup>o</sup> trap |
|------------------|-------------|-------------|--------|--------|------|-------------------|
| Electrical input |             |             | Normal | Ignore | Send | Ignore            |
| Optical input    |             |             | Normal | Ignore | Send | Ignore            |
| 5.0V             | 5500        | 4500        | Normal | Ignore | Send | Ignore            |
| 3.3V             | 3600        | 3000        | Normal | Ignore | Send | Ignore            |

The following configuration is possible:

• Alarm may be set to Normal or Ignore. Normal means that the alarm will be displayed on the Multicon ALARM tab and on the module information page. Ignore means that the alarm will not be displayed.

- SNMP trap may be set to Send or Ignore. Send means that the alarm will be sent as a SNMP trap to the SNMP Manager defined on the Multicon settings tab. Ignore means that no SNMP trap will be sent.
- Upper limit defines an upper threshold value for numeric parameters monitored by Multicon. If the parameter is higher than this upper limit an alarm will be generated.
- Lower limit defines a lower threshold value for numeric parameters monitored by Multicon. If the parameter is lower than this lower limit an alarm will be generated.

#### 8.2.2.5 Passive Modules

Passive optical modules like: WDM, CWDM, DWM and WOC don't contain any microcontroller which makes them able to communicate with Multicon. However, through Multicon it is possible to assign a graphical icon and a label for the module to make it visible in the Multicon user interface. The procedure is as follows:

- 1. Click on the slot were the passive optical device is installed.
- 2. Press the "Tool" button below the frame.
- 3. Select the type of module from the "Card type" pull down menu.
- 4. If needed give the module a name in the "Card label" box.
- 5. Press Apply.

The graphical icon and the name of the module will appear when returning to the SYSTEM tab, as shown in figure below.

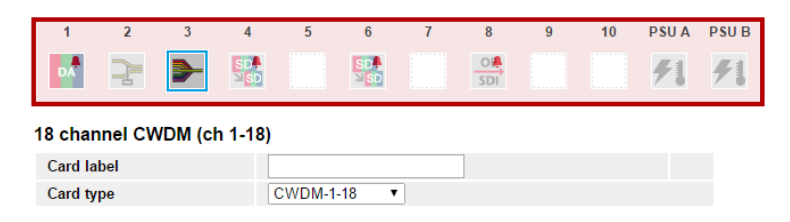

# 8.3 Multicon Module View

**Figure 8.5** shows the module view for the Multicon module, which in this case is placed in frame 7 and slot 10.

The Multicon module information page gives you a summary of the alarms in the system. Each alarm can be in one of three different states:

- Active (red color). An alarm is present in the system, and is not acknowledged.
- Acknowledged (yellow color). A present alarm that has been acknowledged.

The alarm will disappear from the list as soon as the condition that set the alarm no longer exists.

| 1                | 2        | 3          | 4          | 5          | 6              | 7       | 8        | 9            | 10       | PSU A      | PSU |
|------------------|----------|------------|------------|------------|----------------|---------|----------|--------------|----------|------------|-----|
|                  | 2        |            |            |            |                |         |          | MULTI<br>CON |          | <b>F</b> I | f   |
| Multicon         | GYDA     | 4          |            |            |                |         |          |              |          |            |     |
| Alarms in system |          |            | 144 active |            | 0 acknowledged |         |          | 9 re         |          |            |     |
|                  |          |            |            |            |                |         |          |              |          |            |     |
| GPI input        | s        | GPI1       |            | GPI2       |                | GPI3    |          |              | GPI4     |            |     |
| Status           |          | Inac       | tive       | Inactive   |                |         | Inactive |              | Inactive |            |     |
|                  |          |            |            |            |                |         |          |              |          |            |     |
| GPI Outp         | ut       |            |            |            |                |         |          | Active       |          |            |     |
| GPI outpu        | t is alw | ays active | e if one ( | or more al | arms are       | active. |          |              |          |            |     |

Figure 8.5 Multicon module view

• Restored (green color). The condition that set the alarm does no longer exist. The alarm must be acknowledged in order to disappear from the list.

The status for the GPI inputs of the Multicon element manager is shown below the alarm list. The status can be either active (triggered by an external device) or inactive.

The GPI output can also be in one of two states. The GPI output is a open collector for all GPI input. If one or more alarms are active in the system, the GPI output will be active, whereas if all alarms are either acknowledged, restored or there are no alarms in the system, it will be inactive.

For more information about connecting the GPI inputs refer to Section 12.12.

Multicon module view will also show information about Ethernet interfaces. It is possible to configure which speeds and duplex modes the interface will advertise when antonegotiating. This is done by setting two configuration options; "Speed" and "Duplex". Table 8.1 shows what will be advertised when the different settings are selected.

**Warning:** Make sure at lease one of the advertised settings is supported by the equipment on the other end of the cable. If not, no link will be established and the Flashlink web interface might be unreachable.

Note: 1000baseT/Full is only available on Multicon hardware revision 4.

The Ethernet switch (see **Figure 12.14**) bandwidth on Mk4.1 is limited to 400 Mbits/sec. To make sure this limitation isn't exceeded, it is good practice to configure the interfaces to only advertise 100 Mbits/sec. This is the default setting for Multicon with SFP.

| Configuration — |          |                           | Adve         |               |               |                |
|-----------------|----------|---------------------------|--------------|---------------|---------------|----------------|
| Speed           | Duplex — | <sup>-</sup> 10baseT/Half | 10baseT/Full | 100baseT/Half | 100baseT/Full | 1000baseT/Full |
| Auto            | Auto     | Yes                       | Yes          | Yes           | Yes           | Yes            |

| Configuration — |                     |                           | Adver        | tised by autone    | gotiation        |                |
|-----------------|---------------------|---------------------------|--------------|--------------------|------------------|----------------|
| Speed           | Duplex <sup>-</sup> | <sup>—</sup> 10baseT/Half | 10baseT/Full | 100baseT/Half      | 100baseT/Full    | 1000baseT/Full |
| 10 Mbits/sec    | Auto                | Yes                       | Yes          | No                 | No               | No             |
| 100 Mbits/sec   | Auto                | No                        | No           | Yes                | Yes              | No             |
| 1000 Mbits/sec  | Auto                | No                        | No           | No                 | No               | Yes            |
| Auto            | Half                | Yes                       | No           | Yes                | No               | No             |
| 10 Mbits/sec    | Half                | Yes                       | No           | No                 | No               | No             |
| 100 Mbits/sec   | Half                | No                        | No           | Yes                | No               | No             |
| 1000 Mbits/sec  | Half                | ·                         | Not allowed, | will be changed to | 0 1000baseT/Full |                |
| Auto            | Full                | No                        | Yes          | No                 | Yes              | Yes            |
| 10 Mbits/sec    | Full                | No                        | Yes          | No                 | No               | No             |
| 100 Mbits/sec   | Full                | No                        | No           | No                 | Yes              | No             |
| 1000 Mbits/sec  | Full                | No                        | No           | No                 | No               | Yes            |

**Table 8.1.b**Advertised by autonegotiation.

For Multicon modules with SFP, status and configuration for the SFP is available on Multicon module view.

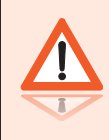

**Warning:** It is possible to disable the SFP output. If the optical Ethernet interface was used when connecting the PC to the Flashlink web interface, disabling the SFP output will make it unreachable.

## 8.4 Flashlink Maintenance

General Flashlink configuration options are found under the settings tab and Flashlink. This includes ability to configure power supplies, frame labels and create and restore system configurations.

#### 8.4.1 Frame configuration

This includes options to configure 60 or 75W power supplies for each frame and whether one or two power supplies are present. This information is used to calculate power utilization on the Flashlink main overview page. The detection method is used to determine frame version 1 or 2.

- Auto (default) Detect both frame version 1 and 2
- Legacy Detect only frame version 1
- Off Do not detect frames with this address

#### Flashlink setup

| Frame co                                                                             | Frame configuration                                                                                                    |                                 |                       |  |  |  |  |
|--------------------------------------------------------------------------------------|----------------------------------------------------------------------------------------------------|---------------------------------|-----------------------|--|--|--|--|
| Power type<br>Detection r<br>Reboot is r                                             | Power type is common for both PSU's and not applicable for the high power frame.<br>Detection method can be limited to legacy or disabled for each frame.<br>Reboot is required for the changes to take effect. |                                 |                       |  |  |  |  |
|                                                                                      | Power type                                                                                                    | Installed powers                | Detection method      |  |  |  |  |
| Frame 1:                                                                             | ○ 60W                                                                                                    | 🔍 PSU A 🔍 PSU B 🖲 PSU A + PSU B | ○ Off ○ Legacy ⑧ Auto |  |  |  |  |
| Frame 2:                                                                             | ○ 60W                                                                                                    | 🔍 PSU A 🔍 PSU B 🖲 PSU A + PSU B | ○ Off ○ Legacy ⑧ Auto |  |  |  |  |
| Frame 3:                                                                             | ○ 60W ● 75W                                                                                                    | 🔍 PSU A 🔍 PSU B 🖲 PSU A + PSU B | 🔍 Off 🔍 Legacy 🔎 Auto |  |  |  |  |
| Frame 4:                                                                             | ○ 60W ● 75W                                                                                                    | 🔍 PSU A 🔍 PSU B 🖲 PSU A + PSU B | Off Legacy Auto       |  |  |  |  |
| Frame 5:                                                                             | ○ 60W ● 75W                                                                                                    | 🔍 PSU A 🔍 PSU B 🖲 PSU A + PSU B | Off Legacy Auto       |  |  |  |  |
| Frame 6:                                                                             | ○ 60W ● 75W                                                                                                    | 🔍 PSU A 🔍 PSU B 🖲 PSU A + PSU B | Off Legacy Auto       |  |  |  |  |
| Frame 7:                                                                             | ○ 60W ● 75W                                                                                                    | 🔍 PSU A 🔍 PSU B 🖲 PSU A + PSU B | Off Legacy Auto       |  |  |  |  |
| Frame 8:                                                                             | ○ 60W ● 75W                                                                                                    | 🔍 PSU A 🔍 PSU B 🖲 PSU A + PSU B | Off Legacy Auto       |  |  |  |  |
| Save Restore                                                                         |                                                                                                    |                                 |                       |  |  |  |  |
| Frame lat                                                                            | pels                                                                                                    |                                 |                       |  |  |  |  |
| Set label on Flashlink frames.<br>Reboot is required for the changes to take effect. |                                                                                                    |                                 |                       |  |  |  |  |
| Frame 1:                                                                             | F0                                                                                                    |                                 |                       |  |  |  |  |
| Frame 2:                                                                             | F1                                                                                                    |                                 |                       |  |  |  |  |
| Frame 3:                                                                             | F2                                                                                                    |                                 |                       |  |  |  |  |
| Frame 4:                                                                             | F3                                                                                                    |                                 |                       |  |  |  |  |

Figure 8.6 Flashlink general configuration

#### 8.4.2 Frame Labels

A label may defined for each frame in the Flashlink system. These will be shown on the Flashlink main overview page.

#### 8.4.3 Card Configurations

To create a stored system configuration simply type in a name for the system configuration and click Save. A previously saved configuration may be restored by selecting this configuration and clicking on Load.

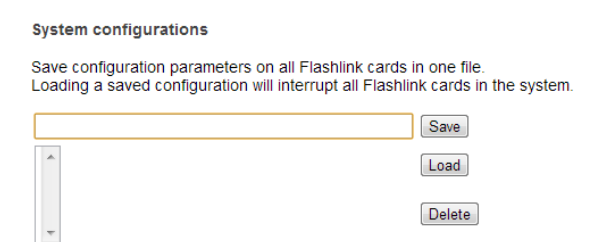

Figure 8.7 Flashlink stored configurations

Configuration names should not contain any special characters or whitespace. The configuration files are stored under the configs directory on the CF card, in a directory with the same name as the stored setup.

For setup of multiple cards with identical or similar setups, this mechanism can be used to simplify the process. Files with a sav suffix are the actual configuration, while lab suffix files are the card labels. The number before the suffix is the card position number, where 00 is card 1 in rack 0, and 79 is card 10 in rack 7.

ID: man-multicon

The hot swap configuration restore mechanism is also the basis of the stored configuration reload function. After copying the stored configuration files back to their original location, all cards are released in order to run the hot swap configuration restore function when they are rediscovered.

Control and monitoring will be lost for a brief period ranging from a few seconds to a few minutes, depending on how many cards are controlled by the system.

## 8.4.3.1 Transfer System Configurations

This procedure is written to explain how card configuration may be transferred from one Flashlink module to another module of the same type. Note both cards should have the same firmware revision.

Transfer between modules in the same Flashlink system:

- 1. Goto "Settings -> Flashlink -> Stored system configurations" menu in the web interface
- 2. Create new stored configuration by entering name and clicking "Save"
- 3. Telnet to the Multicon controller, default login is "root" and "password" and enter the following commands:

```
cd /cf/configs/<stored_configuration_name>
cp <source_card_no>.sav <dest_card_no>.sav
```

- 1. where <source\_card\_no> and <dest\_card\_no> is 10\*FrameNumber + SlotNumber-1 (e.g. 10\*1 + 5-1 = 14 for frame 1 and slot 5)
- 2. Repeat the above step for multiple cards if necessary
- 3. Goto "Settings -> Flashlink -> Stored system configurations" menu in GYDA-SC web interface
- 4. Load stored configuration by clicking on name and "Load"

This procedure may be automated using a script if necessary and this is recommended if used extensively.

It is also possible to transfer configurations between different Flashlink sub-systems, but in this case they.sav files above needs to be FTPed between the Multicon controllers handling the two Flashlink sub-systems.

# 8.5 Debug Terminal

The debug terminal allows you to issue commands directly towards Multicon, using different protocols. This can be useful for debugging purposes and is generally only used when instructed by Nevion Support.

The Debug Terminal is accessed from the Settings tab -> Debug terminal. Figure 8.8 shows the output of the info command for a example card.

| Multicon<br>MULTICON_FL                                                       | X             | ₩          | $\star$ | 4 <sup>44</sup> | ((Ţ)) |                                                                                      |
|-------------------------------------------------------------------------------|---------------|------------|---------|-----------------|-------|--------------------------------------------------------------------------------------|
| Debug terminal                                                                |               |            |         |                 |       | Flashlink     RS422     Bus     Protocol     Clear       03     58     info          |
| Send info to card 03<br>0358info<br>5803ethpt 0 ncd 1000 au                   | ito half auto | o mdi auto |         |                 |       | Examples:<br>01 05 ?<br>0d 05 conf0<br>Note: fields above are card. ovda and command |
| temp 0 28C<br>sync 0 lol<br>ablk 0 freg 24/48.0 cd                            |               |            |         |                 |       | . 3                                                                                  |
| ablk 1 freq 24/48.0 cd<br>ablk 2 freq 24/48.0 cd<br>ablk 3 freg 24/48.0 cd    |               |            |         |                 |       |                                                                                      |
| ablk 4 freq 24/48.0 cd<br>ablk 5 freq 24/48.0 cd<br>ablk 6 freq 24/48.0 cd    |               |            |         |                 |       |                                                                                      |
| ablk 7 freq 24/48.0 cd<br>ablk 8 freq 24/48.0 cd<br>ablk 8 freq 24/48.0 cd    |               |            |         |                 |       |                                                                                      |
| ablk 10 freq 24/48.0 cd<br>ablk 10 freq 24/48.0 cd<br>ablk 11 freq 24/48.0 cd |               |            |         |                 |       |                                                                                      |
| ablk 13 freq 24/48.0 cc<br>ablk 13 freq 24/48.0 cc<br>ablk 14 freq 24/48.0 cc |               |            |         |                 |       |                                                                                      |
| abik 15 freq 24/48.0 cc<br>pwr 0 1.2Vnom 1.183V<br>pwr 1 5.0Vnom 5.040V       | 1             |            |         |                 |       |                                                                                      |
| pwr 2 3.3vnom 3.284V<br>misc 0 fin<br>*9E4F                                   |               |            |         |                 |       |                                                                                      |
|                                                                               |               |            |         |                 |       |                                                                                      |

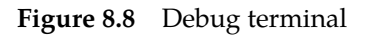

# 8.6 Flashlink Firmware Upgrade

Newer Flashlink cards may be firmware upgraded from the Multicon web interface. Please contact support if firmware upgrade of older Flashlink cards is required. Currently the following Flashlink cards are supported:

- ARC-SD-DMUX
- D-422-MG
- DA3G-HD
- DWC-HD-DMUX
- FRS-HD-CHO
- FRS-HD-DMUX
- AAV-HD-DMUX
- AAV-HD-XMUX
- AAV-SD-DMUX
- AAV-SD-XMUX
- All new Flashlink cards released in 2010 and later

The firmware upgrade process is described in detail below. Note that some modules require only micro-controller upgrade while modules with FPGA may also require a FPGA upgrade.

ID: man-multicon

**Note:** Take caution to ensure that there are no power failures during the firmware upgrade process or the module is removed from the housing as this may render the module unusable.

#### 8.6.1 Transfer Firmware Files to Multicon

Copy firmware files to Multicon is done on the webinterface in the Maintenance section. Click on the "Choose File" button to select file and click "Upload" to upload the file. Unused files can also be deleted by clicking the "Delete" button.

| Flashlink firmware                   |        |  |  |  |  |
|--------------------------------------|--------|--|--|--|--|
| Manage flashlink card firmware files |        |  |  |  |  |
| Filename                             | Action |  |  |  |  |
| Choose File No file chosen           | Upload |  |  |  |  |
| aesipmux-1-004.mfw Delete            |        |  |  |  |  |
| aesipmux-1-003.ffw                   | Delete |  |  |  |  |
| Figure 8.9 Uploa                     | nd     |  |  |  |  |

Flashlink firmware

### 8.6.2 Micro Controller Upgrade Process

First select card from Flashlink tab in the Multicon web interface, then go to the configuration page. At the bottom you will find the current firmware versions. In the example below the micro-controller version is 1.04 and the FPGA version is 1.27. Note down the current versions before commencing with the upgrade process.

| Card version |      |
|--------------|------|
| FW           | 1.27 |
| SW           | 1.04 |
|              |      |

At the top of the configuration page you will find a firmware upgrade dropdown list with the files you have copied to the Multicon controller. Select the ???.mfw file to upgrade the micro-controller and then click OK at the bottom of the screen.

# FRS-HD-CHO

| Card label       |              |                            | Locate  | Card | sec     |
|------------------|--------------|----------------------------|---------|------|---------|
| Firmware upgrade | Upload file: | frshdcho-0-109.mfw 💌       |         |      |         |
| Phase delay      | -5           | None<br>frshdcho-0-109 mfw | samples |      |         |
| Video delay      | 0            | frshdcho-0-155.ffw         | lines   | 0    | samples |

Wait for the upload to complete. When the micro-controller is upgraded the top LED will light yellow and the other LEDs will be dark.

| FLOADER      |                                              |
|--------------|----------------------------------------------|
|              |                                              |
| State:       | Flash not programmed                         |
| Application: | Writing file to flash, 22185 of 105080 bytes |

When the upload is finished you will be asked to boot the card, click the "Boot card" button below.

| FLOADER        |                   |
|----------------|-------------------|
| State:         | Flash programmed  |
| Reset to test: | Boot card         |
| Application:   | Waiting for reset |

The card will boot and the following status will be shown on the information page.

| Firmware upgrade  | Programming mode  |
|-------------------|-------------------|
| i inimare upgrade | r rogramming mode |

Now the micro-controller firmware upgrade have to be finalized, to do this you go to the configuration page and click the "Finalize" button below.

#### FRS-HD-CHO

| Card label       |                   |   | Locate Card | sec |
|------------------|-------------------|---|-------------|-----|
| Firmware upgrade | Programming mode  |   | Finalize    |     |
| Firmware upgrade | Upload file: None | - |             |     |

Finally go to the bottom of the configuration page and check that the firmware version has changed. In this case, the micro-controller version (denoted as SW below) has changed from 1.04 to 1.09.

| Card version |      |
|--------------|------|
| FW           | 1.27 |
| SW           | 1.09 |

#### 8.6.3 FPGA Upgrade Process

First select card from Flashlink tab in the Multicon web interface, then go to the configuration page. At the bottom you will find the current firmware versions. In the example below the FPGA version is currently 1.27.

At the top of the configuration page you will find a firmware upgrade dropdown list with the files you have copied to the Multicon controller. Select the ???.ffw file to upgrade the FPGA firmware and then click OK at the bottom of the screen.

| FRS-HD-CHO       |              |                            |         |      |         |
|------------------|--------------|----------------------------|---------|------|---------|
| Card label       |              |                            | Locate  | Card | sec     |
| Firmware upgrade | Upload file: | None 🔻                     |         |      |         |
| Phase delay      | -5           | None<br>frshdcho-0-109 mfw | samples |      |         |
| Video delay      | 2            | frshdcho-0-155.ffw         | lines   | 0    | samples |

Wait for the upload to complete and reaches 100% as depicted below.

Dloader Programming FPGA 92.78 %

When the upload is complete programming of the FPGA will commence and the following status will be shown. At this point the LEDs on the card will blink yellow.

ID: man-multicon

Dloader Busy

When programming is complete the information page will be displayed. Go to the configuration page to check that the new firmware version is loaded. In this case, the FPGA is upgraded from version 1.27 to 1.55.

| Card version |      |
|--------------|------|
| FW           | 1.55 |
| SW           | 1.09 |

# 9 Web Control Interface

Multicon 4.0 introduces a new Web Control feature (Multicon OPT-WC) that may be used to control routers and matrixes in Flashlink from the Web interface.

When enabled the Web Control feature adds three new views to the Multicon web page:

- List View to control routers from a list of sources and destinations
- Matrix View to control routers from a matrix with sources and destinations
- Salvo View to execute salvos that are available in the Multicon system

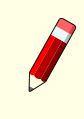

**Note:** Web Control feature is not restricted to traditional router control and may also be used to control Flashlink matrixes (e.g. embedder/dembedder) and to execute salvos with Flashlink parameters.

### 9.1 List View

**Figure 9.1** shows the new List View with available inputs and outputs from the selected routing level. The List View also supports virtual routing tables in addition to physical levels.

| AJ-X3           | icon       |             | X      | ₩        | $\star$         | 4 <sup>64</sup> | (Ū))        | $\Delta$ |          | ſ        | <b>Nevio</b> |
|-----------------|------------|-------------|--------|----------|-----------------|-----------------|-------------|----------|----------|----------|--------------|
| AJ_             | SL-HD3232- | CP (L1) Edi |        |          |                 |                 |             | Unlock   | Lock     | Protect  | TAKE         |
| Inpu<br>32 (32) | ts         |             | Search | Q        | Outp<br>32 (32) | Multiselect     | Select al   |          |          | Search   | Q            |
| # 🔺             | Name       | Descripti   | on     | Presence | # 🔺             | Name            | Description | ı        | Input    | Presence | Lock state   |
| 1               | My IN001   |             |        | Missing  | 1               | OUT001          |             |          | My IN001 | Missing  | Unlock       |
| 2               | IN002      |             |        | Missing  | 2               | OUT002          |             |          | My IN001 | Missing  | Unlock       |
| 3               | IN003      |             |        | Missing  | 3               | OUT003          |             |          | IN022    | Missing  | Lock         |
| 4               | IN004      |             |        | Missing  | 4               | OUT004          |             |          | IN021    | Missing  | Lock         |
| 5               | IN005      |             |        | Missing  | 5               | OUT005          |             |          | IN018    | Missing  | Lock         |
| 6               | IN006      |             |        | Missing  | 6               | OUT006          |             |          | IN016    | Missing  | Lock         |
| 7               | IN007      |             |        | Missing  | 7               | OUT007          |             |          | IN022    | Missing  | Unlock       |
| 8               | IN008      |             |        | Missing  | 8               | OUT008          |             |          | IN008    | Missing  | Unlock       |
| 9               | IN009      |             |        | Missing  | 9               | OUT009          |             |          | IN025    | Missing  | Protect      |
| 10              | IN010      |             |        | Missing  | 10              | OUT010          |             |          | IN006    | Missing  | Protect      |
| 11              | IN011      |             |        | Missing  | 11              | OUT011          |             |          | IN026    | Missing  | Unlock       |
| 12              | IN012      |             |        | Missing  | 12              | OUT012          |             |          | IN008    | Missing  | Unlock       |
| 13              | IN013      |             |        | Missing  | 13              | OUT013          |             |          | IN019    | Missing  | Unlock       |
| 14              | IN014      |             |        | Missing  | 14              | OUT014          |             |          | IN005    | Missing  | Unlock       |
| 15              | IN015      |             |        | Missing  | 15              | OUT015          |             |          | IN018    | Missing  | Unlock       |
| 16              | IN016      |             |        | Missing  | 16              | OUT016          |             |          | IN010    | Missing  | Unlock       |
| 17              | IN017      |             |        | Missing  | 17              | OUT017          |             |          | IN024    | Missing  | Unlock       |
| 18              | IN018      |             |        | Missing  | 18              | OUT018          |             |          | IN015    | Missing  | Unlock       |
| 19              | IN019      |             |        | Missing  | 19              | OUT019          |             |          | IN008    | Missing  | Unlock       |
| 20              | IN020      |             |        | Missing  | 20              | OUT020          |             |          | IN019    | Missing  | Unlock       |
| 21              | IN021      |             |        | Missing  | 21              | OUT021          |             |          | IN026    | Missing  | Unlock       |
| 22              | IN022      |             |        | Missing  | 22              | OUT022          |             |          | IN022    | Missing  | Unlock       |

Figure 9.1 Web control list view

The following information is shown for an input:

- Configured name (label) for the input.
- Configured description for the input.

• Signal presence status for the input (present missing or unkown).

The following information is shown for an output:

- Configured name (label) for the input.
- Configured description for the input.
- Signal presence status for the input (present missing or unkown).
- Input port that has been routed to the output.
- Lock state for the output (lock, protect or unlock).

The following functions are available from the List View:

- Select input and output(s) and click Take to set the crosspoint.
- Select output(s) and click Lock or Protect to lock or protect an output to a specific input.
- Select output(s) that have previously been locked or protected and click Unclock to remove the lock or protect.

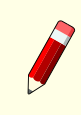

**Note:** Several outputs may be selected for all of the above functions by clicking the Multiselect button.

The List View also supports direct editing of names and descriptions for inputs and outputs. To enable the editing mode click the Edit button and perform required changes. When all changes are done unclick the Edit button.

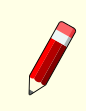

**Note:** The edit functionality is also available for systems that have been configured using the Nevion Configurator.

**Figure 9.2** shows how to select a routing level to display and control in the List View. Simply hover the mouse of the List View icon to show the available levels and click on one to select it.

| Multi            | icon         |             | x                      | #                             | $\star$        | **             | (Ų)      |        |          | Λ        | evion      |
|------------------|--------------|-------------|------------------------|-------------------------------|----------------|----------------|----------|--------|----------|----------|------------|
| AJ_S             | SL-HD3232-CF | P (L1) Edit | AJ_SL-HD3<br>AJ_SL-HD6 | 232-CP (L1)<br>464-CP (L2)    |                |                |          | Unlock | Lock     | Protect  | TAKE       |
| Input<br>32 (32) | ts           | s           | SimLevel 3             | (L3)                          |                | Multiselec     | t        |        |          | Search   | Q          |
| # 🔺              | Name         | Description | SimLevel 4             | (L4)                          |                |                | Descript | tion   | Input    | Presence | Lock state |
| 1                | My IN001     |             | SimLevel 5             | (L5)                          |                | 01             |          |        | My IN001 | Missing  | Unlock     |
| 2                | IN002        |             | SimLevel 6             | (L6)                          |                | 02             |          |        | My IN001 | Missing  | Unlock     |
| 3                | IN003        |             | SimLevel 7             | (L7)                          |                | 03             |          |        | IN022    | Missing  | Unlock     |
| 4                | IN004        |             | SimLevel 0             | (LO)                          |                | 04             |          |        | IN021    | Missing  | Unlock     |
| 5                | IN005        |             | SimLevel 10            | (L <sup>3</sup> )<br>D (  10) |                | 05             |          |        | IN018    | Missing  | Unlock     |
| 6                | IN006        |             | SimLevel 1             | 1 (L11)                       |                | 06             |          |        | IN016    | Missing  | Unlock     |
| 7                | IN007        |             | ARC-SD-XM              | /UX4: Audio ma                | atrix (L10650) | 07             |          |        | IN022    | Missing  | Unlock     |
| 8                | IN008        |             | ARC-SD-XM              | /UX4: SDI out (               | (L10651)       | 08             |          |        | IN008    | Missing  | Unlock     |
| 9                | IN009        |             | ARC-SD-XM              | /UX4: Default s               | scaling (L106  | 5 <b>3)</b> )9 |          |        | IN025    | Missing  | Unlock     |
| 10               | IN010        |             | Virtual Tabl           | e 1 (VT1)                     |                | 10             |          |        | IN022    | Missing  | Unlock     |

Figure 9.2 Web control list view selection

# **Nevion**

## 9.2 Matrix View

**Figure 9.3** shows the new Matrix View with available inputs and outputs for the selected routing level. The Matrix View only supports physical levels. Virtual routers is not supported.

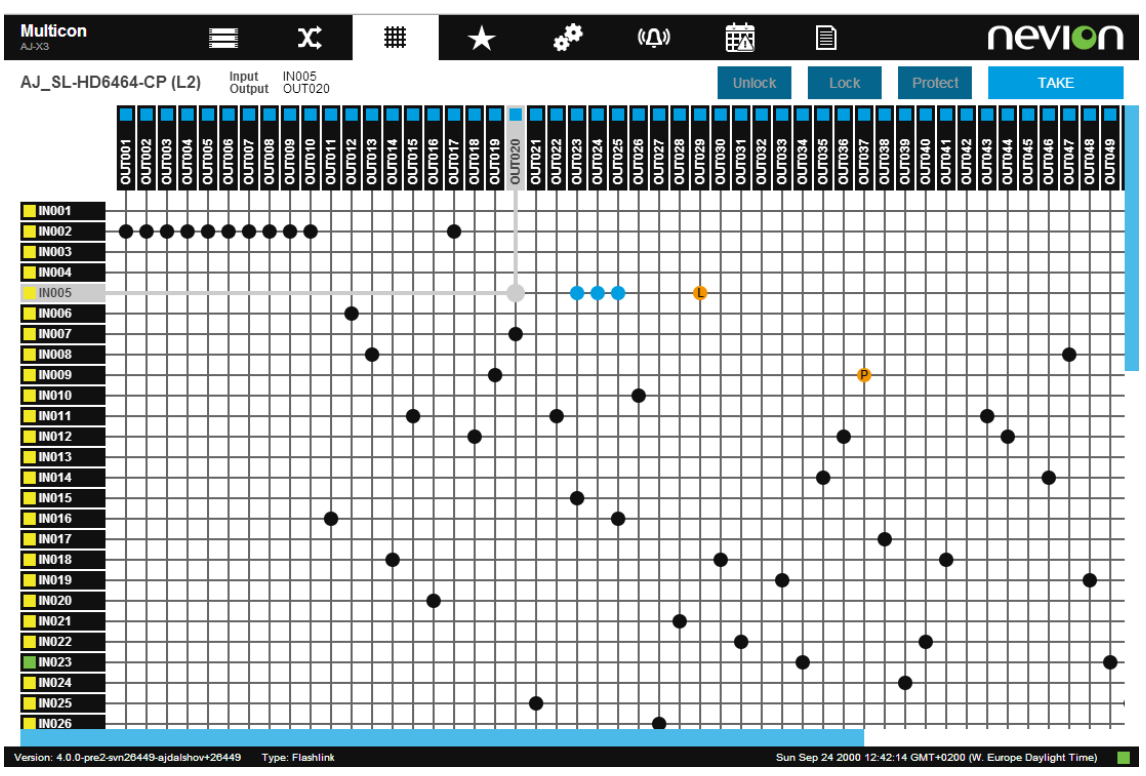

Figure 9.3 Web control matrix view

The following information is shown for inputs and outputs:

- Configured name (label) for the input or output.
- Signal presence is presented using a colored symbol next to the name (green means signal present, yellow signal missing and blue unknown).

Inputs are presented vertically on the left side of the matrix and outputs are presented horizontally on the top.

The operator may position the mouse pointer over a crosspoint connecting an input and output and select this to be set. Note several crosspoint settings may be made at once. The Take button is clicked to set the selected crosspoints for the selected level.

The operator can also select an already set crosspoint in order to lock or protect it. Only one crosspoint may be selected at a time for the lock and protect functions. To activate the lock or protect click the Lock or Protect buttons at the top right of the view.

Unlocking works in a similar manner by selecting a crosspoint that has previously been locked or protected and click the Unlock button.

**Note:** The maximum recommended size for matrixes is 64x64. Although larger levels is possible, but are not practical to manage in this view as scrolling will typically be necessary.

# 9.3 Salvo View

Figure 9.4 shows the new Salvo View for executing salvos available in the system.

| Muli<br>AJ-X3         | ticon            | X | #         | $\star$      | ***           | ((Ū)) |        |      |          | nevior     | Ŋ |
|-----------------------|------------------|---|-----------|--------------|---------------|-------|--------|------|----------|------------|---|
| Stu                   | dio 1 (SG2) Edit |   |           | Testsalvos ( | ( <b>SG1)</b> |       | Unlock | Loci | Prote    | ct TAKE    |   |
| <b>Salv</b><br>10 (10 | os<br>)          |   |           | Studio 2 (SC | G3)           |       |        |      | Sea      | ırch Q     | 6 |
| # 🔺                   | Name             |   | Descrip   | MCR Salvos   | (SG5)         |       |        |      | State    | Lock state |   |
| 1                     | Setup 1          |   | This is s | Studio 3 (SC | G6)           |       |        |      | Inactive | Unlock     |   |
| 2                     | Setup 2          |   | This is s | etup 2       |               |       |        |      | Active   | Unlock     |   |
| 3                     | Setup 3          |   | This is s | etup 3       |               |       |        |      | Inactive | Unlock     |   |
| 4                     | Setup 4          |   | This is s | etup 4       |               |       |        |      | Inactive | Unlock     |   |
| 5                     | Setup 5          |   | This is s | etup 5       |               |       |        |      | Inactive | Unlock     |   |
| 6                     | Desk 1           |   | This is d | lesk 1       |               |       |        |      | Inactive | Unlock     |   |
| 7                     | Desk 2           |   | This is d | lesk 2       |               |       |        |      | Active   | Unlock     |   |
| 8                     | Desk 3           |   | This is d | lesk 3       |               |       |        |      | Inactive | Unlock     |   |
| 9                     | Desk 4           |   | This is d | lesk 4       |               |       |        |      | Inactive | Unlock     |   |
| 10                    | Desk 5           |   | This is d | lesk 5       |               |       |        |      | Inactive | Unlock     |   |

Figure 9.4 Web control salvo view

Salvos are organized into salvo groups in a Multicon system. When hovering the mouse pointer over the salvo icon, a list of available salvo groups is presented. After selecting the right salvo group, a list of the salvos in this group is presented.

The following information is shown for a salvo:

- Configured name (label) for the salvo.
- Configured description for the salvo.
- Activation status for the salvo (inactive or active). A salvo is active if all settings in the salvo matches the current state of the included routers or devices.
- Lock state for the salvo (lock, protect or unlock).

To activate a salvo first select the salvo and click Take. Lock and protect of a salvo is performed by selecting the salvo and then clicking the Lock or Protect buttons. Unlock is performed in a similar way.

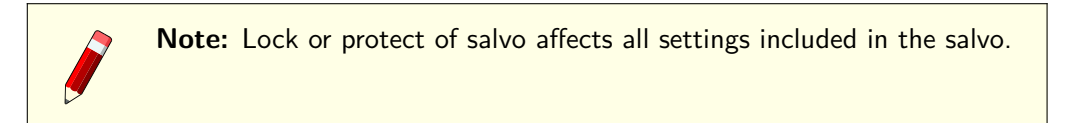

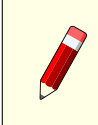

**Note:** Salvos may only be configured from the Nevion configurator.

# 10 System Overview

This feature is discontinued as of Multicon 3.7.0. To use this feature software version 3.6.4 or older must be used. Please consult manual revision H for more information about using this feature.

# 11 Software Upgrade

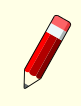

**Note:** Note this chapter is only applicable for products based on hardware revision 2.

# 11.1 Introduction

## 11.1.1 GYDA-SC Upgrade

Multicon GYDA automatically detect all modules that are part of the Flashlink sub-system (consisting of up to 8 frames). As the product range is expanded with additional modules, a new release of the Multicon GYDA software is made in order to detect and monitor the new modules.

All new modules in the Flashlink range released after 2010-01-01 will require the new Multicon GYDA element manager for Web/SNMP monitoring and control capabilities. For modules relased prior to this date the previous GYDA-SC product may still be used.

To support new modules for existing installations with GYDA-SC, an upgrade of GYDA-SC to Multicon GYDA is required for the Flashlink systems where the new modules are installed. Two different hardware revisions exist for the GYDA-SC module:

- All GYDA-SC HW revision 2 modules may be software upgraded to Multicon GYDA.
- All GYDA-SC HW revision 1 modules must be exchanged with a new Multicon GYDA module.

To identify which hardware version that you have you may check the CONFIG tab in the GYDA-SC user interface. See figure below.

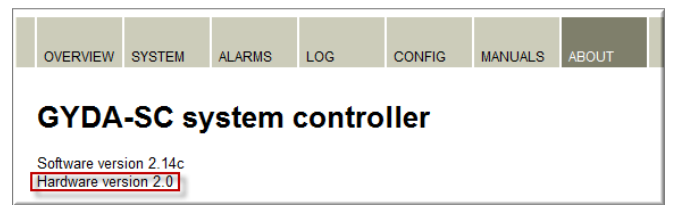

Figure 11.1 GYDA-SC hardware version

**Note:** Note that GYDA-SC and Multicon GYDA can co-exist in a network, but it is necessary to upgrade if new Flashlink cards shall be used in a sub-system.

### 11.1.2 ETH-CON and SYSCON Upgrade

The main reason to upgrade from ETH-CON and Syscon to Multicon is to take advantage of the new functionality offered by Multicon. It is also highly recommended to run the same system controller for the entire installation as this simplifies both operation and maintenance.

It should also be noted that the new Sublime SL-3GHD128128 comes with an embedded Multicon controller which means that if you are using this router in your system then other system controllers should also be running Multicon.

# 11.2 Upgrade from GYDA-SC, ETH-CON and SYSCON to Multicon

The upgrade procedure from GYDA-SC to Multicon GYDA is described in detail in the Multicon Upgrade Guide.

**Note:** Note that it is required to use the Upgrader tool that is shipped with the Nevion Configurator for this upgrade as it guides you through the process.

P

**Note:** Note that upgrade from ETH-CON, Syscon and GYDA-SC to Multicon requires appropriate license keys to be installed. Contact Nevion sales or your local distributor for further information.

# 11.3 Upgrade Procedure for Multicon

This chapter describes the upgrade procedure for Multicon systems and is independent of the license keys that you have installed. The upgrade procedure is the same for Multicon GYDA, Multicon VX-SLC and Multicon VX-MOD.

Download the software from Nevion Europe or use one provided for you by our support department. The latest software versions on the Multicon product page at http://www.nevion.com.

**Note:** Take caution to ensure that there are no power failures during the firmware upgrade process or the card is removed from the housing as this may render the card unusable.

#### 11.3.1 Using Nevion Configurator

Nevion Configurator can be used to upgrade firmware, allowing multiple controllers to be upgraded simultaneously. This allows for the most efficient upgrade of all controllers in the system. The upgrade procedure is described in detail below:

- 1. Open the Nevion Configurator.
- 2. Select a system to open or click cancel. Note that it is not necessary to open a system to perform an upgrade.

ID: man-multicon

- 3. Go to Tools -> Firmware upgrade from the menu bar.
- 4. Select the device (or devices) to upgrade as shown in the figure below.

| Firmware Upgrade Select IP devices for firmware upgrade. Upgrade of Sublime devices must be performed using the serial port. |                     |                |               |                 |                   |        |  |  |
|----------------------------------------------------------------------------------------------------|---------------------|----------------|---------------|-----------------|-------------------|--------|--|--|
| Upgrade Firmware version                                                                                                    | Hostname 🔺          | IP address     | Subnet mask   | Default gateway | MAC address       | Status |  |  |
| Supported devices                                                                                                    | ⊒ Supported devices |                |               |                 |                   |        |  |  |
| Control panels                                                                                                    |                     |                |               |                 |                   |        |  |  |
| 3.1.1                                                                                                    | 16LCD_FR1           | 192.168.110.18 | 255.255.255.0 | 192.168.110.1   | 00:0D:39:03:00:71 | Idle   |  |  |
| 3.1.1                                                                                                    | 44MEC_FR1           | 192.168.110.16 | 255.255.255.0 | 192.168.110.1   | 00:0D:39:02:01:7B | Idle   |  |  |
| 3.1.1                                                                                                    | MDP_FR1             | 192.168.110.17 | 255.255.255.0 | 192.168.110.1   | 00:0D:39:05:01:A3 | Idle   |  |  |
| Multicon                                                                                                    |                     |                |               |                 |                   |        |  |  |
| 3.3.0                                                                                                    | Coll_FR1_MULTICON   | 192.168.110.10 | 255.255.255.0 | 192.168.110.1   | 00:0D:39:01:06:17 | Idle   |  |  |
| 3.3.0                                                                                                    | Demo_MC_GYDA        | 192.168.110.50 | 255.255.255.0 | 192.168.110.1   | 00:0D:39:01:04:5A | Idle   |  |  |

- 1. Click on Upgrade at the bottom of the window.
- 2. Select the upgrade file from the dialog shown below. Note that the latest firmware is always shipped with the Nevion Configurator, but you can also choose a file you have downloaded into another directory.

| Select firmware file(s)      |                                          |  |  |  |
|------------------------------|------------------------------------------|--|--|--|
| Supported devices            | Unsupported devices                      |  |  |  |
| Multicons<br>Select the firm | ware file to upgrade to:                 |  |  |  |
| C:\Programfile               | rWevion\Configurator\Firmware\multicon_; |  |  |  |

- 1. Click OK
- 2. The upgrade file is uploaded to a Multicon controller and the progress is shown in the Nevion Configurator. Note that the file may not necessarily be uploaded to the controller you are upgrading.
- 1. Optionally the upgrade file is downloaded from another controller to the controller that shall be upgraded.

Uploading 85%.

- 1. The upgrade procedure starts and the progress is shown in the Nevion Configurator.
- 1. The upgrade procedure finishes and you are requested to reboot. Alternatively if any errors occurred during the upgrade the error message will be displayed. In this case, try to run the upgrade again. If the problem persists please contact Nevion Support.

Upgrade in progress (25%)

1. Make sure that the device to be upgraded is still selected and click Reboot at the bottom of the window to complete the upgrade.

Upgrade done - reboot to complete upgrade

#### 11.3.2 Using Multicon Web Interface

It is possible to upgrade using the Multicon Web interface.

- 1. Access the Settings tab, subsection "Firmware upgrade".
- 2. Select the firmware upgrade file by pressing "Choose" or "Browse" (depending on your web browser), then press "Upgrade".

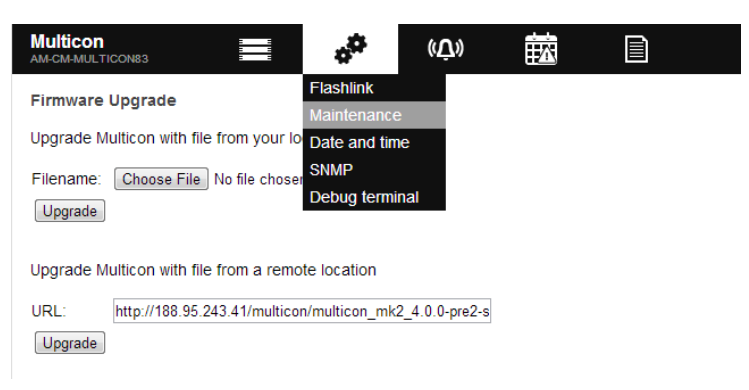

Figure 11.2 Multicon web upgrade

- 1. The upgrade process will then upload and install the firmware upgrade, this will take a few minutes.
- 2. Multicon must be restarted after the process is completed.

# **12 Hardware Information**

# 12.1 Housing

It is possible to place the Multicon controller either in a Flashlink frame or in an N-BOX housing as illustrated as shown below.

Normally the Multicon controller is placed in a Flashlink frame to control up to 8 frames. The Multicon controller may be placed in any frame and slot of the Flashlink sub-system, but it is recommended to place the controller in frame 0 slot 10.

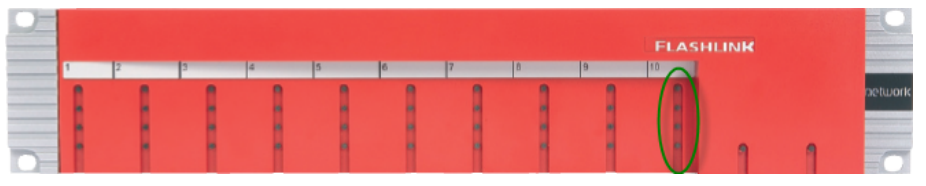

Figure 12.1 Multicon in Flashlink frame with LEDs

In special circumstances it is also possible to place Multicon in a N-BOX housing for controlling up to 3 other Flashlink cards in separate N-BOX housings. Note that this requires a special cable for inter-connecting the modules.

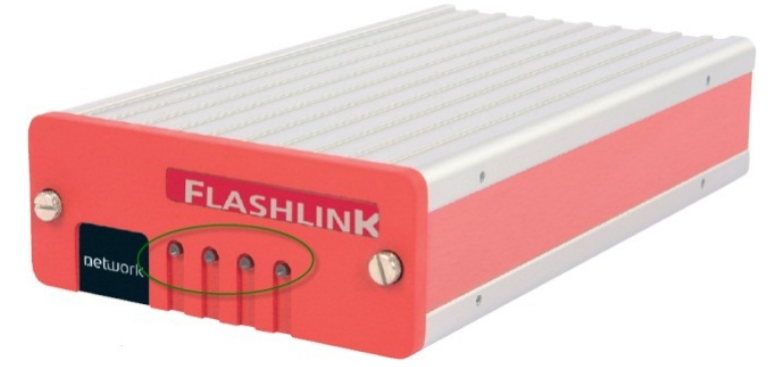

Figure 12.2 Multicon in N-BOX with LEDs

Normally the Multicon controller is placed in a N-BOX housing to control VikinX Sublime, but if multiple controllers are in use, the Multicon controller may also be placed in a Flashlink housing for this purpose. One benefit of this is that the Flashlink frame can be fitted with redundant power supplies.

Note that only one controller in the Flashlink frame may have licenses to control the Flashlink subsystem to prevent collisions on the Flashlink internal communication bus. This is not a problem if all the controllers in the frame are Multicon VX-SLC products.

The Multicon VX-MOD controller has to be placed inside the VikinX Modular frames. The frame allows two redundant controllers to be inserted as depicted in the figure below. If only one controller is in use it is recommended to place this in the left-most position.

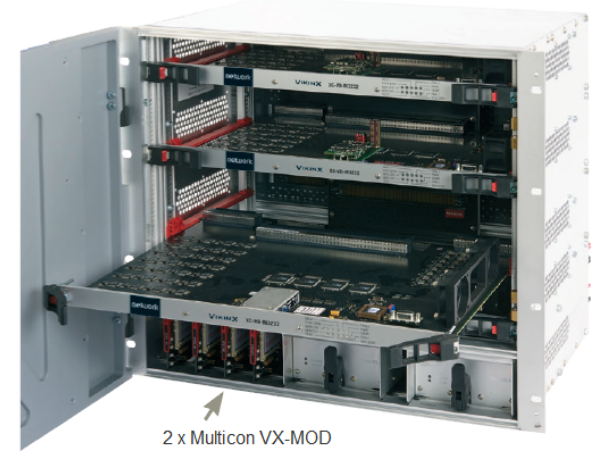

Figure 12.3 Multicon in VikinX Modular

# 12.2 Status LEDs

There are 4 LEDs on the front side of Multicon of the controller card.

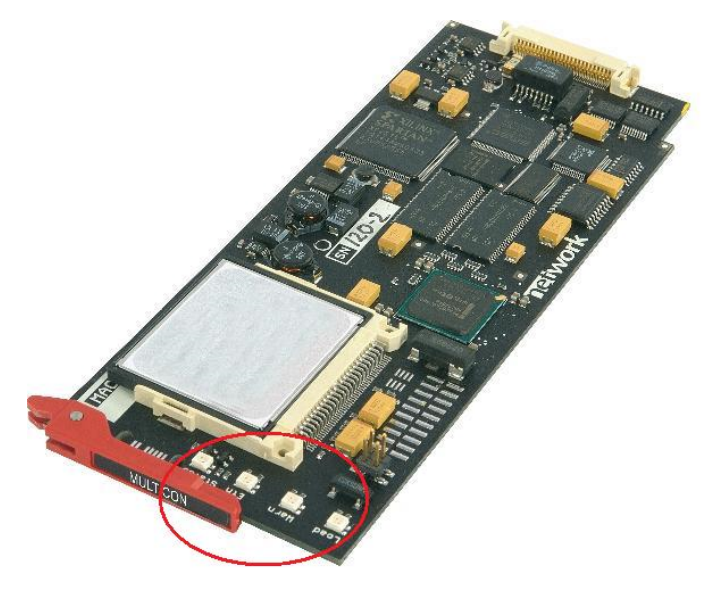

Figure 12.4 LEDs on Multicon hardware revision 2

| LED/Stat | e Red LED                               | Yellow LED                              | Green LED                        | No light                                            |
|----------|-----------------------------------------|-----------------------------------------|----------------------------------|-----------------------------------------------------|
| STATUS   | Card error                              | n.a.                                    | Overall status of the c<br>is OK | ard Card has no power, or is not inserted correctly |
| ETH      | n.a.                                    | 10 Mb/s link                            | 100 Mb/s link                    | No Ethernet link (check<br>cable)                   |
| WARN     | Abnormal situation, requires attention. | Booting/firmware<br>upgrade in progress | Normal situation                 | n.a.                                                |
| LOAD     | n.a.                                    | Controller busy                         | Controller Idle                  | n.a.                                                |

| Table 12.1 | LED status on Multicon hardware revision 2 |
|------------|--------------------------------------------|
| 1abic 12.1 | LLD status on Municon naroware revision 2  |

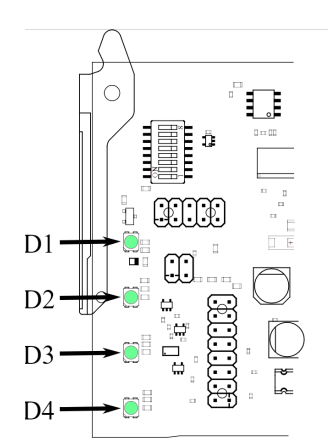

Figure 12.5 LEDs on Multicon hardware revision 4

| Table 12.2 | LED status on | Multicon | hardware | revision 4 |
|------------|---------------|----------|----------|------------|
|------------|---------------|----------|----------|------------|

| LED/State       | Red LED    | Yellow LED       | Green LED                        | No light                              |
|-----------------|------------|------------------|----------------------------------|---------------------------------------|
| D1              | Card error | n.a.             | Overall status of the card is OK | Card has no power, or is not inserted |
|                 |            |                  |                                  | correctly                             |
| D2              | n.a.       | 10/100 Mb/s link | 1000 Mb/s link                   | No Ethernet link (check cable)        |
| D3              | n.a.       | 10/100 Mb/s link | 1000 Mb/s link                   | No Ethernet link (check cable)        |
| D4 <sup>1</sup> | n.a.       | Controller busy  | Controller Idle                  | n.a.                                  |
| D4 <sup>2</sup> | n.a.       | n.a.             | 1000 Mb/s link                   | No Ethernet link (check cable)        |

<sup>&</sup>lt;sup>1</sup> Used when DIP 7 is off, see Table 12.4.
<sup>2</sup> Used when DIP 7 is on, see Table 12.4.

| Table 12.3 | Special LED statuses on Multicon hardware revision 4 |
|------------|------------------------------------------------------|
|------------|------------------------------------------------------|

| D1     | D2     | D3     | D4     | Description                                                                       |
|--------|--------|--------|--------|-----------------------------------------------------------------------------------|
| Red    | Off    | Off    | Off    | Card error.                                                                       |
| Off    | Off    | Off    | Off    | Unable to start bootloader. MicroSD card is missing or does not have the software |
|        |        |        |        | installed.                                                                        |
| Yellow | Yellow | Yellow | Yellow | Same as above.                                                                    |
| Yellow | Off    | Off    | Off    | Bootloader is running.                                                            |
| Off    | Yellow | Off    | Off    | Operating system is booting.                                                      |
| Off    | Off    | Off    | Yellow | Operating system is halted.                                                       |
| Blink  | Blink  | Blink  | Blink  | "Locate Card" is activated. See Multicon user manual for details.                 |
| yellow | yellow | yellow | yellow |                                                                                   |

### 12.3 How to Access the Module

How to access the module depends on the housing as described below:

- For the Flashlink frame, remove the front cover and access the module from the front of the frame.
- For the N-BOX housing, the module is accessible through the front of the box. If service or inspection is required, open the unit from the front.
- For the VikinX Modular frame, open the front door and access the module(s) in the bottom left corner of the frame.

Please refer to the manuals for the respective housings for further details.

## 12.4 Card Insertion and Removal

The box is equipped with guide rails to align the controller card into its position. Slide the card into the guide rails inside the box until the card enters the backplane with a slight "click". The card is locked and proper contact ensured with the blue handle in its downright position.

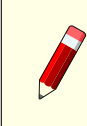

**Note:** Do not use excessive force; the card should enter easily – proper insertion is almost effortless.

To remove a module card, release the card by moving the blue handle until it is in horizontal position, and then pull the card out of the box with the blue handle.

## 12.5 Storage

All the information regarding the Multicon configuration, as well as information regarding control panels that are connected to Multicon, is stored on the controller card. Hardware revision 2 uses CF card, Hardware revision 4 uses MicroSD card.

### 12.5.1 CF card (Mk2 only)

If it is necessary to remove and/or insert a CF card, the following must be done:

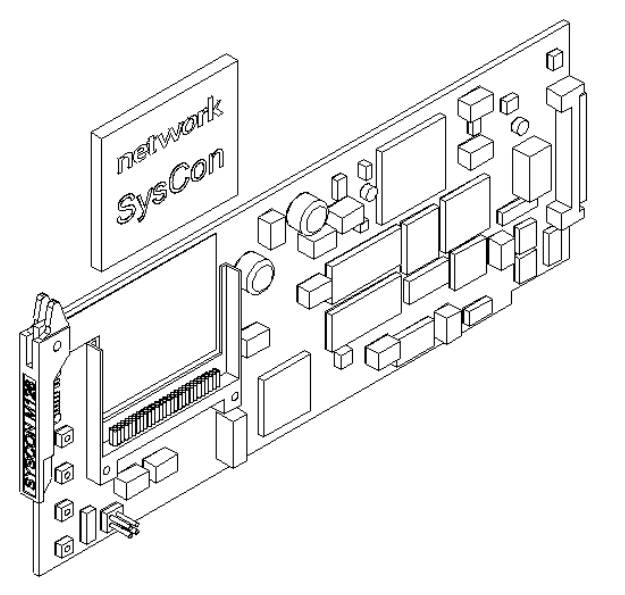

Figure 12.6CF card on the controller card

- 1. Remove the controller card from its slot, according to the description earlier in this manual.
- 2. Slide the CF card out of its socket, and insert the new CF card into the socket.
- 3. Insert the controller card into its slot, according to the description earlier in this manual.

#### 12.5.2 MicroSD card (Mk4 only)

If it is necessary to remove and/or insert a MicroSD card, the following must be done:

- 1. Remove the controller card from its slot, according to the description earlier in this manual.
- 2. Push the MicroSD card to release from its socket, and insert the new MicroSD card into the socket. Push it to make it stay.
- 3. Insert the controller card into its slot, according to the description earlier in this manual.

# 12.6 Battery (Mk2 only)

If it is necessary to remove and/or insert a battery, the following must be done:

- 1. Remove the controller card from its slot, according to the description earlier in this manual.
- 2. Slide the battery out of its socket, and insert the new battery into the socket.
- 3. Insert the controller card into its slot, according to the description earlier in this manual.

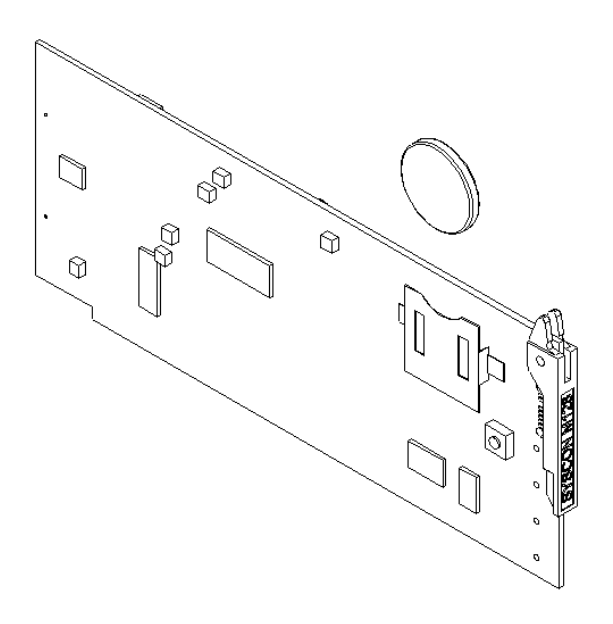

Figure 12.7 Battery on the controller card

# 12.7 Reset Button (Mk2 only)

The reset button on the rear side is used to perform a hard reset of the card. Do not perform a hard reset, unless the situation demands this. By performing a hard reset, the user loose control of the Multicon, and will not get control of Multicon until approximately 20 seconds after releasing the reset button.

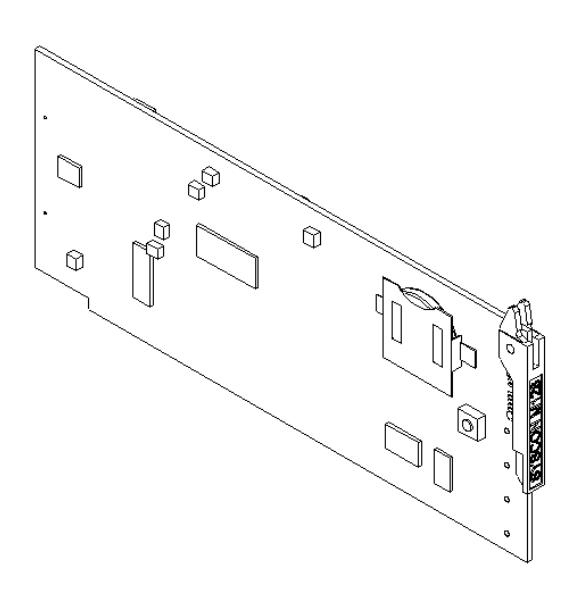

Figure 12.8 Reset button on the controller card

71

# 12.8 DIP switches (Mk4 only)

The DIP switches are only available on Multicon hardware revision 4. They are located on the upper left corner of the board. Note that the rotation is different between Mk4.1 and Mk4.2. This results in different numbering and that the **on/off** direction is swapped. See Figure 12.9. Table 12.4 shows how they are used.

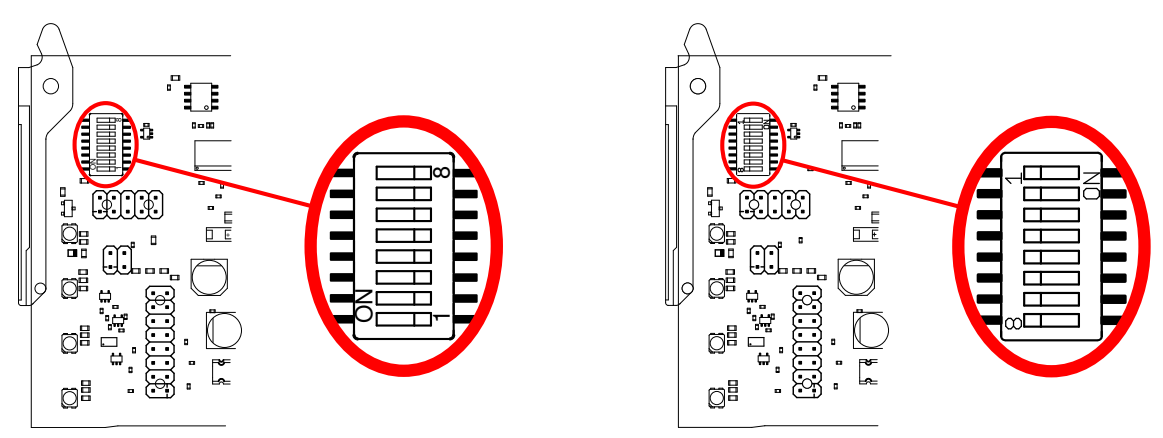

Figure 12.9 DIP switches on Mk4.1 (left image) and Mk4.2 (right image).

| DIP switch |       | Off                                            | On                                                                                                    | Notes                                                                                                    |
|------------|-------|------------------------------------------------|----------------------------------------------------------------------------------------------------|----------------------------------------------------------------------------------------------------|
| Mk4.1      | Mk4.2 |                                                |                                                                                                    |                                                                                                    |
| 8          | 1     | Optical gigabit Ethernet SFP will not be used. | Enable optical gigabit Ethernet<br>SFP. Alarms will be activated if<br>communication with the SFP<br>fails. | On Multicon with SFP, this<br>should always be on. On<br>Multicon without SFP, this<br>should always be off.                     |
| 7          | 2     | Use LED D4 to show controller load.            | Use LED D4 to show optical gigabit Ethernet link status.                                                    | Only used if optical gigabit<br>Ethernet SFP is enabled. If not,<br>LED D4 will show controller<br>load. Default is <b>off</b> . |
| 6          | 3     | n.a                                            | n.a.                                                                                                    |                                                                                                    |
| 5          | 4     | n.a                                            | n.a.                                                                                                    |                                                                                                    |
| 4          | 5     | n.a                                            | n.a.                                                                                                    |                                                                                                    |
| 3          | 6     | Use latest configuration.                      | Reset user configuration to factory default.                                                                | See Section 12.9. Default is off.                                                                                                |
| 2          | 7     | Use latest image.                              | Reset Multicon software to factory image.                                                                   | See Section 12.9. Default is off.                                                                                                |
| 1          | 8     | n.a                                            | n.a.                                                                                                    |                                                                                                    |

| Table 12.4   | Dip switches | on Multicon | hardware revision 4    |
|--------------|--------------|-------------|------------------------|
| I avic I all | Dip buildie  | on manucon  | indianale reviolotti i |
## 12.9 Factory default procedure (Mk4 only)

Factory image contains the Multicon software at the time the Multicon was produced. If the current software on Multicon is not working as expected, the factory image can be activated. This image can be used to upgrade Multicon to a working software version.

Reset configuration to factory default functionality can be used, if your configuration (levels, virtual routers, salvos, button configurations, serial ports etc.) has been corrupted, or you want to start from scratch.

Follow this procedure to enable factory default image and/or reset configuration

- 1. Eject Multicon card from the frame or N-Box
- 2. Set DIP switch, depending on your needs:
  - DIP 2 and/or 3 for Mk4.1
  - DIP 6 and/or 7 for Mk4.2
- 3. Reinsert card and observe LED status
- 4. When the three first LEDs are off and the fourth (at bottom) LEDs is yellow, eject Multicon card again
- 5. Set DIP switches back to default
- 6. Reinsert card

Use either Nevion Configurator or webpages to start configuring the Multicon again.

## 12.10 Flashlink Card Hot Swap

All Flashlink cards are designed to be hot swappable. No special commands or sequencing is necessary to perform the swap, just extract the card to be replaced from the Flashlink frame and insert the new card.

**Note:** All setup is restored to the state of card last seen in the same position, if and only if the new card is of the same type and the previous card was extracted after the last controller reset. In all other situations, the internal card state is considered correct and not touched.

## 12.11 Back Plane Connectors

## 12.11.1 Hardware revision 2

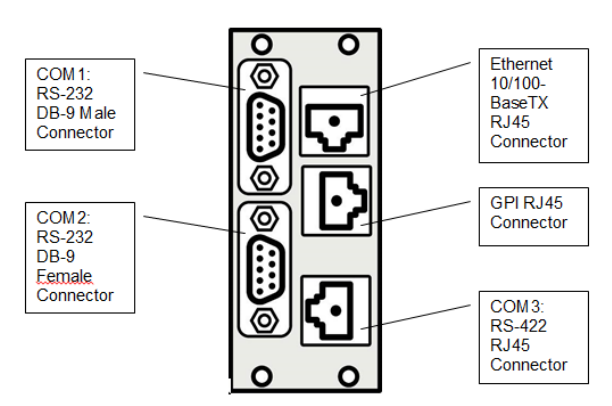

Figure 12.10 Back plane for controller card

The following service connectors can be found on the rear of the Multicon hardware revision 2:

#### COM1 - DB9 Male

Use this to connect either VikinX routers or third party equipment, using RS-232 or RS-422 control protocols.

#### COM2 - DB9 Female

Use this to connect either VikinX routers or third party equipment, using RS-232 or RS-422 control protocols.

#### Ethernet - 8P8C modular jack (RJ45)

Use this to connect to control netowrk using 10BASE-T or 100Base-TX Ethernet protocol.

GPI - 8P8C modular jack

GPI connector.

#### COM3 - 8P8C modular jack

Use to connect Multicon in an N-BOX to Flashlink Compact or Flashlink frame (external connectivity when Multicon is not in a Flashlink frame), using RS-422 control protocol.

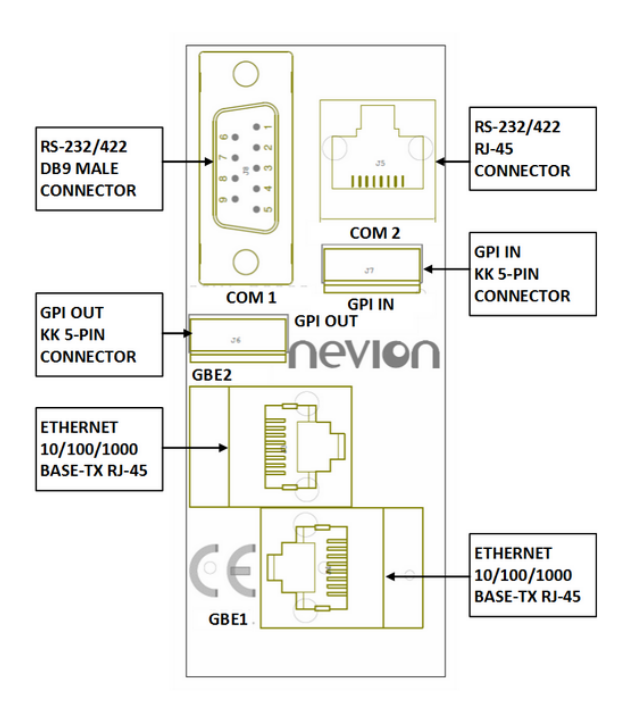

## 12.11.2 Hardware revision 4 without SFP

Figure 12.11 Rear-view Mk4 without SFP

The following service connectors can be found on the rear of the Multicon hardware revision 4:

COM1 - DB9 Male serial port (RS-232/422) Use this to connect either VikinX routers or third party equipment,

Use this to connect either VikinX routers or third party equipment, using RS-232 or RS-422 control protocols.

```
COM2 - 8P8C modular jack serial port (RS-232/422)
```

Use this to connect either VikinX routers or third party equipment, using RS-232 or RS-422 control protocols.

- GBE1 8P8C modular jack (RJ45) Use this to connect to control network using 10BASE-T, 100BASE-TX or 1000BASE-T Ethernet protocol.
- GBE2 8P8C modular jack (RJ45) Use this to connect to control network using 10BASE-T, 100BASE-TX or 1000BASE-T Ethernet protocol.
- GPI IN Molex KK 254 5pin Use this to connect GPI inputs.
- GPI OUT Molex KK 254 5pin Use this to connect GPI outputs.

#### 12.11.3 Hardware revision 4 with SFP

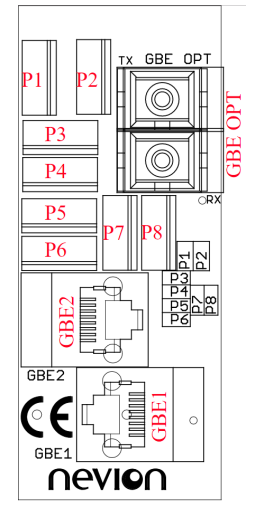

Figure 12.12 Rear-view Mk4 with SFP

- P1 Molex KK 254 5pin Use this to connect GPI inputs and outputs.
- P2 Molex KK 254 5pin Not in use.
- P3 Molex KK 254 5pin Use this to connect GPI inputs and outputs.
- P4 Molex KK 254 5pin Use this to connect either VikinX routers or third party equipment, using RS-232 or RS-422 control protocols.
- P5 Molex KK 254 5pin Not in use.
- P6 Molex KK 254 5pin Use this to connect either VikinX routers or third party equipment, using RS-232 or RS-422 control protocols.
- P7 Molex KK 254 5pin Not in use.
- P8 Molex KK 254 5pin Not in use.
- GBE1 8P8C modular jack (RJ45) Use this to connect to control network using 10BASE-T, 100BASE-TX or 1000BASE-T Ethernet protocol.

ID: man-multicon

Use this to connect to control network using 10BASE-T, 100BASE-TX or 1000BASE-T Ethernet protocol.

GBE OPT - Dual SC/UPC

Use this to connect to control network using 1000BASE-X.

## 12.12 GPIO

The GPI output can be used for wiring up alarms for third party control systems. The GPI output will be active, if one or more alarms are active in the local Flashlink system.

The GPI inputs can be used for triggering alarms in Multicon. The alarms can also send SNMP traps and are shown in the alarms list. These inputs can be given custom labels.

### 12.12.1 Connections (mk2)

The GPI pinout is shown in **Table 12.5**. The GPI output is an open collector output, sinking to ground when an alarm is triggered.

| Pin # | Signal | Name                                | Mode           |
|-------|--------|-------------------------------------|----------------|
| 1     | GPI 1  | External alarm 1                    | Input          |
| 2     | GPI 2  | External alarm 2                    | Input          |
| 3     | GPI 3  | External alarm 3                    | Input          |
| 4     | GPI 4  | External alarm 4                    | Input          |
| 5     | Status | General error status for the system | Open Collector |
| 6     |        | Not in use                          |                |
| 7     | +5V    | +5V pin                             | +5V            |
| 8     | Ground | 0V / GND pin                        | 0V             |

**Table 12.5**GPI pinout (mk2)

### 12.12.2 Connections (mk4)

The GPI connectors on mk4 are Molex KK 254 5pin. The pinout is different between Multicon with SFP and without SFP.

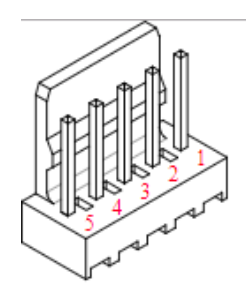

**Figure 12.13** Molex KK 254 5pin connector

GPI inputs uses internal pull-up to 3,3V.

GPI outputs uses open collector transistor, sinking to ground when an alarm is triggered. Max voltage is 30V and max current is 100 mA.

|       |        | GPI IN           |       |        | GPI OUT                             |                |
|-------|--------|------------------|-------|--------|-------------------------------------|----------------|
| Pin # | Signal | Name             | Mode  | Signal | Name                                | Mode           |
| 1     | GPI 4  | External alarm 4 | Input |        | Not in use                          |                |
| 2     | GPI 3  | External alarm 3 | Input |        | Not in use                          |                |
| 3     | GPI 2  | External alarm 2 | Input | I      | Not in use                          |                |
| 4     | GPI 1  | External alarm 1 | Input | Status | General error status for the system | Open collector |
| 5     | Ground | 0V / GND pin     | 0V    | Ground | 0V / GND pin                        | 0V             |

 Table 12.6
 GPI pinout for Multicon (mk4) without SFP

**Table 12.7**GPI pinout for Multicon (mk4) with SFP

|       |        | P1                                  |                |        | P2               |         |
|-------|--------|-------------------------------------|----------------|--------|------------------|---------|
| Pin # | Signal | Name                                | Mode           | Signal | Name             | Mode    |
| 1     |        | Not in use                          |                |        | Not in use       |         |
| 2     | Status | General error status for the system | Open collector |        | Not in use       |         |
| 3     | GPI 2  | External alarm 2                    | Input          | GPI 4  | External alarm   | 4 Input |
| 4     | GPI 1  | External alarm 1                    | Input          | GPI 3  | External alarm 3 | 3 Input |
| 5     | Ground | 0V / GND pin                        | 0V             | Ground | 0V / GND pin     | 0V      |

## 12.13 Monitor Flashlink Power Supplies (mk2)

It is possible to monitor the Flashlink power supply via Multicon and receive alarms if there is a power failure.

You can monitor the power supply status via the GPI on Multicon backplane. You will have to make a cable and connect this from the relay pins on the DC INPUT/OUTPUT (DC1, DC2) (DB9) connector.

With this cable you can see the alarm status both in the Multicon web interface and using an SNMP Manager. Note that in Multicon you can maximum get 4 GPI alarms.

If you would like Multicon to send the GPI alarms to a SNMP Manager you have to configure the SNMP trap destination under the Settings tab and SNMP setup. Put the IP address of the SNMP Manager under SNMP trap destination.

How-to make the cable:

- 1. From power 1 (DC1, frame 1): Pin 1 from RJ45, soldered to pin 3 on DB9. Pin 8 from RJ45, soldered to pin 7 on DB9.
- 2. From power 2 (DC2, frame 1): Pin 2 from RJ45, soldered to pin 3 on DB9. Pin 8 from RJ45, soldered to pin 7 on DB9.

- 3. From power 1 (DC1, frame 2): Pin 3 from RJ45, soldered to pin 3 on DB9. Pin 8 from RJ45, soldered to pin 7 on DB9.
- 4. From power 2 (DC2, frame 2): Pin 4 from RJ45, soldered to pin 3 on DB9. Pin 8 from RJ45, soldered to pin 7 on DB9.

Additional info:

See above for more information GPI connections on the Multicon back-plane and page the FR-2RU-10-2 manual for pin-out on DC1 and DC2.

## 12.14 Serial Connectivity

Connection can be made through the serial port(s) of Multicon; see also the note below for connection details.

The communication parameters are configurable. Please refer to the protocol documentation of the appropriate communication/control protocol.

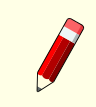

**Note:** Note that if the standard RS-232 cable specification (DCE) is followed:

- a cable with Male+Male or Female+Female connectors at the cable ends is used for Rx/Tx crossed connection, and
- a cable with Male+Female connectors at the cable ends is used for a straight through connection.

### 12.14.1 DB9 connectors

Multicon Mk2 and Mk4 have DB9 connectors for serial connections. The DB9 connectors have the following pinout:

|       | COM2(<br>Female c | RS-422)<br>connector | COM1 (<br>Male co | RS-232)<br>nnector |
|-------|-------------------|----------------------|-------------------|--------------------|
| Pin # | RS-232 mode       | RS-422 mode          | RS-232 mode       | RS422 mode         |
| 1     | Not in use        | Not in use           | Not in use        | Not in use         |
| 2     | Tx                | Tx-                  | Rx                | Rx+                |
| 3     | Rx                | Rx+                  | Tx                | Tx-                |
| 4     | Not in use        | Not in use           | Not in use        | Not in use         |
| 5     | GND               | GND                  | GND               | GND                |
| 6     | GND               | GND                  | GND               | GND                |

|       | COM2 (<br>Female c       | RS-422)<br>connector | COM1 (<br>Male co | RS-232)<br>onnector |
|-------|--------------------------|----------------------|-------------------|---------------------|
| Pin # | FRS-232 mode RS-422 mode |                      | RS-232 mode       | RS422 mode          |
| 7     | RTS                      | Tx+                  | RTS               | Tx+                 |
| 8     | CTS                      | Rx-                  | CTS               | Rx-                 |
| 9     | Do not connect!          | Do not connect!      | Do not connect!   | Do not connect!     |

### 12.14.2 RJ45 connectors

Multicon Mk2, Mk4 and Mk5 have RJ45 (8P8C Modular jack) connectors for serial connections. RS-232 mode is only supported for Mk4 and Mk5. The RJ45 connectors have the following pinout:

| Pin # | RS-232 mode | RS-422 mode |
|-------|-------------|-------------|
| 1     | RTS         | TX+         |
| 2     | ТХ          | TX-         |
| 3     | RX          | RX+         |
| 4     | GND         | GND         |
| 5     | GND         | GND         |
| 6     | CTS         | RX-         |
| 7     | Not in use  | Not in use  |
| 8     | Not in use  | Not in use  |

### 12.14.3 Molex KK 254 5pin connectors

The Molex KK 254 5pin connectors for the serial ports of the router have pinout described in the following table. Pin numbering is as described in Figure 12.13.

| 1 RX         | RX+ |
|--------------|-----|
| 2 Not in use | RX- |
| 3 Not is use | TX+ |
| 4 TX         | TX- |
| 5 GND        | GND |

## 12.14.4 Maximum Cable Length (RS-232)

IEEE has specified the maximum cable length for an RS-232 connection to 15m. Longer distances can be installed depending on the environmental conditions of the installation site.

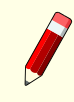

**Note:** It is the responsibility of the installation personnel to secure a proper installation of the RS-232 connection.

## 12.15 Ethernet Connectivity

The connections follow the standard set by the IEEE 802.3 100BaseTX specification. The cables that are to be applied should be CAT-5 / CAT-5E standard, or better.

**Note:** It is the responsibility of the installation personnel to secure a proper installation of the Ethernet connection.

### 12.15.1 Ethernet connections on Mk4

Multicon hardware revision 4 has two electrical Ethernet interfaces. If the optional SFP is present, it has also an optical Ethernet interface. These interfaces, and a logical interface connected to Multicon, will form an Ethernet switch. This is illustrated in Figure 12.14. This means that when connecting Multicon to the control network, it is optional which of the interfaces that are used.

**Note:** On Mk4.1 the Ethernet switch bandwidth is limited to 400 Mbits/sec. It is the responsibility of the installation personnel to make sure the total traffic on the interfaces is below this limitation.

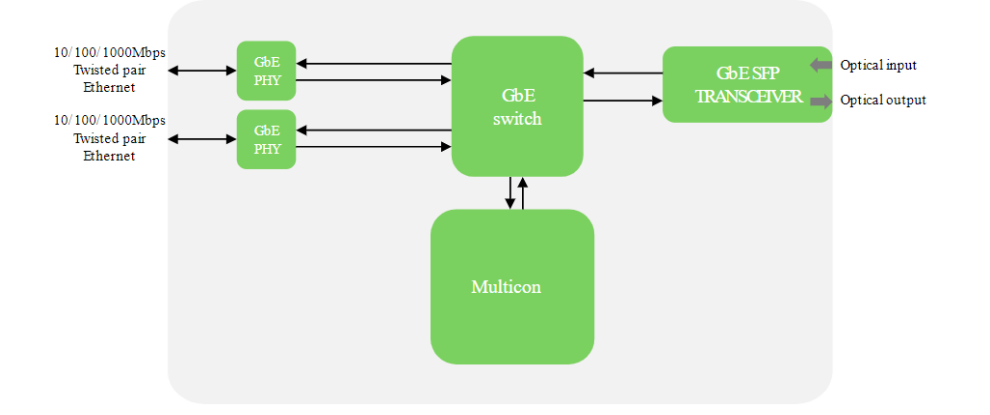

Figure 12.14 Ethernet switch on Mk4.

## 12.16 External RS422 Flashlink Connectivity

It is possible to connect Multicon in an N-BOX housing to Flashlink Compact units using a serial port connector on the back plane of the Multicon card. **Table 12.8** shows the serial port to use for the different hardware revisions of Multicon.

| ity |
|-----|
|     |

| Hardware variant | Port | Connector          | Back plane   | Cable                                                                                                    |
|------------------|------|--------------------|--------------|----------------------------------------------------------------------------------------------------|
| Mk2              | СОМ3 | 8P8C modular jack  | Figure 12.10 | Standard Shielded Twisted Pair (STP) Cat5.                                                                                   |
| Mk4 without SFP  | COM2 | 8P8C modular jack  | Figure 12.11 | Standard Shielded Twisted Pair (STP) Cat5.                                                                                   |
| Mk4 with SFP     | P4   | Molex KK 254 5-pin | Figure 12.12 | Custom Shielded Twisted Pair (STP) Cat5. Make<br>sure GND in Molex KK connector is connected to<br>shield in 8P8C connector. |

**Note:** To avoid any ground issues with connecting a Multicon in an N-BOX to a Flashlink Compact unit it is required to use Shielded Twisted Pair (STP) Cat5 cables for interconnecting the port on the Multicon with the Flashlink Compact units.

Multicon in an N-BOX will always appear in frame 0 in the web interface, but you are able to set the slot position using the switch on the back of the N-BOX (see picture below). Please make sure that there is no address overlap between the Multicon in an N-BOX and any Flashlink cards in the system. The safest option is to not configure any connected Flashlink frames of Flashlink Compact units to use frame address 0. For more information about Flashlink frame and Flashlink Compact addressing please refer to respective user manuals.

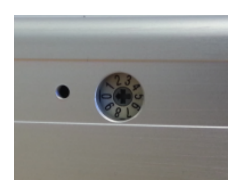

To use the external RS422 Flashlink bus, Multicon must be configured to use the external instead of the default internal bus using the Nevion Configurator. **Figure 12.15** shows how to change the setting from internal to external bus connection. The dialog is opened by performing the following steps:

- Open the system including the Multicon controller in Nevion Configurator
- From the System Overview page, right click on the Multicon Controller and select Properties

| n               | Prop             | erties         |                   | - • ×  |
|-----------------|------------------|----------------|-------------------|--------|
| Flashlink Modul | es Alarms        | Advanced       | 1                 |        |
| Name:           | Multicon         | GYDA           |                   |        |
|                 |                  |                |                   |        |
| Devices:        |                  |                |                   |        |
| Hostname        | IP addre         | SS             | Туре              |        |
| aaa_mcon_mk     | 42 10.69.8.      | 174            | Multicon          |        |
|                 |                  |                |                   |        |
|                 |                  |                |                   |        |
|                 |                  |                |                   |        |
|                 |                  |                |                   |        |
|                 |                  |                |                   |        |
|                 |                  |                |                   |        |
|                 |                  |                |                   |        |
|                 |                  |                |                   |        |
| Commands from   | n this subsyste  | em are identif | ied with this use | r:     |
| User            | ques             | et             | Ţ                 |        |
|                 | Igue             |                |                   |        |
| How to commu    | nicate with Fla: | shlink cards:  |                   |        |
| <b>C</b>        |                  |                |                   | )      |
| • Internal (de  | fault) O E       | xternal (Only  | for N-BOX)        |        |
| 11-1-           |                  |                |                   |        |
| Help            |                  | _              | OK                | Cancel |
|                 |                  |                |                   | /      |

**Figure 12.15** GUI used to enable external serial port.

# **Appendix A Protocol Specifications**

# A.1 Modular Router Protocol (MRP)

MRP is Nevion's default protocol for **IP** northbound access (host) from external systems and southbound access (client) to control routers and other integrated devices. Please refer to the MRP protocol specification for further details concerning this protocol.

# A.2 NCB Sublime/Compact

This is Nevion's default protocol for **serial** northbound access (host) from external systems and southbound access (client) to control routers and other integrated devices. Please refer to the NCB protocol specification for further details concerning this protocol.

# A.3 SNMP

SNMP is supported for monitoring and control of both Flashlink and VikinX routers. Third-party routers integrated with the Multicon controller may also be controlled using the SNMP interface.

Please refer to the Multicon SNMP protocol specification for further details concerning this protocol.

## A.4 Snell Pro-bel SW-P-02

The Snell Pro-bel SW-P-02 protocol is supported on TCP/IP and serial port (RS422/RS232). Serial port settings (default):

- Port mode: RS422
- Baud rate: 38400
- Parity: Even
- Data bits: 8
- Stop bits: 1

TCP/IP settings (default):

- Northbound (host):
  - Listens for connections on port 2000
- Southbound (client):
  - Connects to client using port 2000

Multicon supports the following commands for northbound interfaces:

| Command | Name          | Comments                   |
|---------|---------------|----------------------------|
| 01      | INTERROGATE   | Responds with 03-TALLY     |
| 02      | CONNECT       | Responds with 04-CONNECTED |
| 03      | TALLY         |                            |
| 04      | CONNECTED     |                            |
| 05      | CONNECT_ON    |                            |
| 06      | GO            |                            |
| 12      | CON_ON_GO_ACK |                            |
| 13      | GO_DONE_ACK   |                            |

In addition, the northbound interface has some response options:

| Response on Pro-Bel crosspoint command:                                 |
|-------------------------------------------------------------------------|
| Command acknowledge                                                     |
| <ul> <li>Command and crosspoint switch acknowledge (default)</li> </ul> |
| Crosspoint switch acknowledge:                                          |
| Send TALLY (default)                                                    |
| Send CONNECTED                                                          |
|                                                                         |
|                                                                         |

Multicon is using the following commands for southbound interfaces:

| Command | Name            | Comments                       |
|---------|-----------------|--------------------------------|
| 01      | INTERROGATE     | Responds with 03-TALLY         |
| 02      | CONNECT         | Responds with 04-CONNECTED     |
| 03      | TALLY           |                                |
| 04      | CONNECTED       |                                |
| 65      | EXT_INTERROGATE | Responds with 67-EXT_TALLY     |
| 66      | EXT_CONNECT     | Responds with 67-EXT_CONNECTED |
| 67      | EXT_TALLY       |                                |
| 68      | EXT_CONNECTED   |                                |

Please also refer to Snell Pro-Bel SW-P-02 protocol documents.

## A.5 Leitch Pass-Through

The Leitch Pass-Through protocol is supported on TCP/IP and serial (RS232/RS422). Serial port settings (default):

- Port mode: RS232
- Baud rate: 9600
- Parity: None
- Data bits: 8
- Stop bits: 1

TCP/IP settings:

- Northbound (host):
  - Listens for connections on port 23 with telnet authentication
  - Username: *leitch*
  - Password: *pt*
  - Listens for connections on port 5023 without user authentication
- Southbound (client):
  - Connects to client using telnet port 23
  - Username and password are configured in Nevion Configurator

Multicon supports the following commands for northbound interfaces:

| Command | Comments             |  |
|---------|----------------------|--|
| 00      | DISABLE_REPORTING    |  |
| 01      | ENABLE_REPORTING     |  |
| 02      | PRESET_CLEAR         |  |
| 03      | PRESET_EXECUTE       |  |
| 04      | PRESET_XP            |  |
| 16      | PRESET_REQUEST_XP    |  |
| 17      | PRESET_REQUEST_LEVEL |  |
| 05      | XP_REQUEST_LEVEL     |  |
| 06      | XP_REQUEST_OUTPUT    |  |
| 07      | XP_LOCK              |  |
| 08      | XP_PROTECT           |  |
| 09      | XP_RESET             |  |
| 10      | XP_DIRECT_TAKE       |  |
| 11      | FRAME_SIZE           |  |
| 12      | DEVICE_INFORMATION   |  |
| 13      | ALARM_REQUEST        |  |
| 14      | DEVICE_MSG1          |  |
| 15      | DEVICE_MSG2          |  |

Configuration options for level mapping and device ID in Nevion Configurator. Address is used in Leitch protocol, level is the level number used in Multicon.

| Address | Level | Video control | - |
|---------|-------|---------------|---|
| 0       | 1     | on            |   |
| 1       | 2     | on            |   |
| 2       | 3     | on            |   |
| 3       | 4     | on            |   |
| 4       | 5     | on            |   |
| 5       | 6     | on            |   |
| 6       | 7     | on            |   |
| 7       | 8     | on            | Ε |
| 8       | 9     | on            |   |
| 9       | 10    | on            |   |
| 10      | 11    | on            |   |
| 11      | 12    | on            |   |
| 12      | 13    | on            |   |
| 13      | 14    | on            |   |
| 14      | 15    | on            |   |
| 15      | 16    | on            | - |

1 Device identifier

Multicon is using the following commands for southbound interfaces:

Multicon is always handling lock and protect internally, so there is no need to support lock for the external device.

| Command | Name             | Comments |
|---------|------------------|----------|
| 01      | ENABLE_REPORTING |          |
| 05      | XP_REQUEST_LEVEL |          |
| 10      | XP_DIRECT_TAKE   |          |
| 11      | FRAME_SIZE       |          |

## A.6 Triton

Please refer to the NCB protocol specification for further details concerning this protocol.

## A.7 Thomson/Grass Valley Native

The Thomson/Grass Valley Native protocol is supported on TCP/IP and serial (RS232/RS422). Sources and destinations in Native protocol, refer to inputs and outputs on a level in Multicon.

Serial port settings (default):

- Port mode: RS232
- Baud rate: 9600
- Parity: None
- Data bits: 8
- Stop bits: 1

TCP/IP settings:

- Northbound (host):
  - Listens for connections on port 12345
- Southbound (client):
  - Connects to client using TCP/IP port configured in Nevion Configurator

Multicon supports the following commands for northbound interfaces:

| Command Name | Comments               |
|--------------|------------------------|
| BK           | Background Activites   |
| QE           | Query Error Definition |
| QH           | Query Alarms           |
| QN           | Query Names            |

| Command | Name    | Comments                                   |
|---------|---------|--------------------------------------------|
|         | QC      | Query Combined Destination Status          |
|         | QD / Qd | Query Destination Status                   |
|         | QI / Qi | Query Destination Status – Response type 1 |
|         | QJ / Qj | Query Destination Status – Response type 2 |
|         | TA      | Request Take                               |
|         | TD      | Request Take Destination                   |
|         | ТΙ      | Request Take Index with Level Index        |
|         | ΤJ      | Request Take Index wit Level Bit Map       |
|         | PR      | Request Protect                            |
|         | UP      | Request UnProtect                          |

Level mapping is used to handle limitation of 32 levels in Native protocol. Each row has double mapping, one for video (0-15) and one for audio (16-31). In Native protocol doesn't have audio/video, so this is used to get mapping up to 32 levels. Note that chop, tie-line, room and salvo related functionality is not supported for northbound access.

| Address Level |    | Video control | - |
|---------------|----|---------------|---|
| 0             | 1  | on            |   |
| 1             | 2  | on            |   |
| 2             | 3  | on            |   |
| 3             | 4  | on            |   |
| 4             | 5  | on            |   |
| 5             | 6  | on            |   |
| 6             | 7  | on            |   |
| 7             | 8  | on            | Ξ |
| 8             | 9  | on            |   |
| 9             | 10 | on            |   |
| 10            | 11 | on            |   |
| 11            | 12 | on            |   |
| 12            | 13 | on            |   |
| 13            | 14 | on            |   |
| 14            | 15 | on            |   |
| 15            | 16 | on            | - |

1 Device identifier

Multicon is using the following commands for southbound interfaces:

| Command | Name | Comments                                          |
|---------|------|---------------------------------------------------|
|         | BK   |                                                   |
|         | QN   | Uses L, IS and ID arguments (optional argument D) |
|         | ТJ   |                                                   |
|         | Qj   | Optional                                          |
|         | UP   | If lock is configured in Nevion Configurator      |
|         | PR   | If lock is configured in Nevion Configurator      |

Please also refer to Grass Valley - Router Protocol Manual (071020103 - March 2004).

## A.8 TSL UMD Protocol

TSL UMD Protocol V3.1 is supported on UDP/IP and serial port (RS232/RS422). For configuration instructions, please contact Nevion Support.

# Appendix B SNMP Data Model

## B.1 Data model

#### B.1.1 High-level overview

**Figure B.1** gives an overview of the hierarchy of the MIB model implemented for Flashlink and VikinX.

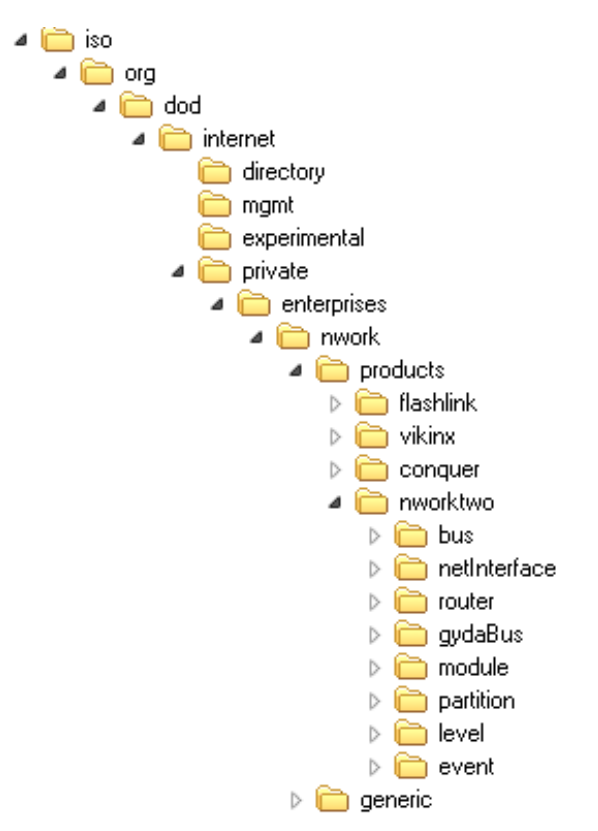

Figure B.1 High-level MIB structure

The MIB structure is located under the enterprise OID iso.org.dod.internet.private.enterprises.nwork.products (1.3.6.1.4.1.8768.1). The structure beneath products (1) is described below:

- flashlink (1): deprecated and should not be used, only included for backwards compatibility with older Flashlink cards.
- vikinx (2): deprecated and should not be used, only included for backwards compatibility.
- conquer (3): deprecated and should not be used, only included for backwards compatibility with older Flashlink SP&D cards.

• nworktwo (4): currently supported MIB structure for both Flashlink systems and VikinX routers.

Note that it is not necessary to use the flashlink (1), vikinx (2) and conquer (3) MIB structures for new implementations as older Flashlink equipment and VikinX routers is also supported by the currently supported MIB structure under nworktwo (4).

### B.1.2 Current MIB structure - nworktwo

**Figure B.2** gives an overview of the nworktwo (4) MIB structure that is currently supported for Flashlink systems and VikinX routers.

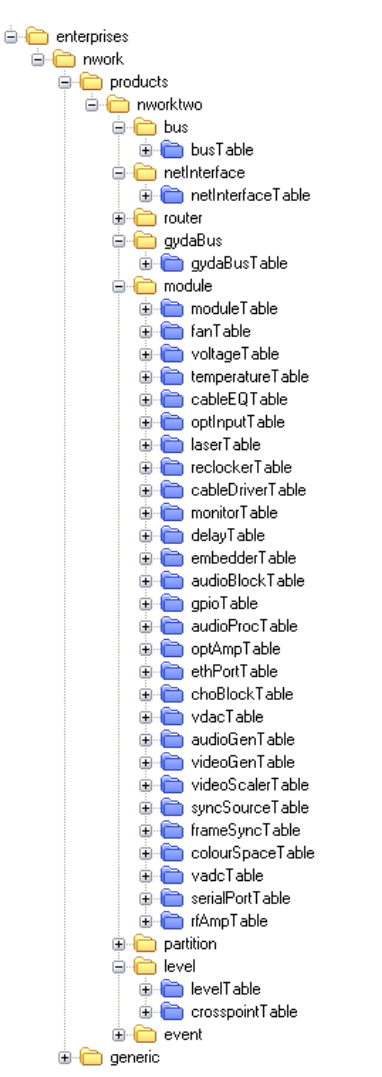

Figure B.2 nworktwo (4) MIB structure

The currently supported MIB structure for Flashlink systems and VikinX routers is located under the enterprise OID iso.org.dod.internet.private.enterprises.nwork.products.nworktwo (1.3.6.1.4.1.8768.1.4). The structure beneath nworktwo (4) is described below:

- bus (1): includes busSysType and busNum parameters that is used as index for tables under netInterface (2), router (3), gydaBus (4) and module (5).
- netInterface (2): not in use.
- router (3): includes table with general information about managed routers.
- gydaBus (4): for internal use only.
- module (5): this is the most important part of the MIB structure for Flashlink systems, which includes tables corresponding to logical functions of each module. Note that a module here is either a Flashlink card or a VikinX router.
- partition (6): deprecated and should not be used, includes partition info for VikinX routers.
- level (7): this part of the MIB structure is used for controlling levels and cross-point settings for VikinX routers, but also for controlling matrixes in Flashlink.
- event (8): not in use.

### B.1.3 Block functions – module

Each table in the MIB corresponds to a logical function on the card it belongs to. Any card may have any number of each type of block, depending on the type of card.

Each table contains a superset of attributes for each function block, thus there is likely to be unimplemented attributes for most blocks. In a future version of Gyda/Multicon, attributes will be filtered so that only relevant attributes are presented.

For reference to the description for each table within the module tree please refer to the description within the MIB file itself.

Example:

```
cableEQTable OBJECT-TYPE
SYNTAX SEQUENCE OF CableEQEntry
ACCESS not-accessible
STATUS mandatory
DESCRIPTION
"The cableEQTable lists all cableEQs for those modules that
have them. A module can have zero or more cableEQs."
::= { module 5 }
```

This tells you that this is a table containing all cable equalizers in the system.

### B.1.4 Block addressing – module

Any number of function block of any time may reside on any single card, so the data model is designed for flexibility. Every block is addressed with a 4-dimensional index, although in practice only two of these dimensions are in use for any controller. The busSysType parameter is always 2 (gyda) for Flashlink cards, and busNum is usually 1 for Flashlink cards. This may have been changed in configuration of the Gyda controller.

The last two indices are in active use. moduleNum matches the card position, counting index0, i.e. card position 5 in rack 0 corresponds to moduleNum = 4, position 8 in rack 4 corresponds to moduleNum = 47. The last index is uniquely named for all blocks, but is simple the address of an instance of that particular table.

Example 1:

```
NWORK-MIB::moduleAlarmCount.gyda.1.4 = INTEGER: 1
NWORK-MIB::moduleAlarmCount.gyda.1.6 = INTEGER: 5
```

This shows the module alarm count for Flashlink cards with moduleNum 4 and 6, which translates to cards in frame 0 slots 5 and 7.

Example 2:

```
NWORK-MIB::cableEQAlarmStatus.gyda.1.6.0 = INTEGER: notacked(3)
NWORK-MIB::cableEQAlarmStatus.gyda.1.6.1 = INTEGER: notacked(3)
```

This shows the card equalizer alarm status for Flashlink card with moduleNum 6 (frame 0 slot 7). In this case the card has two cable equalizers, which are presented with an additional index to specify the cable equalizers, in this case 0 and 1.

#### B.1.5 VikinX router control – level

All globally mapped router levels, i.e. levels that are enabled through the System Configurator for Multicon, are controllable through entries in crosspointTable. levelTable gives a summary of the router level, and should be used to discover which levels are available in the system.

Example:

```
NWORK-MIB::crosspointInputNum.3.0 = INTEGER: 0
NWORK-MIB::crosspointInputNum.3.1 = INTEGER: 26
NWORK-MIB::crosspointInputNum.3.2 = INTEGER: 5
...
```

This shows for level 3 which input in this level the cross-point is switched to, in this case input 0 is switched to output 0, 1 to 26 and 2 to 5.

#### B.1.6 Flashlink router matrix control – level

For historical reasons, router control is left outside the module addressed data tree. The card address can still be derived from the level number, as the level numbers for matrices residing in Flashlink cards are calculated from the following formula:

Level =  $10000 + \text{position}_{card} \times 10 + \text{subindex}_{matrix}$ 

These levels are presented in addition to the levels mapped using the System Configurator, and are only available on the controller with the physical connection to the cards.

Example:

```
NWORK-MIB::crosspointInputNum.10080.0 = INTEGER: 0
NWORK-MIB::crosspointInputNum.10080.1 = INTEGER: 0
NWORK-MIB::crosspointInputNum.10080.2 = INTEGER: 4
...
```

This shows level 10080 which represents the Flashlink card in position 8 with matrix index 0. In this case it is an AV-HD-XMUX de-embedder matrix.

### B.1.7 Generic tree – generic

The MIB also contains a generic tree on the same level as products iso.org.dod.internet.private.enterprises.nwork.generic (1.3.6.1.4.1.8768.4). This part of the MIB may be used for retrieving log information from Multicon.

## **B.2** Notifications

Multicon has the capability to send SNMP notifications (traps) when alarms occur in a Flashlink system or VikinX router. The trap types supported are listed in the MIB file.

There are one trap type indicating the raise of an alarm and a corresponding trap type to indicate clear of an alarm. Each trap type contains values from the SNMP data model pertaining to the alarm situation, which enables SNMP managers to poll for more information when a trap is received.

Example:

```
nworkLossOfOptSignal TRAP-TYPE
ENTERPRISE generic
VARIABLES { busSysType, busNum, moduleNum, moduleLabel, optInputNum }
DESCRIPTION "Loss of input signal on optical input."
::= 3
nworkCorrectOptSignal TRAP-TYPE
ENTERPRISE generic
VARIABLES { busSysType, busNum, moduleNum, moduleLabel, optInputNum }
DESCRIPTION "Signal on optical input comes back after having been lost."
::= 4
```

The example above shows an loss of optical signal alarm and a corresponding clear alarm. In each case the values of busSysType, busNum, moduleNum, moduleLabel and optInputNum is sent with the trap.

## B.3 Data model overview

Figure B.3 gives a total overview of the entire SNMP data model for Multicon.

For reference to the description and possible values for each parameter please refer to the description within the MIB file itself.

Example:

```
moduleStatus OBJECT-TYPE
   SYNTAX INTEGER { ok(1), fail(2), removed(3) }
   ACCESS read-only
   STATUS mandatory
   DESCRIPTION
     "Is the module present and operating?"
   ::= { moduleEntry 3 }
```

This shows that it is a read-only parameter with the possible values ok, fail and removed. A relevant description is also shown above.

Note that it is highly recommended to use a MIB browser to read the MIB file as it can be very hard to read the MIB as a text file.

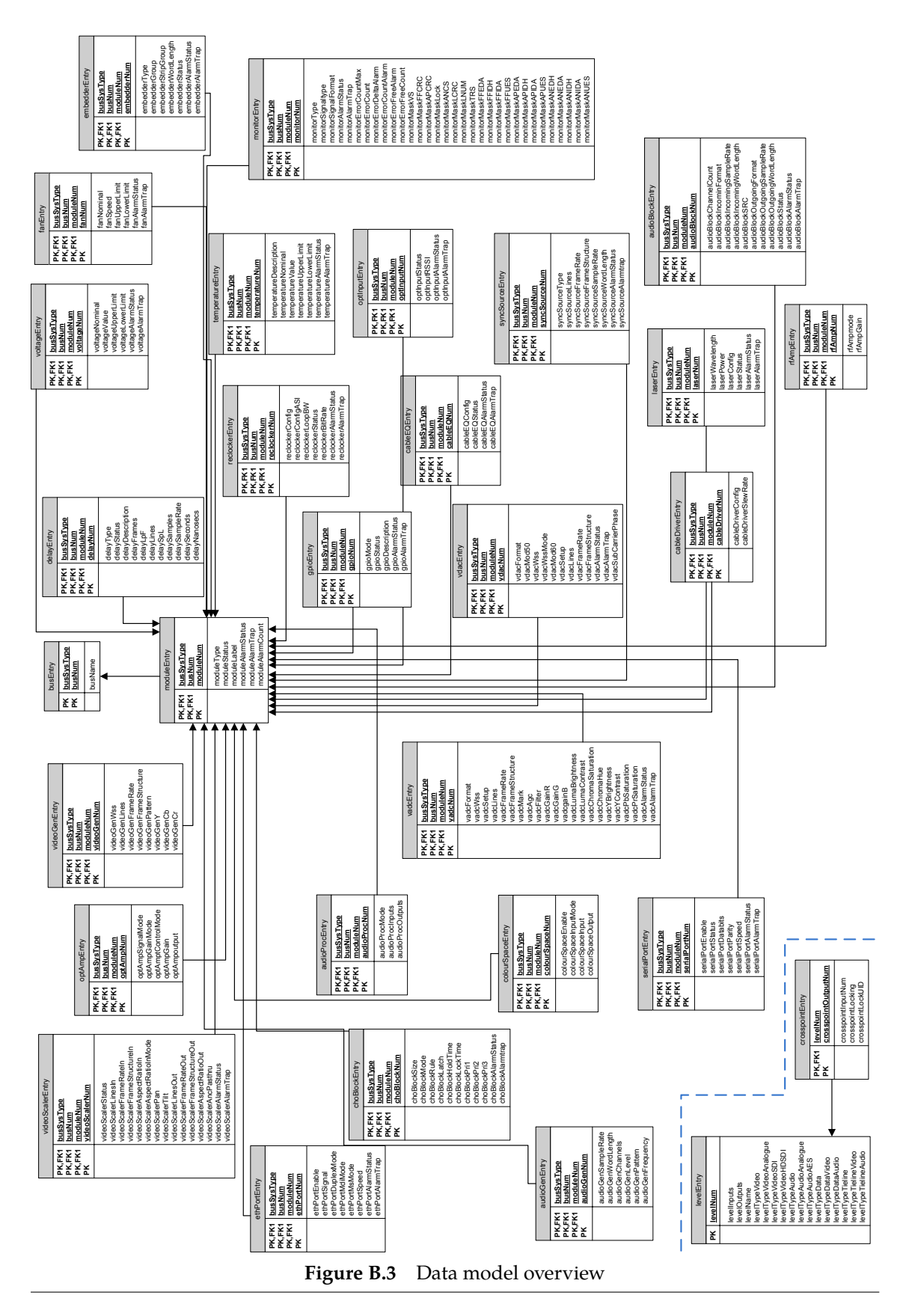

Multicon Manual Rev. T

# Appendix C Open source legal information

This product utilises software components that are licensed with open source licenses. The source code for these components and our modifications are available from: http://labs.nevion.com/open-source/

Multicon is also using Spread, read more about it in Section 5.2.4.

# Appendix D General Environmental Requirements for Nevion Equipment

- 1. The equipment will meet the guaranteed performance specification under the following environmental conditions:
  - Operating room temperature range: 0°C to 45°C
  - Operating relative humidity range: <90% (non-condensing)
- 2. The equipment will operate without damage under the following environmental conditions:
  - Temperature range: -10°C to 55°C
  - Relative humidity range: <95% (non-condensing)</li>

# Appendix E Product Warranty

The warranty terms and conditions for the product(s) covered by this manual follow the General Sales Conditions by Nevion, which are available on the company web site:

http://www.nevion.com

# Appendix F Materials Declaration and Recycling Information

## F.1 Materials Declaration

For product sold into China after 1st March 2007, we comply with the "Administrative Measure on the Control of Pollution by Electronic Information Products". In the first stage of this legislation, content of six hazardous materials has to be declared. The table below shows the required information.

|                                                                                                    | Toxic or hazardous substances and elements |                      |                      |                                           | nents                                        |                                                      |
|----------------------------------------------------------------------------------------------------|--------------------------------------------|----------------------|----------------------|-------------------------------------------|----------------------------------------------|------------------------------------------------------|
| <mark>組成名稱</mark><br>Part Name                                                                                                    | 鉛<br>Lead<br>(Pb)                          | 汞<br>Mercury<br>(Hg) | 傷<br>Cadmium<br>(Cd) | 大价格<br>Hexavalent<br>Chromium<br>(Cr(VI)) | 多溴联苯<br>Polybrominated<br>biphenyls<br>(PBB) | 多溴二苯醚<br>Polybrominated<br>diphenyl ethers<br>(PBDE) |
| Multicon                                                                                                    | 0                                          | 0                    | 0                    | 0                                         | 0                                            | 0                                                    |
| O: Indicates that this toxic or hazardous substance contained in all of the homogeneous materials for<br>this part is below the limit requirement in SJ/T11363-2006.<br>X: Indicates that this toxic or hazardous substance contained in at least one of the homogeneous<br>materials used for this part is above the limit requirement in SJ/T11363-2006. |                                            |                      |                      |                                           |                                              |                                                      |

This is indicated by the product marking:

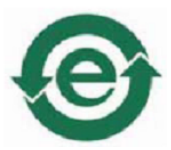

## F.2 Recycling information

Nevion provides assistance to customers and recyclers through our web site <a href="http://www.nevion">http://www.nevion</a>. com. Please contact Nevion Support for assistance with recycling if this site does not show the information you require.

Where it is not possible to return the product to Nevion or its agents for recycling, the following general information may be of assistance:

- Before attempting disassembly, ensure the product is completely disconnected from power and signal connections.
- All major parts are marked or labeled to show their material content.
- Depending on the date of manufacture, this product may contain lead in solder.
- Some circuit boards may contain battery-backed memory devices.